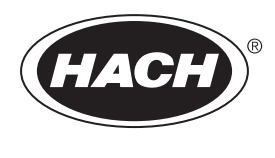

DOC023.94.90653

## BioTector B7000 Online TOK TN Analizörü

Kurulum ve Kullanım

02/2025, Baskı 4

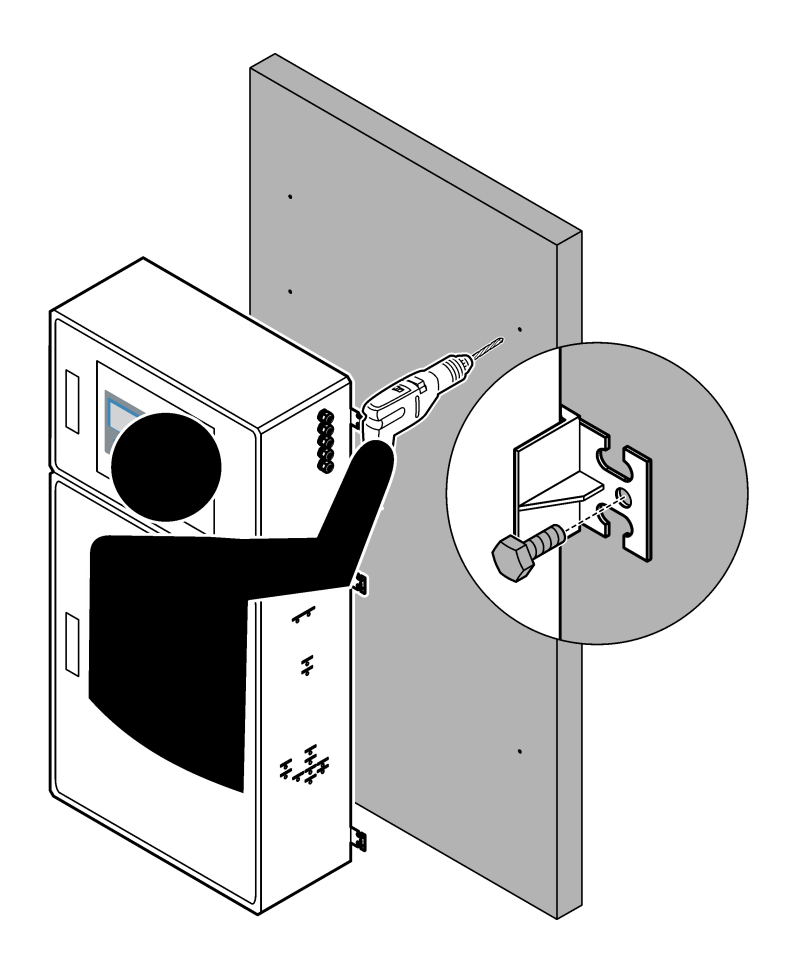

# İçindekiler

| Bölüm 1 Teknik özellikler                                                              | 3    |
|----------------------------------------------------------------------------------------|------|
| Bölüm 2 Genel bilgiler                                                                 | 7    |
| 2.1 Güvenlik bilgileri                                                                 | 7    |
| 2.1.1 Güvenlik sembolleri ve işaretleri                                                | 7    |
| 2.1.2 Tehlikeyle ilgili bilgilerin kullanılması                                        | 8    |
| 2.1.3 Ozon önlemleri                                                                   | 8    |
| 2.2 Elektromanyetik uyumluluk (EMC) uyumluluğu                                         | 9    |
| 2.3 Uyumluluk ve sertifika işaretleri                                                  | . 10 |
| 2.4 EMC uyumluluk durumu (Kore)                                                        | . 10 |
| 2.5 Ürüne genel bakış                                                                  | . 10 |
| 2.6 Ürün bileşenleri                                                                   | . 12 |
| Bölüm 3 Kurulum ve baslangic kontrol listesi                                           | 13   |
|                                                                                        | . 10 |
|                                                                                        | . 17 |
| 4.1 Kurulum yonergeleri                                                                | . 17 |
| 4.2 Duvara montaj                                                                      | . 17 |
| 4.3 Elektrik tesisati                                                                  | . 19 |
| 4.3.1 Elektrostatik boşalma (ESD) ile ilgili önemli bilgiler                           | . 19 |
| 4.3.2 Kapıları açın                                                                    | . 19 |
| 4.3.3 Guç bagiantisi                                                                   | . 21 |
| 4.3.4 Rolelerin baglanmasi                                                             | .21  |
| 4.3.5 Analog çıkışların bağlanması                                                     | . 22 |
| 4.3.6 Guç, analog çıkış ve role terminalleri                                           | . 23 |
| 4.3.7 Istege baglı dijital girişler, moduller ve roleler                               | . 24 |
| 4.3.8 Modbus RTU'nun (RS485) bagianmasi                                                | 24   |
| 4.3.9 Modbus I CP/IP (Ethernet) bagiantisi                                             | . 28 |
| 4.3.9.1 Modbus TCP/IP modulunun yapılandırılması                                       | . 28 |
| 4.3.9.2 Modbus TCP/IP modulunun baglanmasi                                             | .28  |
| 4.4 Akiş tesisatinin ayarlanması                                                       | . 30 |
| 4.4.1 Hortum baglantilari                                                              | . 30 |
| 4.4.2 Numune akişlarını ve manuel akişları bağlama                                     | . 31 |
|                                                                                        | . 31 |
| 4.4.4 Numune taşma haznesinin takılması (istege baglı)                                 | .34  |
| 4.4.5 Taniiye natiarinin bagianmasi                                                    | . 34 |
|                                                                                        | . 30 |
| 4.4.7 Egzoz tesisatinin bagianmasi                                                     | . 31 |
| 4.4.8 Reaktif tesisatiarinin bagianmasi                                                | . 37 |
| 4.4.8.1 Baz reaktifi için pasianmaz çelik bağıantı elemani kullanılması (istege bağlı) | . 40 |
| 4.4.9 Pompa nortumunu takin                                                            | . 41 |
| 4.4.10 Pompa nortumu raylarının takliması                                              | . 41 |
| 4.4.11 Daniii nortum tesisatinin bagianmasi                                            | . 42 |
| 4.4.12 Hava purjorunun bagianmasi                                                      | . 42 |
| Bölüm 5 Başlatma                                                                       | . 45 |
| 5.1 Dilin ayarlanması                                                                  | .45  |
| 5.2 Saatin ve tarihin ayarlanması                                                      | . 45 |
| 5.3 Ekran parlaklığının ayarlanması                                                    | .45  |
| 5.4 Oksijen kaynağının kontrol edilmesi                                                | .45  |
| 5.5 Pompaların kontrol edilmesi                                                        | . 46 |
| 5.6 Valflerin kontrol edilmesi                                                         | . 47 |
| 5.7 Reaktif hacimlerinin ayarlanması                                                   | . 47 |
| 5.8 Analiz muhafazası                                                                  | . 48 |

| Bölüm 6 Yapılandırma                                         | . 51 |
|--------------------------------------------------------------|------|
| 6.1 Ölçüm aralığını belirleyin                               | 51   |
| 6.2 Numune pompası zamanlarının ayarlanması                  | . 51 |
| 6.2.1 Numune pompası testinin yapılması                      | . 52 |
| 6.3 Akış sekansı ve çalışma aralığının ayarlanması           | . 52 |
| 6.4 KOİ VE BOİ ayarlarının yapılandırılması                  | 53   |
| 6.5 Yeni reaktif yükleme ayarlarının yapılandırılması        | . 54 |
| 6.6 Reaktif izlemenin ayarlanması                            | . 55 |
| 6.7 Analog çıkışların yapılandırılması                       | . 55 |
| 6.8 Rölelerin yapılandırılması                               | . 58 |
| 6.9 İletişim ayarlarının yapılandırılması                    | 61   |
| 6.10 Modbus TCP/IP ayarlarının yapılandırılması              | . 62 |
| 6.11 Ayarların belleğe kaydedilmesi                          | . 63 |
| 6.12 Menüler için güvenlik parolaları belirleme              | . 63 |
| 6.13 Yazılım sürümünün ve seri numarasının gösterilmesi      | . 64 |
| Bölüm 7 Kalibrasvon                                          | 65   |
| 7 1 Sıfır kalibrasyonu veva sıfır kontrolünün baslatılması   | 65   |
| 7 1 1 Deivonize suvu ölcme                                   | 67   |
| 7.2 Aralık kalibrasyonu veva aralık kontrolünün baslatılması | . 68 |
| 7.3 Kalibrasvon standardı tesisatının bağlanması             | . 69 |
| 7.4 Kalibrasvon standardının hazırlanması                    | . 69 |
|                                                              | 70   |
| Bolum 8 Kullanici arayuzu ve gezinme                         | . 13 |
| 8. I Tuş takımı açıklaması                                   | . 73 |
| 8.2 Reaksiyon verileri ekrani                                | . 73 |
| 8.3 Durum mesajian                                           | . 74 |
| 8.4 Reaksiyon Grangi ekrani                                  | .75  |
| Bölüm 9 Çalıştırma                                           | 77   |
| 9.1 Ölçümlerin başlatılması veya durdurulması                | . 77 |
| 9.2 Anlık numune ölçümü                                      | . 78 |
| 9.3 Verilerin bir MMC/SD karta kaydedilmesi                  | . 79 |

Teknik özellikler önceden bildirilmeksizin değiştirilebilir.

Bu ürün, yiyecek ve içeceklerdeki içme suyu veya gıda ile temas eden malzemelerin de dahil olduğu su veya sıvı kaynakları için uygun değildir ve ürünün bu kaynaklara yerleştirilmesi amaçlanmamıştır.

| Teknik Özellik          | Ayrıntılar                                                                                                    |
|-------------------------|----------------------------------------------------------------------------------------------------|
| Boyutlar (Y x G x D)    | sistemin isteğe bağlı özelliklerine bağlı olarak 1250 - 1500 x 750 x 320 mm (49,2 - 59,1 x 29,5 x 12,6 inç)                                                                                                    |
| Muhafaza                | Sınıf: Kapaklar kapalı ve mandallıyken IP44; hava tahliyesiyle veya vorteks soğutucuyla isteğe bağlı IP54                                                                                                    |
|                         | Malzeme: Fiberglas takviyeli polyester (FRP)                                                                                                    |
| Ağırlık                 | 90 - 120 kg (198,5 - 264,5 lb)                                                                                                    |
| Montaj                  | Duvara montaj, iç mekan montajı                                                                                                    |
| Koruma sınıfı           | Sınıf 1 (PE bağlı)                                                                                                    |
| Kirlilik derecesi       | 2                                                                                                    |
| Montaj kategorisi       | II                                                                                                    |
| Elektrik gereksinimleri | 110–120 VAC, 50/60 Hz, 300 W (2,6 A) veya                                                                                                    |
|                         | 200–230 VAC, 50/60 Hz, 300 W (1,3 A)                                                                                                    |
|                         | Elektrik gereksinimleri için ürün sınıf etiketine bakın. Sabit bir alan kablo bağlantısı kullanın.                                                                                                    |
| Kablo girişi            | Genellikle analiz cihazıyla birlikte beş kablo rakoru (gerilim azaltıcı elemanlar) verilir.<br>PG13.5 kablo rakorları 6–12 mm sıkıştırma aralığına sahiptir. PG11 kablo rakorları 5–10 mm<br>sıkıştırma aralığına sahiptir. |
| Şebeke güç kablosu      | 2 Çekirdek +PE <sup>1</sup> +Blendajlı; 1,5 mm <sup>2</sup> (16 AWG) nominal 300 VAC, 60°C, VW-1;                                                                                                    |
|                         | Kablo tipi, uygulamaya bağlı olarak SJT, SVT, SOOW veya <har> eş değeri kablo olmalıdır.</har>                                                                                                    |
|                         | Güç kablosu, son uygulamaya uygun yerel ve bölgesel yasalara uygun olarak takılır. 10 A anma değerli, özel ve izole bir kol devresi korumalı kaynağa bağlanır.                                                              |
| Sinyal kablosu          | Yapılandırmaya ve analizöre yüklü seçeneklere bağlı olarak 4 kablo (bükümlü çift, blendajlı kablo) ve her ek sinyal için 2 kablo; minimum 0,22 mm² (24 AWG) ve 1 A sınıfı                                                   |
| Modbus RTU kablosu      | 2 kablo (bükümlü çift, korumalı kablo); minimum 0,22 mm² (24 AWG), UL AWM Style 2919 veya uygulama için eş değeri                                                                                                    |
| Sigortalar              | Üst kapıdaki sigorta konumu şemasına bakın. Ayrıca, teknik özellikler için Bakım ve Sorun<br>Giderme kılavuzuna bakın.                                                                                                    |
| Çalışma sıcaklığı       | 5 ila 40°C (41 ila 104°F)<br><b>Not:</b> Analiz cihazı için soğutma seçenekleri mevcuttur.                                                                                                    |
| Çalışma nemi            | %5 - %85 yoğuşmasız bağıl nem                                                                                                    |
| Depolama sıcaklığı      | -20 ila 60 °C (-4 ila 140 °F)                                                                                                    |
| Yükseklik               | Maksimum 2000 m (6562 ft)                                                                                                    |
| Ekran                   | LED arka aydınlatmasına sahip, yüksek kontrastlı 40 karakter x 16 satır arkadan aydınlatmalı<br>LCD                                                                                                    |
| Ses                     | < 60 dBa                                                                                                    |
| Numune akışları         | Maksimum altı numune akışı. Numune gereklilikleri için bkz. Tablo 2.                                                                                                    |
| Veri saklama            | Analizör belleğinde 5800 ölçüm ve 99 hata girişi                                                                                                    |
| Veri gönderme           | Veri kaydetme, yazılım güncellemeleri ve konfigürasyon güncellemeleri için MMC/SD kart                                                                                                    |

<sup>1</sup> Koruyucu topraklama

## Teknik özellikler

| Teknik Özellik                    | Ayrıntılar                                                                                                    |
|-----------------------------------|----------------------------------------------------------------------------------------------------|
| Analog çıkışlar                   | Kullanıcı tarafından yapılandırılabilir (doğrudan veya multipleks mod), optik olarak yalıtılmış, kendi kendine çalışan, maksimum 500 Ω empedanslı bir adet 4–20 mA çıkış sinyali (maksimum altı)               |
| Röleler                           | İki adet yapılandırılabilir röle; sistem arızaları için bir adet yapılandırılamayan röle; gerilimsiz kontaklar, maksimum 30 VDC'de 1 A                                                                         |
|                                   | <b>Not:</b> Analiz cihazına altı adet yapılandırılabilir röle sağlamak için isteğe bağlı olarak en fazla dört röle ekleyin.                                                                                    |
| İletişim (isteğe bağlı)           | Modbus RTU, Modbus TCP/IP veya Profibus. Modbus RTU ve TCP/IP için yazılım gereksinimi sürüm 2.13 veya üzeridir.                                                                                               |
|                                   | <b>Not:</b> Profibus seçeneği belirlendiğinde, analizör Profibus dönüştürücüsü üzerinden Profibus'a özel iletişim protokolüyle dijital çıkış sinyallerini gönderir.                                            |
| Uzaktan kontrol (isteğe<br>bağlı) | Uzaktan bekleme, uzaktan akış seçimi, çalışma aralığı seçimi ve uzaktan anlık numune ölçümü<br>icin dijital girişler                                                                                           |
| bagii)                            | Ayrıca, analizör Modbus ile uzaktan kontrol edilebilir.                                                                                                    |
| Reaktifler                        | 0,5 N HCl ve 1000-mgC/L sodyum oksalat (NaOx) karışımı                                                                                                    |
|                                   | 1,2 N sodyum hidroksit (NaOH)                                                                                                    |
|                                   | 1,8 N sülfürik asit (H <sub>2</sub> SO <sub>4</sub> ); 40-mg/L manganez sülfat monohidrat içerir                                                                                                    |
|                                   | Reaktif kullanım oranı için bkz. Tablo 11 sayfa 39.                                                                                                    |
| Oksijen saflığı                   | Karbondioksit, karbonmonoksit, nitrojen, hidrokarbonlar veya su içermeyen oksijen (minimum %93 oksijen ve kalan gaz argon)                                                                                     |
| Oksijen basıncı                   | Filtrelenmiş cihaz havasına bağlı oksijen yoğunlaştırıcısı— 0,6 bar (8,7 psi) altında 200 L/sa.<br>Cihaz hava basıncı: 2,1 bar (30,5 psi, 90 L/dakika)                                                         |
|                                   | Entegre hava kompresörlü oksijen yoğunlaştırıcısı—0,6 bar (8,7 psi) altında 200 L/sa                                                                                                    |
|                                   | Oksijen silindiri, 50 L (kaynak sınıfı)—1,0 bar (14,5 psi)                                                                                                    |
| Kalibrasyon standardı             | Sıfır kalibrasyonu: Deiyonize su                                                                                                    |
|                                   | Aralık kalibrasyonu: Kalibrasyon standardındaki TİK (toplam inorganik karbon), TOK (toplam organik karbon) ve TN (toplam azot) konsantrasyonu, aralık kalibrasyonları için seçilen çalışma aralığına bağlıdır. |
| Sertifikalar                      | CE, cETLus                                                                                                    |
|                                   | İsteğe bağlı: Sınıf 1 Bölüm 2 ve ATEX Bölge 2 tehlikeli alan sertifikaları                                                                                                    |
| Garanti                           | 1 yıl                                                                                                    |

### Tablo 1 Genel teknik özellikler (devamı)

### Tablo 2 Numune gereklilikleri

| Teknik Özellik         | Ayrıntılar                                                                                                    |  |
|------------------------|----------------------------------------------------------------------------------------------------|--|
| Numune tipleri         | Numuneler, katı yağlar, gresler, yağlar ve maksimum %30 klorür içerebilir. Maksimum 1000 ppm kalsiyum. Sodyum klorür etkileşimi için bkz. Tablo 5 ve Tablo 6.                                             |  |
| Numune parçacık boyutu | Maksimum 2 mm çaplı yumuşak partiküller<br><b>Not:</b> Sert partiküller (ör. kum) analizöre zarar verir.                                                                                                  |  |
| Numune basıncı         | Numune ve manuel (anlık numune) girişlerinde ortam<br><b>Not:</b> Basınçlı numune akışlarında, isteğe bağlı Numune Taşma Haznesini kullanarak analiz cihazına ortam<br>basıncında numune beslemesi yapın. |  |
| Numune sıcaklığı       | 2 - 60°C (36 - 140°F)                                                                                                    |  |
| Numune akış hızı       | Her numune akışı için minimum 100 mL                                                                                                    |  |

#### Tablo 3 Performans özellikleri

| Teknik Özellik                  | Ayrıntılar                                                                       |  |  |
|---------------------------------|----------------------------------------------------------------------------------|--|--|
| Aralık <sup>2</sup>             | 0 ila 10 mg/L, 0 ila 20000 mg/L                                                  |  |  |
| Döngü süresi                    | TİK, TOK ve TN ölçümü için 7 dakika (minimum)                                    |  |  |
|                                 | <b>Not:</b> Dongu suresi çalışma aralığına ve uygulamaya bağıldır.               |  |  |
| Aşma takibi                     | Maksimum çalışma aralığına kadar tam aşma takibi                                 |  |  |
| Aralık seçimi                   | Çalışma aralığının otomatik veya manuel seçimi                                   |  |  |
| Tekrarlanabilirlik <sup>3</sup> | TOK: Okumanın ±%3'ü veya otomatik aralık seçimi ile ±0,3 mg/L (daha büyük değer) |  |  |
|                                 | TN: Okumanın ±%3'ü veya otomatik aralık seçimi ile ±0,2 mg/L (daha büyük değer)  |  |  |
| Sinyal kayması (1 yıl)          | < 5%                                                                             |  |  |
| Algılama limiti <sup>3</sup>    | TOK: Otomatik aralık seçimi ile 0,6 mg/L                                         |  |  |
|                                 | TN: Otomatik aralık seçimi ile 0,4 mg/L                                          |  |  |

#### Tablo 4 Analiz teknik özellikleri

| Teknik Özellik     | Ayrıntılar                                                                           |
|--------------------|--------------------------------------------------------------------------------------|
| Oksidasyon yöntemi | Hidroksil radikallere sahip iki aşamalı gelişmiş oksidasyon prosesi (TSAO)           |
| TOK ölçümü         | Oksidasyon sonrasında NDIR (saçılımsız kızılötesi sensör) ile CO <sub>2</sub> ölçümü |
| TN ölçümü          | Oksidasyondan sonra nitratın doğrudan fotometrik analizi                             |
| VOC                | TOK ölçüm sonuçlarını içeren algoritmasıyla hesaplanır                               |
| KOİ VE BOİ         | TOK ve/veya TN ölçüm sonuçlarını içeren korelasyon algoritmasıyla hesaplanır         |

#### Tablo 5 Sodyum klorür etkileşimi—TOK

| Parametre | Etkileşim seviyesi |
|-----------|--------------------|
| ток       | Hiçbiri            |

#### Tablo 6 Sodyum klorür etkileşimi—TN

| 2 mm'lik hücre                                                                     |                        |  | 0,5 mm'lik hücre |                        |
|------------------------------------------------------------------------------------|------------------------|--|------------------|------------------------|
| TN Aralığı                                                                         | Etkileşim seviyesi     |  | TN Aralığı       | Etkileşim seviyesi     |
| 0–19                                                                               | %1,4 w/v altında sıfır |  | 2–55             | %3,6 w/v altında sıfır |
| 0–21                                                                               | %1,6 w/v altında sıfır |  | 2–61             | %4,1 w/v altında sıfır |
| 0–30                                                                               | %2,9 w/v altında sıfır |  | 2–88             | %7,1 w/v altında sıfır |
| 0–68                                                                               | %5,3 w/v altında sıfır |  | 5–200            | %13 w/v altında sıfır  |
| 0–115                                                                              | %9,3 w/v altında sıfır |  | 8–350            | %23 w/v altında sıfır  |
| 0–200                                                                              | %16 w/v altında sıfır  |  | 16–600           | %30 w/v altında sıfır  |
| 0–1200                                                                             | %30 w/v altında sıfır  |  | 80–3650          | %30 w/v altında sıfır  |
| 0–5000                                                                             | %30 w/v altında sıfır  |  | 160–15000        | %30 w/v altında sıfır  |
| w/v, çözünen maddenin gram cinsinden ağırlığı ve solüsyonun mL cinsinden hacmidir. |                        |  |                  |                        |

<sup>2</sup> Her parametre (ör. TOK) ve her numune akışı (ör. AKIŞ 1) için üç çalışma aralığı vardır.
 <sup>3</sup> 2 mm TN hücresi 0 - 50 ppm veya 0 - 100 ppm TOK aralığı

Üretici, hiçbir koşulda ürünün yanlış kullanımından veya kılavuzdaki talimatlara uyulmamasından kaynaklanan hasarlardan sorumlu tutulamaz. Üretici, bu kılavuzda ve açıkladığı ürünlerde, önceden haber vermeden ya da herhangi bir zorunluluğa sahip olmadan değişiklik yapma hakkını saklı tutmaktadır. Güncellenmiş basımlara, üreticinin web sitesinden ulaşılabilir.

## 2.1 Güvenlik bilgileri

Üretici, doğrudan, arızi ve sonuç olarak ortaya çıkan zararlar dahil olacak ancak bunlarla sınırlı olmayacak şekilde bu ürünün hatalı uygulanması veya kullanılmasından kaynaklanan hiçbir zarardan sorumlu değildir ve yürürlükteki yasaların izin verdiği ölçüde bu tür zararları reddeder. Kritik uygulama risklerini tanımlamak ve olası bir cihaz arızasında prosesleri koruyabilmek için uygun mekanizmaların bulunmasını sağlamak yalnızca kullanıcının sorumluluğundadır.

Bu cihazı paketinden çıkarmadan, kurmadan veya çalıştırmadan önce lütfen bu kılavuzun tümünü okuyun. Tehlikeler ve uyarılarla ilgili tüm ifadeleri dikkate alın. Bunların yapılmaması kullanıcının ciddi şekilde yaralanmasına veya cihazın hasar görmesine neden olabilir.

Ekipman üretici tarafından belirtilmeyen bir şekilde kullanılırsa, ekipmanın sağladığı koruma bozulabilir. Bu donanımı, bu kılavuzda belirtilenden başka bir şekilde kullanmayın ve kurmayın.

### 2.1.1 Güvenlik sembolleri ve işaretleri

Cihazın üzerindeki tüm etiketleri okuyun. Talimatlara uyulmadığı takdirde yaralanma ya da cihazda hasar meydana gelebilir. Cihaz üzerindeki bir sembol, kılavuzda bir önlem ibaresiyle belirtilir.

Aşağıdaki güvenlik sembolleri ve işaretleri ekipman üzerinde ve ürün belgelerinde kullanılır. Tanımlar aşağıdaki tabloda yer alır.

|   | Dikkat/Uyarı. Bu sembol, uygun bir güvenlik talimatına uyulması gerektiğini veya olası bir tehlikenin bulunduğunu<br>belirtir.                                                                                                    |
|---|----------------------------------------------------------------------------------------------------|
| 4 | Tehlikeli gerilim. Bu sembol, elektrik çarpması riski olan yerlerde tehlikeli gerilimlerin bulunduğunu gösterir.                                                                                                    |
|   | Sıcak yüzey. Bu simge işaretli parçanın sıcak olabileceğini ve parçaya dokunurken dikkatli olunması gerektiğini<br>işaret eder.                                                                                                    |
|   | Aşındırıcı madde. Bu sembol, güçlü aşındırıcı veya diğer tehlikeli maddelerin varlığını ve kimyasal maddelerden<br>zarar görme tehlikesi olduğunu gösterir. Sadece kimyasal maddeler konusunda yetkin ve eğitim görmüş kişiler bu<br>maddelerle ilgili işlem yapabilir veya ekipmanla ilgili kimyasal dağıtım sistemlerinde bakım işlemleri<br>gerçekleştirebilir. |
|   | Zehirli. Bu sembol zehirli madde tehlikesi olduğunu belirtir.                                                                                                    |
|   | Bu sembol Elektrostatik Boşalmaya (ESD-Electro-static Discharge) duyarlı cihaz bulunduğunu ve ekipmana zarar gelmemesi için dikkatli olunması gerektiğini belirtir.                                                                                                    |
|   | Bu sembol uçuşan döküntü tehlikesi olduğunu belirtir.                                                                                                    |
|   | Koruyucu topraklama. Bu sembol, bir arıza durumunda elektrik çarpmasına karşı koruma için harici bir iletkene<br>bağlantı için tasarlanmış bir terminali (veya koruyucu topraklama (toprak) elektrodunun terminali) belirtir.                                                                                                    |

### Genel bilgiler

| ́≜ | Gürültüsüz (temiz) toprak. Bu sembol, ekipmanın arızalanmasını önlemek için işlevsel bir topraklama terminalini<br>(örn. özel olarak tasarlanmış bir topraklama sistemi) belirtir.                                                              |
|----|----------------------------------------------------------------------------------------------------|
|    | Bu sembol soluma tehlikesi olduğunu belirtir.                                                                                                    |
|    | Bu sembol, nesne ağır olduğu için kaldırma tehlikesi olduğunu belirtir.                                                                                                    |
|    | Bu sembol yangın tehlikesi olduğunu belirtir.                                                                                                    |
| X  | Bu sembolü taşıyan elektrikli cihazlar, Avrupa evsel ya da kamu atık toplama sistemlerine atılamaz. Eski veya<br>kullanım ömrünü doldurmuş cihazları, kullanıcı tarafından ücret ödenmesine gerek olmadan atılması için üreticiye<br>iade edin. |

## 2.1.2 Tehlikeyle ilgili bilgilerin kullanılması

 A TEHLİKE

 Kaçınılmadığı takdirde ölüm veya ciddi yaralanmaya yol açan potansiyel veya tehdit oluşturacak tehlikeli bir durumu belirtir.

### **AUYARI** Kaçınılmadığı takdirde ölüm veya ciddi yaralanmaya yol açabilecek potansiyel veya tehdit oluşturabilecek tehlikeli bir durumu belirtir.

**A**DİKKAT

Küçük veya orta derecede yaralanmalarla sonuçlanabilecek potansiyel bir tehlikeli durumu gösterir.

BILGI

Engellenmediği takdirde cihazda hasara neden olabilecek bir durumu belirtir. Özel olarak vurgulanması gereken bilgiler.

## 2.1.3 Ozon önlemleri

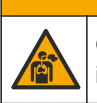

**A**DİKKAT

Ozon soluma tehlikesi. Bu cihaz, özellikle dahili tesisat içinde olmak üzere, ekipmanın içinde tutulan ozonu üretir. Ozon arıza koşullarında açığa çıkabilir.

Egzoz gazı portunun, yerel, bölgesel ve ulusal gerekliliklere uygun olarak bir çeker ocağa veya bina dışına çekilmesi önerilir.

Düşük konsantrasyonlarda olan ozona dahi maruz kalmak, nazal, bronşiyal ve pulmoner membrana zarar verebilir. Yeterli konsantrasyonda, ozon baş ağrılarına, öksürüğe, göz, burun ve boğaz tahrişine neden olabilir. Maruz kalan kişiyi derhal kirlenmemiş havaya çıkarın ve ilk yardım isteyin.

Belirtilerin tipi ve sertliği, konsantrasyon ve maruz kalma süresine (n) bağlıdır. Ozon zehirlenmesi aşağıdaki belirtilerden bir veya daha fazlasını içerir.

- Gözlerde, burunda veya boğazda tahriş veya yanık
- Halsizlik
- Baş ağrısı

- Göğüs altı basınç hissi
- Daralma veya baskı
- Ağızda asit tadı
- Astim

Daha şiddetli ozon zehirlenmesi durumunda, dispne, öksürük, boğulma hissi, taşikardi, vertigo, kan basıncının düşmesi, kramp, göğüs ağrısı ve vücutta yaygın ağrı belirtiler arasında sayılabilir. Ozon, maruziyetten bir veya daha fazla saat sonra pulmoner ödeme neden olabilir.

## 2.2 Elektromanyetik uyumluluk (EMC) uyumluluğu

## **A**DİKKAT

Bu ekipman, mesken ortamlarda kullanım için tasarlanmamıştır ve bu tür ortamlarda radyo sinyaline karşı yeterli koruma sağlamayabilir.

#### CE (EU)

Ekipman, 2014/30/EU sayılı EMC Direktifinin temel gerekliliklerini karşılamaktadır.

#### UKCA (UK)

Ekipman, Elektromanyetik Uyumluluk Yönetmelikleri 2016 (S.I. 2016/1091) gerekliliklerini karşılamaktadır.

#### Kanada Radyo Girişimine Neden Olan Cihaz Yönetmeliği, ICES-003, A Sınıfı:

Destekleyen test kayıtları, üreticide bulunmaktadır.

Bu A Sınıfı dijital cihaz, Kanada Parazite Neden Olan Cihaz Yönetmeliğinin tüm şartlarını karşılamaktadır.

Cet appareil numérique de classe A répond à toutes les exigences de la réglementation canadienne sur les équipements provoquant des interférences.

#### FCC PART 15, "A" Sınıfı Limitleri

Destekleyen test kayıtları, üreticide bulunmaktadır. Bu cihaz, FCC Kurallarının 15. bölümüne uygundur. Çalıştırma için aşağıdaki koşullar geçerlidir:

- 1. Cihaz, zararlı girişime neden olmaz.
- 2. Bu cihaz, istenmeyen işleyişe yol açabilecek parazit de dahil olmak üzere, alınan her türlü paraziti kabul edecektir.

Bu cihaz üzerinde, uyumluluktan sorumlu tarafın açıkça onaylamadığı her türlü değişiklik, kullanıcının cihazı çalıştırma yetkisini geçersiz kılacaktır. Bu cihaz, test edilmiş ve FCC kuralları, Bölüm 15 uyarınca A Sınıfı bir dijital cihaz limitlerini karşıladığı tespit edilmiştir. Bu limitler, ekipmanın bir işyeri ortamında çalıştırılması durumunda zararlı parazitlere karşı uygun koruma sağlayacak şekilde tasarlanmıştır. Bu cihaz, telsiz frekansı enerjisi üretir, kullanır ve yayabilir ve kullanım kılavuzuna uygun olarak kurulmazsa ve kullanılmazsa telsiz iletişimlerine zararlı parazitlere neden olabilir. Bu cihazın bir konut alanında kullanılması zararlı parazitlere neden olabilir. Böyle bir durumda kullanıcının masrafları kendisine ait olmak üzere bu parazitleri düzeltmesi gerekecektir. Parazit sorunlarını azaltmak için aşağıdaki teknikler kullanılabilir:

- Parazitin kaynağı olup olmadığını öğrenmek için bu ekipmanın güç kaynağı bağlantısını kesin.
- **2.** Eğer cihaz, parazit sorunu yaşayan cihazla aynı prize bağlıysa, cihazı farklı bir prize takın.
- 3. Cihazı parazit alan cihazdan uzaklaştırın.
- 4. Cihazın parazite neden olduğu cihazın alıcı antenini başka bir yere taşıyın.
- 5. Yukarıda sıralanan önlemleri birlikte uygulamayı deneyin.

## 2.3 Uyumluluk ve sertifika işaretleri

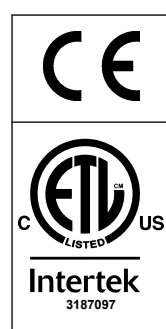

Cihaz üzerindeki CE (Avrupa Uyumluluğu "Conformité Européene") işareti, "Cihazın Avrupa ürün yönergeleri, sağlık, güvenlik ve çevre koruma yönetmelikleri ile uyumlu olduğunu" gösterir.

Cihazın üzerinde bulunan ETL (Elektrikli Test Laboratuvarları) işareti, "Bu ürünün, Ölçümler, Kontrol ve Laboratuvar Kullanımı için Elektrikli Ekipmanın Güvenlik Gereksinimleri; Bölüm 1: ANSI/UL 61010-1 ve CAN/CSA-C22.2 No 61010-1 Genel Gereksinimlerine göre test edildiğini" gösterir.

Cihaz üzerinde bulunan Intertek ETL işareti, ürünün, kabul edilen ulusal standartlara uygun olduğu bulunan Intertek tarafından test edildiğini ve cihazın satış veya dağıtım için gereken minimum gereksinimleri karşıladığını belirtir.

## 2.4 EMC uyumluluk durumu (Kore)

| Ekipman türü                                                      | Ek bilgi                                                                                                    |
|-------------------------------------------------------------------|----------------------------------------------------------------------------------------------------|
| A 급 기기<br>(업무용 방송통신기자재)                                           | 이 기기는 업무용 (A 급 ) 전자파적합기기로서 판매자 또는 사<br>용자는 이 점을 주의하시기 바라며, 가정외의 지역에서 사용하<br>는 것을 목적으로 합니다.                                                             |
| A Sınıfı ekipman<br>(Endüstriyel Yayıncılık ve İletişim Ekipmanı) | Bu ekipman Endüstriyel (A Sınıfı) EMC gereksinimlerini<br>karşılamaktadır. Bu ekipman yalnızca endüstriyel ortamlarda<br>kullanım için tasarlanmıştır. |

## 2.5 Ürüne genel bakış

## **BİLGİ** Perklorat Malzeme—Özel kullanım gerekli olabilir. Bkz. www.dtsc.ca.gov/perchlorate. Bu perklorat uyarısı, yalnızca Kaliforniya, ABD'de satıldığı veya dağıtıldığı durumlarda birincil piller için (tek olarak veya bu ekipmana takılı olarak sunulduğunda) geçerlidir. BZ000 TOK TN analizörü, toplam organik karbonun ve toplam azotun ölcümü için

B7000 TOK TN analizörü, toplam organik karbonun ve toplam azotun ölçümü için tasarlanmıştır.

Analizör, atık su, proses suyu, yüzey suyu ve deniz suyunda bulunan aşağıdaki parametreleri ölçebilir:

- TiK—MgC/L cinsinden toplam inorganik karbon
- TOK (NPOC)—MgC/L cinsinden toplam organik karbon, NPOC (uzaklaştırılamayan organik karbon) içerir
- TOK (NPOC + POC)—MgC/L cinsinden toplam organik karbon, NPOC ve POC (uzaklaştırılabilir organik karbon) içerir
- **TK**—TIK + TOK
- **TN**—mgN/L cinsinden toplam azot (organik ve inorganik azot + amonyum azot + nitrat azotu + nitrit azotu)
- VOC (POC) <sup>4</sup>—Uçucu organik karbon, POC içerir
- KOİ<sup>4</sup>—Kimyasal oksijen ihtiyacı
- BOİ<sup>4</sup>: Biyokimyasal oksijen ihtiyacı

Analiz cihazı, Tablo 4 sayfa 5 bölümündeki analiz yöntemlerini kullanır.

Çalışma bilgileri teorisi için youtube.com adresindeki BioTector B7000 videolarına ve Hach Online Destek videolarına (https://support.hach.com) bakın.

<sup>&</sup>lt;sup>4</sup> TOK ve/veya TN sonuçlarını içeren bir korelasyon algoritmasıyla hesaplanır. Hesaplanan sonuçları ekranda göstermek için şu menülerdeki DISPLAY (EKRAN) ayarını YES (EVET) olarak ayarlayın: COD veya BOD PROGRAM (BOİ PROGRAMI).

Analizör aşağıdaki sistemlerden biri olarak fabrikada yapılandırılmıştır:

- TİK + TOK sistemi <sup>5</sup>—Bir numunenin toplam inorganik karbon (TİK) ve toplam organik karbon (TOK) içeriğini ölçer. TOK sonucu, uzaklaştırılamayan organik karbondur (NPOC). TİK + TOK sistemi, uçucu organik madde içermeyen veya çok küçük bir uçucu organik madde konsantrasyonu içeren numuneleri ölçmek için kullanılır.
- TK sistemi—Bir numunenin toplam karbon (TK) içeriğini ölçer. TK sonucu, bir numunenin TİK, NPOC ve uzaklaştırılabilir organik karbon (POC) içeriğinin toplamıdır.
- VOC sistemi—Tek bir reaktör konfigürasyonunda iki analiz reaksiyonu ile bir numunenin TİK, TOK, TK ve uçucu organik karbon (VOC) içeriğini ölçer. VOC sonucu, uzaklaştırılabilir organik karbondur (POC). TOK sonucu TK ve TİK ölçümlerinden TK – TİK sonucu olarak hesaplanır. Bu nedenle TOK sonucu, numunenin VOC (POC) içeriğini kapsar. TOK sonucu NPOC ve POC içeriğinin toplamıdır.

Şekil 1 analizöre genel bir bakış sağlar.

## BİLGİ

Analizör aksesuarlarının (ör. oksijen yoğunlaştırıcı, vakumlu numune alıcı ve venturi numune alıcı) ayrı kullanım kılavuzları vardır.

Tehlikeli olarak sınıflandırılan bölgelerde kurulum için ATEX Kategori 3 Bölge 2 kılavuzu ve Seri 4 Z tahliye kılavuzundaki talimatlara başvurun.

## BİLGİ

Kapılar açılmadan önce kapı kollarının tamamen çevrildiğinden emin olun, aksi takdirde kapı contası hasar görebilir. Kapı fitilinde hasar oluşursa, muhafazaya toz ve sıvı girebilir.

<sup>&</sup>lt;sup>5</sup> Standart analizör TİK + TOK sistemidir.

### Şekil 1 Ürüne yandan genel bakış

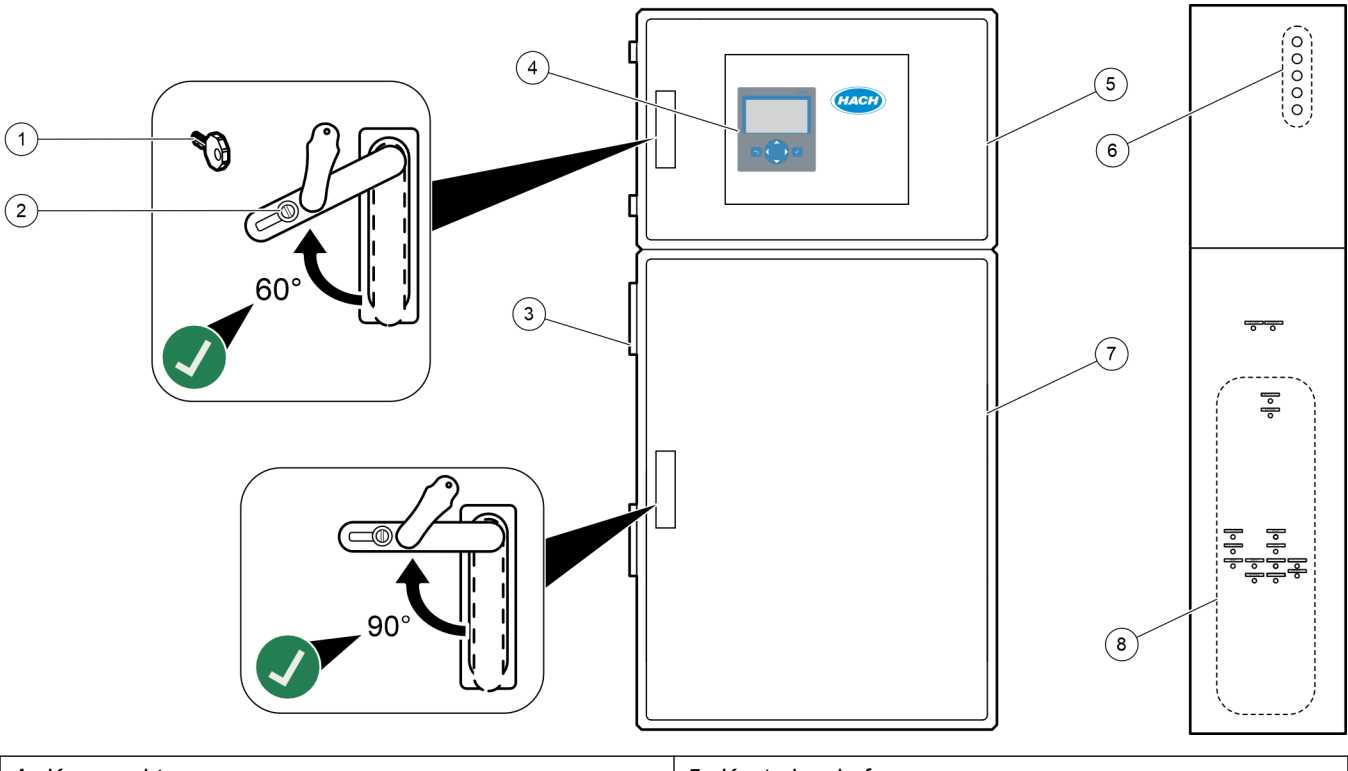

| 1 Kapı anahtarı       | 5 Kontrol muhafazası                                          |
|-----------------------|---------------------------------------------------------------|
| 2 Kapı kilidi         | 6 Elektrik bağlantıları için kablo gerilim azaltıcı elemanlar |
| 3 Fan                 | 7 Analiz muhafazası (bkz. Analiz muhafazası sayfa 48)         |
| 4 Ekran ve tuş takımı | 8 Reaktif, numune ve tahliye bağlantı elemanları              |

## 2.6 Ürün bileşenleri

Bütün bileşenlerin teslim alındığından emin olun. Birlikte verilen belgelere bakın. Eksik veya hasarlı bir öğe varsa derhal üretici ya da satış temsilcisiyle iletişime geçin.

## Bölüm 3 Kurulum ve başlangıç kontrol listesi

Kurulumu ve başlangıç işlemini tamamlamak için aşağıdaki kontrol listesini kullanın. Görevleri verilen sırayla gerçekleştirin.

| İşlem                                                                                                    | Paraf |
|----------------------------------------------------------------------------------------------------|-------|
| Duvara montaj:                                                                                                    |       |
| Doğru kurulum konumunu belirleyin. Kurulum yönergeleri sayfa 17 bölümüne bakın.                                                                                                    |       |
| Montaj braketlerini takın. Analiz cihazını duvara monte edin. Duvara montaj sayfa 17 bölümüne bakın.                                                                                                    |       |
| Elektrik bağlantıları:                                                                                                    |       |
| Analiz cihazını elektriğe bağlayın. <del>Güç bağlantıs</del> ı sayfa 21 bölümüne bakın.<br>Analiz cihazı sabit bir kabloya sahiptir ve üst muhafazanın sol tarafındaki ürün tipi etiketinde belirtildiği gibi<br>120V veya 240V için yapılandırılmıştır.<br>Gücü açmayın. |       |
| (İsteğe bağlı) Röleleri harici cihazlara bağlayın. Rölelerin bağlanması sayfa 21 bölümüne bakın.                                                                                                    |       |
| (İsteğe bağlı) 4–20 mA çıkışları harici cihazlara bağlayın. Analog çıkışların bağlanması sayfa 22 bölümüne<br>bakın.                                                                                                    |       |
| Takılıysa isteğe bağlı dijital girişleri bağlayın. İsteğe bağlı dijital girişler, modüller ve röleler sayfa 24<br>bölümüne bakın.                                                                                                    |       |
| Takılıysa Modbus TCP/IP seçeneğini bağlayın. Modbus TCP/IP (Ethernet) bağlantısı sayfa 28 bölümüne bakın.                                                                                                    |       |
| Takılıysa Modbus RTU seçeneğini bağlayın. Modbus RTU'nun (RS485) bağlanması sayfa 24 bölümüne<br>bakın.                                                                                                    |       |
| Analiz cihazında gevşek elektrik bağlantısı olmadığından emin olun.                                                                                                    |       |
| Akış tesisatının ayarlanması:                                                                                                    |       |
| Hortumları bağlamak için kullanılan demir halkaların yönü önemlidir. Hortum bağlantıları sayfa 30 bölümüne<br>bakın.                                                                                                    |       |
| Analiz cihazı üzerindeki NUMUNE bağlantısına (bağlantılarına) bir numune akışını (akışlarını) bağlayın. Bir<br>hortum parçasını MANUEL bağlantısına (bağlantılarına) bağlayın. Numune akışlarını ve manuel akışları<br>bağlama sayfa 31 bölümüne bakın.                   |       |
| Tahliye hatlarını bağlayın. Tahliye hatlarının bağlanması sayfa 34 bölümüne bakın.                                                                                                    |       |
| OKSİJEN bağlantısına bir oksijen kaynağı bağlayın. Oksijenin bağlanması sayfa 36 bölümüne bakın.<br>Not: Analizöre bir oksijen yoğunlaştırıcısı takılıysa analiz cihazında OKSİJEN bağlantısı yoktur.                                                                     |       |
| EGZOZ bağlantısını havalandırılan bir alana bağlayın. Egzoz tesisatının bağlanması sayfa 37 bölümüne bakın.                                                                                                    |       |
| Reaktif kaplarını analiz cihazının sağ tarafındaki bağlantı parçalarına bağlayın. <mark>Reaktif tesisatlarının</mark><br>bağlanması sayfa 37 bölümüne bakın.                                                                                                    |       |
| Boruları şeffaf kapakları olan pompalara takın. Pompa hortumunu takın sayfa 41 bölümüne bakın.                                                                                                    |       |
| Pompa hortumu raylarını şeffaf kapağı olmayan pompalara takın. Pompa hortumu raylarının takılması<br>sayfa 41 bölümüne bakın.                                                                                                    |       |
| Nakliye için bağlantısı kesilen hortumları bağlayın. Dahili hortum tesisatının bağlanması sayfa 42 bölümüne<br>bakın.                                                                                                    |       |
| Analiz cihazında gevşek tesisat bağlantısı olmadığından emin olun.                                                                                                    |       |
| Analiz cihazı "hava tahliyeye hazır" sistem (fansız) olarak tedarik edilmişse veya alanda aşındırıcı gazlar varsa hava tahliyeyi analizöre bağlayın. Hava purjörünün bağlanması sayfa 42 bölümüne bakın.                                                                  |       |
| Verilmişse isteğe bağlı numune alıcıyı bağlayın. Talimatlar için numune alıcı belgelerine bakın.                                                                                                    |       |
| Tüm hortumlarda ve bağlantılarda olası sızıntı ihtimalini kontrol edin. Bulunan sızıntıları onarın.                                                                                                    |       |

## Kurulum ve başlangıç kontrol listesi

| İşlem                                                                                                    | Paraf |
|----------------------------------------------------------------------------------------------------|-------|
| Başlatma:                                                                                                    |       |
| Analizörün devre kesici şalterini açık konuma getirin.                                                                                                    |       |
| Ana güç düğmesini açık duruma getirin. Ana güç şalteri şebeke güç terminalinin yakınındadır.                                                                                                    |       |
| Ekranda gösterilen dili ayarlayın. Varsayılan: İngilizce. Dilin ayarlanması sayfa 45 bölümüne bakın.                                                                                                    |       |
| Analiz cihazında saati ve tarihi ayarlayın. Saatin ve tarihin ayarlanması sayfa 45 bölümüne bakın.                                                                                                    |       |
| Ekran parlaklığını gerektiği şekilde ayarlayın. Ekran parlaklığının ayarlanması sayfa 45 bölümüne bakın.                                                                                                    |       |
| Oksijen kaynağında CO <sub>2</sub> kirlenmesi olup olmadığını belirleyin. Oksijen kaynağının kontrol edilmesi sayfa 45 bölümüne bakın.                                                                                                    |       |
| Pompa hortumlarının ve pompa hortumu raylarının doğru takıldığından emin olun. Pompaların kontrol edilmesi sayfa 46 bölümüne bakın.                                                                                                    |       |
| Valflerin doğru şekilde açılıp kapandığından emin olun. Valflerin kontrol edilmesi sayfa 47 bölümüne bakın.                                                                                                    |       |
| MAINTENANCE (BAKIM) > DIAGNOSTICS (TANILAMALAR) > SIMULATE (SİMÜLASYON) > OXIDATION<br>PHASE SIM (OKSİDASYON FAZI SİM) öğesini seçin. MFC öğesini seçin. Akışı 20 L/sa olarak ayarlayın.<br>Kütle akış denetleyicisini (MFC) başlatmak için ✔ düğmesine basın.                                                                                                    |       |
| Oksijen regülatörünün 20 L/sa'da 350 mbar'da olduğunu kontrol edin. Konum için bkz. Analiz muhafazası sayfa 48.                                                                                                    |       |
| Analiz cihazındaki reaktif hacimlerini ayarlayın ve yeni bir reaktif döngüsü başlatın. Reaktif hacimlerinin<br>ayarlanması sayfa 47 bölümüne bakın.<br>Not: Yeni reaktif döngüsü bir sıfır kalibrasyonu içerir. Sıfır kalibrasyonu için SIFIR bağlantı elemanını deiyonize suya<br>bağladığınızdan emin olun. Sıfır kalibrasyonu veya sıfır kontrolü için yaklaşık 500 ila 800 mL deiyonize su kullanılır.                                                                                                    |       |
|                                                                                                    |       |
| <ul> <li>Düğmesine basarak ana menüye gidin, ardından analiz cihazını başlatmak için OPERATION (ÇALIŞMA)</li> <li>START,STOP (BAŞLAT,DURDUR) &gt; START (BAŞLAT) öğesini seçin. Ölçümler stabil hale gelene kadar</li> <li>5 ila 10 ölçüm yapın.</li> </ul>                                                                                                    |       |
| Bir sıfır kalibrasyonu daha yapın. CALIBRATION (KALİBRASYON) > ZERO CALIBRATION (SIFIR<br>KALİBRASYONU) > RUN ZERO CALIBRATION (SIFIR KALİBRASYONUNU ÇALIŞTIR) öğesini seçin.                                                                                                    |       |
| Sıfır kalibrasyonunun doğru olduğundan emin olmak için çalışma aralığı 1'de deiyonize suyu beş kez ölçün.<br>Deiyonize suyu MANUEL bağlantı elemanına bağlayın. Deiyonize suyu ölçme sayfa 67 bölümüne bakın.                                                                                                    |       |
| <ul> <li>düğmesine basarak ana menüye gidin, ardından analiz cihazını başlatmak için OPERATION (ÇALIŞMA)</li> <li>START,STOP (BAŞLAT,DURDUR) &gt; START (BAŞLAT) öğesini seçin.</li> </ul>                                                                                                    |       |
| Başlangıç testleri tamamlandığında, Reaksiyon Verileri ekranının sol üst köşesinde "SYSTEM FAULT<br>(SİSTEM ARIZASI)" veya "SYSTEM WARNING (SİSTEM UYARISI)" gösterilmediğinden emin olun.<br><b>Not:</b> "SYSTEM FAULT" (SİSTEM ARIZASI) veya "SYSTEM WARNING" (SİSTEM UYARISI) gösterilirse OPERATION<br>(ÇALIŞMA) > FAULT ARCHIVE (ARIZA ARŞİVİ) öğesini seçin. Başında "*" işareti bulunan arızalar ve uyarılar aktiftir. Daha<br>fazla bilgi için Bakım ve Sorun Giderme Kılavuzunda bulunan Sorun Giderme bölümüne bakın. |       |
| Konfigürasyon:                                                                                                    |       |
| Reaksiyonlar arasındaki süreyi ayarlamak için INTERVAL (ARALIK) ayarını belirleyin. Ölçüm aralığını belirleyin sayfa 51 bölümüne bakın.                                                                                                    |       |
| Her bir numune akışı için numune pompasının ileri ve geri hareket sürelerini ayarlayın. Numune pompası zamanlarının ayarlanması sayfa 51 bölümüne bakın.                                                                                                    |       |
| Akış sekansını, her bir akıştaki yapılacak reaksiyon sayısını ve her bir akışın çalışma aralığını ayarlayın. Akış sekansı ve çalışma aralığının ayarlanması sayfa 52 bölümüne bakın. <b>Not:</b> Modbus RTU veya TCP/IP takılıysa Modbus master, akış sekansını ve çalışma aralıklarını (varsayılan) kontrol eder.                                                                                                    |       |
| (İsteğe bağlı) Analiz cihazını, hesaplanan KOİ ve/veya BOİ sonuçlarını ekranda gösterecek şekilde ayarlayın.<br>KOİ VE BOİ ayarlarının yapılandırılması sayfa 53 bölümüne bakın.                                                                                                    |       |

| İşlem                                                                                                    | Paraf |
|----------------------------------------------------------------------------------------------------|-------|
| Yeni reaktif yükleme ayarlarını yapılandırın. Yeni reaktif yükleme ayarlarının yapılandırılması sayfa 54 bölümüne bakın.                                                                                                    |       |
| Düşük reaktif ve sıfır reaktif için alarm ayarlarını yapılandırın. Reaktif izlemenin ayarlanması sayfa 55 bölümüne bakın.                                                                                                    |       |
| Harici bir aygıta bağlı analog çıkışları yapılandırın. Analog çıkışların yapılandırılması sayfa 55 bölümüne bakın.                                                                                                    |       |
| Harici bir cihaza bağlı röleleri yapılandırın. Rölelerin yapılandırılması sayfa 58 bölümüne bakın.                                                                                                    |       |
| Dijital girişlerin ve dijital çıkışların doğru çalıştığından emin olun. Bakım kılavuzundaki talimatlara bakın.                                                                                                    |       |
| Analiz cihazına isteğe bağlı Modbus TCP/IP modülü takılmışsa Modbus ayarlarını yapılandırın. Modbus TCP/IP ayarlarının yapılandırılması sayfa 62 bölümüne bakın.                                                                                                    |       |
| PRINT MODE (YAZDIRMA MODU) ayarını seçerek MMC/SD karta (STANDARD (STANDART) veya<br>ENGINEERING (MÜHENDİSLİK)) kaydedilen reaksiyon verisi türünü ve ondalık işareti tipini (POINT (NOKTA)<br>(.) veya COMMA (VİRGÜL) (,)) belirleyin. İletişim ayarlarının yapılandırılması sayfa 61 bölümüne bakın.<br><b>Not:</b> Üretici, sorun giderme verilerinin kaydedilmesi için PRINT MODE (YAZDIRMA MODU) ayarının ENGINEERING<br>(MÜHENDİSLİK) olarak ayarlanmasını önerir. |       |
| Kalibrasyon:                                                                                                    |       |
| Analiz cihazını ölçümlerin stabil hale gelmesi için 24 saat çalıştırın.                                                                                                    |       |
| Aralık kalibrasyonları için çalışma aralığını ve kalibrasyon standardını ayarlayın. Aralık kalibrasyonu veya aralık kontrolünün başlatılması sayfa 68 bölümüne bakın.                                                                                                    |       |
| Kalibrasyon standardını MANUEL/KALİBRASYON bağlantı parçasına bağlayın. Kalibrasyon standardı tesisatının bağlanması sayfa 69 bölümüne bakın.                                                                                                    |       |
| Aralık kalibrasyonu başlatın. CALIBRATION (KALİBRASYON) > SPAN CALIBRATION (ARALIK<br>KALİBRASYONU) > RUN SPAN CALIBRATION (ARALIK KALİBRASYONUNU ÇALIŞTIR) öğesini seçin.                                                                                                    |       |
| Aralık kalibrasyonu tamamlandığında iki veya üç reaksiyonu (ölçümler) inceleyin. CO <sub>2</sub> tepe değerlerinin doğru olduğundan emin olun. Reaksiyon Grafiği ekranı sayfa 75 bölümüne bakın.                                                                                                    |       |
| Analizörün aralık kalibrasyonu, aralık kontrolü, sıfır kalibrasyonu ve/veya sıfır kontrolü yaptığı günleri ve<br>saatleri ayarlayın. Gelişmiş Yapılandırma kılavuzundaki talimatlara bakın.                                                                                                    |       |
| Değişiklikleri kaydedin:                                                                                                    |       |
| Birlikte verilen MMC/SD kartı takılı değilse MMC/SD kart yuvasına yerleştirin. Şekil 18 sayfa 45 bölümüne bakın.                                                                                                    |       |
| düğmesine basarak ana menüye gidin, ardından reaksiyon arşivini, arıza arşivini, analizör ayarlarını ve<br>tanılama verilerini MMC/SD karta kaydetmek için MAINTENANCE (BAKIM) > DIAGNOSTICS<br>(TANILAMALAR) > DATA OUTPUT (VERİ ÇIKIŞI) > SEND ALL DATA (TÜM VERİLERİ GÖNDER) öğesini<br>seçin.                                                                                                    |       |

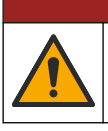

**A**TEHLİKE

Birden fazla tehlike. Belgenin bu bölümünde açıklanan görevleri yalnızca yetkili personel gerçekleştirmelidir.

## 4.1 Kurulum yönergeleri

 Analizörü açık tahliyeye yakın bir yere kurun. Analizör atığı genellikle düşük pH (asidik) değerine sahiptir ve tehlikeli olabilir. İmha etme için yerel düzenleyici kuruluş talimatlarına başvurun.

**Not:** Numune hattının kendi kendini temizleme özelliği Açık (varsayılan) olarak ayarlandığında, analizör atıkları numune akışına giden numune giriş hortumu aracılığıyla analiz cihazından çıkarak numune giriş hortumunu temizler. Kendi kendini temizleme özelliği Kapalı olarak ayarlandığında, analizör atığı analizörden tahliye hattı aracılığıyla çıkar. Kendi kendini temizleme özelliğini Kapalı olarak ayarlamak için pompa ters çalışma süresini 0 olarak ayarlayın. Numune pompası zamanlarının ayarlanması sayfa 51 bölümüne bakın.

- Analiz gecikmesini azaltmak için analiz cihazını numune alma noktasına mümkün olduğunca yakın bir yere kurun.
- Analiz cihazını temiz, kuru, iyi havalandırılan ve sıcaklık kontrolü yapılan bir konumda kurun. Teknik özellikler sayfa 3 bölümündeki çalışma sıcaklığı ve nem teknik özelliklerine bakın.
- Analizörü düz ve dikey bir zemine, dik ve düz bir şekilde monte edin.
- Analizörü doğrudan güneş ışığı alan bir yerde ya da bir ısı kaynağının yakınında kurmayın.
- Analizörü, güç kesme cihazı görünür ve kolay erişilebilir olacak şekilde kurun.
- Analiz cihazında Sınıf 1 Bölüm 2 veya ATEX Bölge 2 tehlikeli alan sertifikası varsa analiz cihazıyla birlikte verilen tehlikeli alan belgelerini okuyun. Bu belgeler önemli uyumluluk bilgileri ve patlama koruması düzenlemeleri içerir.

## 4.2 Duvara montaj

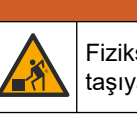

Fiziksel yaralanma tehlikesi. Duvar montajının, ekipman ağırlığının 4 katına kadar yük taşıyabildiğinden emin olun.

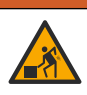

Fiziksel yaralanma tehlikesi. Cihazlar veya bileşenler ağırdır. Kurarken veya taşırken yardım alın.

## BİLGİ

Cihazın zarar görmesini önlemek için analizörün yanlarındaki açıklığın en az 300 mm (12 inç), önündeki açıklığın 1500 mm (59 inç) olduğundan emin olun. Boyutlar için bkz. Şekil 2.

- 1. Duvara montaj braketlerini analizörün arkasına takın. Duvara montaj braketleriyle birlikte verilen belgelere bakın.
- Montaj donanımını analiz cihazının ağırlığının 4 katını taşıyabilecek bir duvara monte edin (minimum M8 cıvata boyutu). Montaj deliği boyutları için bkz. Şekil 2. Analiz cihazının ağırlığı için bkz. Teknik özellikler sayfa 3. Montaj donanımı kullanıcı tarafından sağlanır.

- **3.** Analizörü, duvara montaj braketlerini kullanarak duvara monte etmek için bir forklift ile kaldırın.
- 4. Analizörün hizalı olduğundan emin olun.

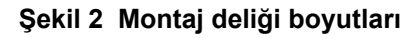

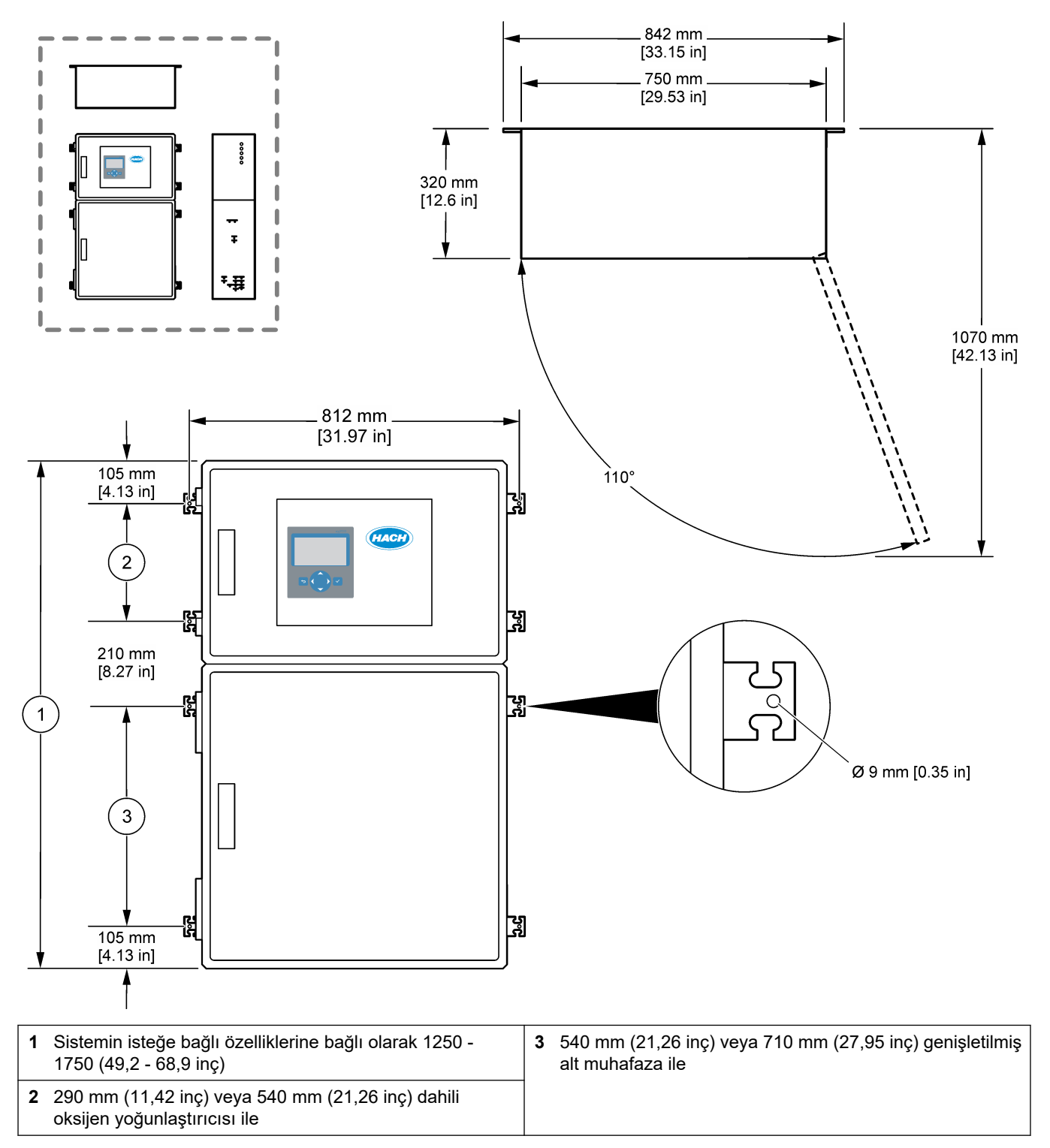

## 4.3 Elektrik tesisatı

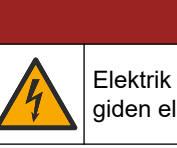

Elektrik çarpması nedeniyle ölüm tehlikesi. Elektrik bağlantısı yapmadan önce cihaza giden elektriği mutlaka kesin.

## **A**DİKKAT

**A**TEHLIKE

Birden fazla tehlike. Bu cihaz, Hach tarafından eğitilmiş kurulum mühendisi tarafından yerel ve bölgesel elektrik yasalarına uygun şekilde kurulmalıdır.

Analiz cihazı sabit bir kabloya sahiptir ve üst muhafazanın sol tarafındaki ürün tipi etiketinde belirtildiği gibi 120V veya 240V için yapılandırılmıştır.

### 4.3.1 Elektrostatik boşalma (ESD) ile ilgili önemli bilgiler

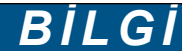

Potansiyel Cihaz Hasarı. Hassas dahili elektronik bileşenler, statik elektrikten zarar görebilir ve bu durum cihaz performansının düşmesine ya da cihazın arızalanmasına neden olabilir.

Cihazda ESD hasarını önlemek için bu prosedürdeki adımlara başvurun:

- Servis sırasında, ESD önlemlerinin uygulandığından emin olun.
- Aşırı hareketten sakının. Statik elektriğe duyarlı bileşenleri, statik elektrik önleyici konteynırlar veya ambalajlar içinde taşıyın.
- Toprağa kabloyla bağlı bir bileklik giyin.
- Statik elektrik önleyici zemin pedleri ve tezgah pedleri içeren statik emniyetli bir alanda çalışın.

### 4.3.2 Kapıları açın

BILGI kapi kollarinin tamamen cevrildiğinden emin olun ja

Kapılar açılmadan önce kapı kollarının tamamen çevrildiğinden emin olun, aksi takdirde kapı fitili hasar görebilir. ir. Kapı fitilinde hasar oluşursa, muhafazaya toz ve sıvı girebilir.

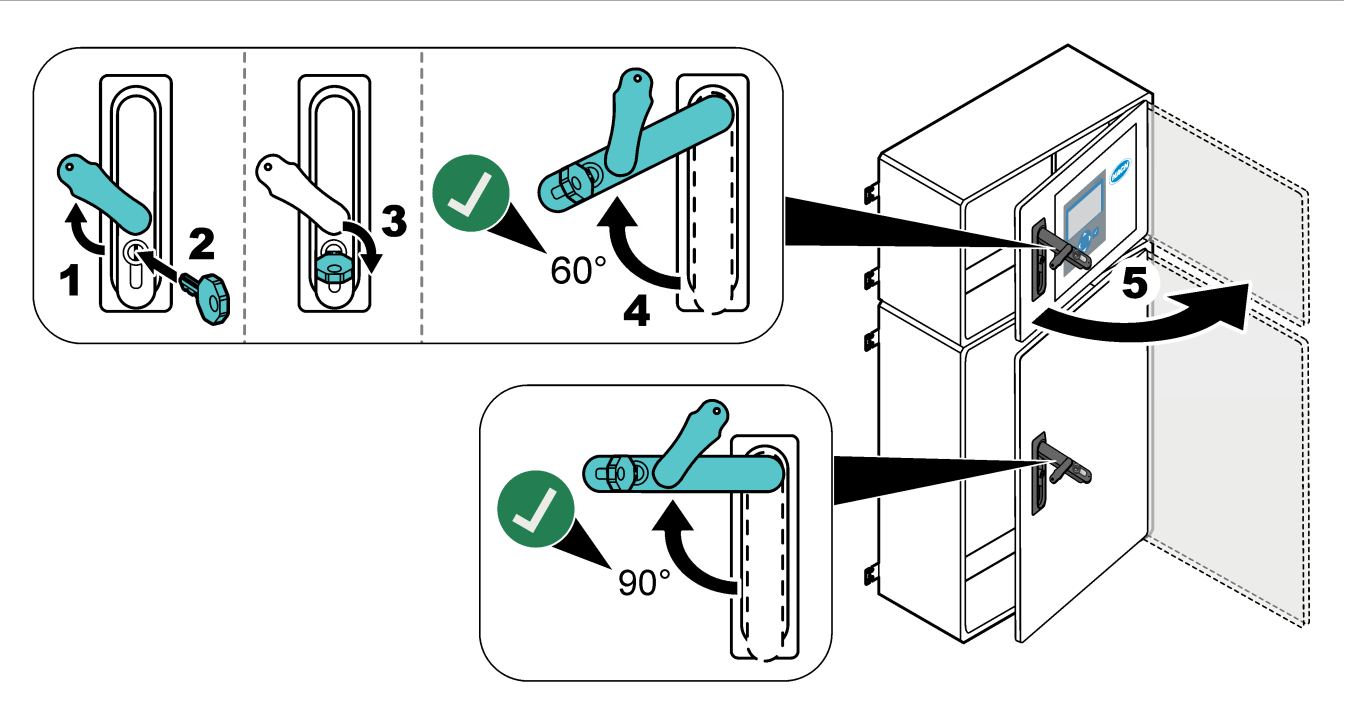

## 4.3.3 Güç bağlantısı

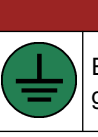

Elektrik çarpması nedeniyle ölüm tehlikesi. Koruyucu Topraklama (PE) bağlantısı gereklidir.

**A**TEHLİKE

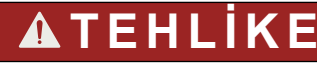

Elektrik çarpması ve yangın tehlikeleri. Kurulum için yerel bağlantı kesme şalterini net bir şekilde belirlediğinizden emin olun.

## 

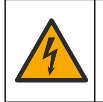

Elektrik Çarpması Nedeniyle Ölüm Tehlikesi Olasılığı. Cihaz dış mekanlarda ya da ıslak olabilecek yerlerde kullanılıyorsa cihazı ana şebeke elektrik kaynağına bağlamak için bir **Topraklama Arızası Kesme** cihazı kullanılmalıdır.

## BİLGİ

Cihazı, elektrik bağlantısı kesme cihazına ve bu cihazın kullanımına erişim sağlayan bir yere ve konuma takın.

Güç sağlamak için güç kablosu kullanmayın. Gücü bağlamak için bkz. Güç, analog çıkış ve röle terminalleri sayfa 23.

Analiz cihazı sabit bir kabloya sahiptir ve üst muhafazanın sol tarafındaki ürün tipi etiketinde belirtildiği gibi 120V veya 240V için yapılandırılmıştır. Analiz cihazı için 1 m (3,3 ft) mesafe içinde özel bir devre parçası korumalı güç kaynağı ve bir yalıtıcı gereklidir.

- Analiz cihazı için analiz cihazına 2 m (6,5 ft) mesafe içinde 2 kutuplu, 10 A maksimum yerel bağlantı kesme şalteri takın. Bağlantı kesme şalterine analiz cihazının ana şalteri olduğunu belirtecek şekilde bir etiket koyun.
- Analiz cihazı için şebeke kablosu güç ve güvenlik topraklama servis düşüşlerinin 2 telli, minimum 1,5 mm<sup>2</sup> (16 AWG), 10 A koruyucu topraklama kablosuyla korunduğundan ve kablo yalıtımının minimum 300 VAC, minimum 60°C (140°F) ve yangın için VW-1 sınıflı olduğundan emin olun. Elektromanyetik Uyumluluk Yönergesi'ne (2004/108/EC) uymak için korumalı bir topraklamaya bağlı ana güç kablosu kullanın.

Uygulama için uygun olan SJT, SVT SOOW veya <HAR> eşdeğeri kablo kullanın.

- Bağlantı kesme şalterini 10 A/Tip D sınıflı devre parçası/minyatür devre kesici (MCB) korumasına bağlayın. Varsa yerel ve bölgesel yönetmeliklere uygun olarak topraklama kaçağı devre kesici takın.
- Cihazı yerel, bölgesel ya da ulusal elektrik yönetmeliklerine göre bağlayın.
- Genellikle analizörle birlikte beş kablo rakoru (gerilim azaltıcı bağlantı parçaları) verilir. PG13.5 kablo rakorları 6–12 mm sıkıştırma aralığına sahiptir. PG11 kablo rakorları 5–10 mm sıkıştırma aralığına sahiptir.

### 4.3.4 Rölelerin bağlanması

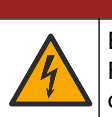

## **A**TEHLİKE

Elektrik çarpması nedeniyle ölüm tehlikesi. Alçak ve yüksek gerilimi birlikte kullanmayın. Röle bağlantılarının tümünün yüksek voltaj AC ya da alçak voltaj DC olduğundan emin olun.

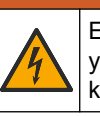

Elektrik Çarpması Nedeniyle Ölüm Tehlikesi Olasılığı. Elektrik ve röle terminalleri, yalnızca tek telli sonlandırma için tasarlanmıştır. Bir terminalde birden fazla kablo kullanmayın.

## 

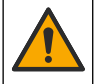

Yangın tehlikesi olasılığı. Ortak röle bağlantılarını ya da cihaz içerisinde bulunan şebeke cereyanından gelen güç bağlantısı jamper kablosunu zincirleme bağlamayın.

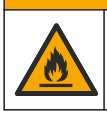

Yangın tehlikesi. Röle yükleri, dirençli olmalıdır. Rölelere giden akımı daima bir harici sigorta veya kesici ile sınırlayın. Teknik Özellikler bölümündeki röle değerlerine uyun.

Analiz cihazında, üç adet güç verilmemiş röle bulunur. İki röle programlanabilir (Röle 18 ve Röle 19) ve bir röle sistem arızası içindir (Röle 20). Röleler, 1 A ve maksimum 30 VDC nominal değere sahiptir.

Harici bir cihazı (ör. alarm) başlatmak veya durdurmak için röle bağlantılarını kullanın. Rölenin seçili koşulu meydana geldiğinde her bir rölenin durumu değişir.

Harici bir cihazı bir röleye bağlamak için bkz. Güç, analog çıkış ve röle terminalleri sayfa 23 ve Tablo 7. Her bir röleyi açık konuma getiren koşulu seçmek için bkz. Rölelerin yapılandırılması sayfa 58.

Röle terminalleri için 1,0 - 1,29 mm<sup>2</sup> (18 - 16 AWG) kablo (yük uygulaması tarafından belirlenir) uygundur<sup>6</sup>. 18 AWG'den düşük kablo derecesinin kullanılması önerilmemektedir. Yalıtım oranı 300 VAC veya üzeri olan bir kablo kullanın. Saha kablo yalıtımının en az 80°C'ye (176°F) dayanıklı olduğundan emin olun.

Acil bir durumda veya bakım yapılması durumunda rölelere gelen gücü yerel çapta kesmek için ikinci bir anahtar bulundurun.

| Tablo 7 | Kablo | bilgileri | - röleler |
|---------|-------|-----------|-----------|
|---------|-------|-----------|-----------|

| NO            | СОМ   | NC              |
|---------------|-------|-----------------|
| Normalde açık | Ortak | Normalde kapalı |

#### 4.3.5 Analog çıkışların bağlanması

Analizörün maksimum altı adet 4 - 20 mA analog çıkışı vardır. Analog sinyalleme ya da harici cihazları kontrol için analog çıkışları kullanın.

Harici bir cihazı, analog çıkışa bağlamak için bkz. Güç, analog çıkış ve röle terminalleri sayfa 23.

Analiz cihazında yüklü olan konfigürasyona ve seçeneklere bağlı olarak, sinyal ve iletişim kablosu için minimum teknik özellikler 4 kablo (bükümlü çift, korumalı kablo) ve her ek sinyal için minimum 0,22 mm<sup>2</sup> (24 AWG) ve 1 A sınıfında iki ek kablodur.

Her analog çıkışta 20 mA olarak gösterilen tam ölçek değerini seçin. Her analog çıkışın gösterdiği analiz sonucunu seçin. Analog çıkışların yapılandırılması sayfa 55 bölümüne bakın.

#### Notlar:

- Analog çıkışlar diğer elektronik parçalardan yalıtılır fakat birbirinden yalıtılmaz.
- Analog çıkışlar kendi gücüne sahiptir. Bağımsız olarak uygulanan gerilimli bir yüke bağlanmayın.
- Analog çıkışlar 2 telli (döngü güçlü) bir transmitere güç vermek için kullanılamaz.

<sup>&</sup>lt;sup>6</sup> 1,0 mm<sup>2</sup> (18 AWG) minimum örgülü UL/AWM Stili 1015 sınıfı 600 V, 105°C, VW-1 önerilir.

### 4.3.6 Güç, analog çıkış ve röle terminalleri

Şebeke gücü, analog çıkış ve röle terminallerinin konumu için bkz. Şekil 3. Tablo 8 terminal açıklamalarını gösterir. Ayrıca, terminal açıklamaları üst kapıda bulunmaktadır. Analizörün yan tarafındaki kablo gerilim azaltıcı bağlantı elemanları aracılığıyla elektrik bağlantıları kurun. Şebeke güç kablosu için üst gerilim azaltıcı bağlantı elemanını kullanın.

Çevre koruma sınıfını muhafaza etmek için:

- Bir gerilim azaltıcı elemandan en fazla bir kablo (veya iki tel) geçirebilirsiniz.
- Kullanılmayan gerilim azaltıcı elemanların içinde lastik kablo fişleri bulunduğundan emin olun.

#### Şekil 3 Şebeke gücü, analog çıkış ve röle terminallerinin konumu

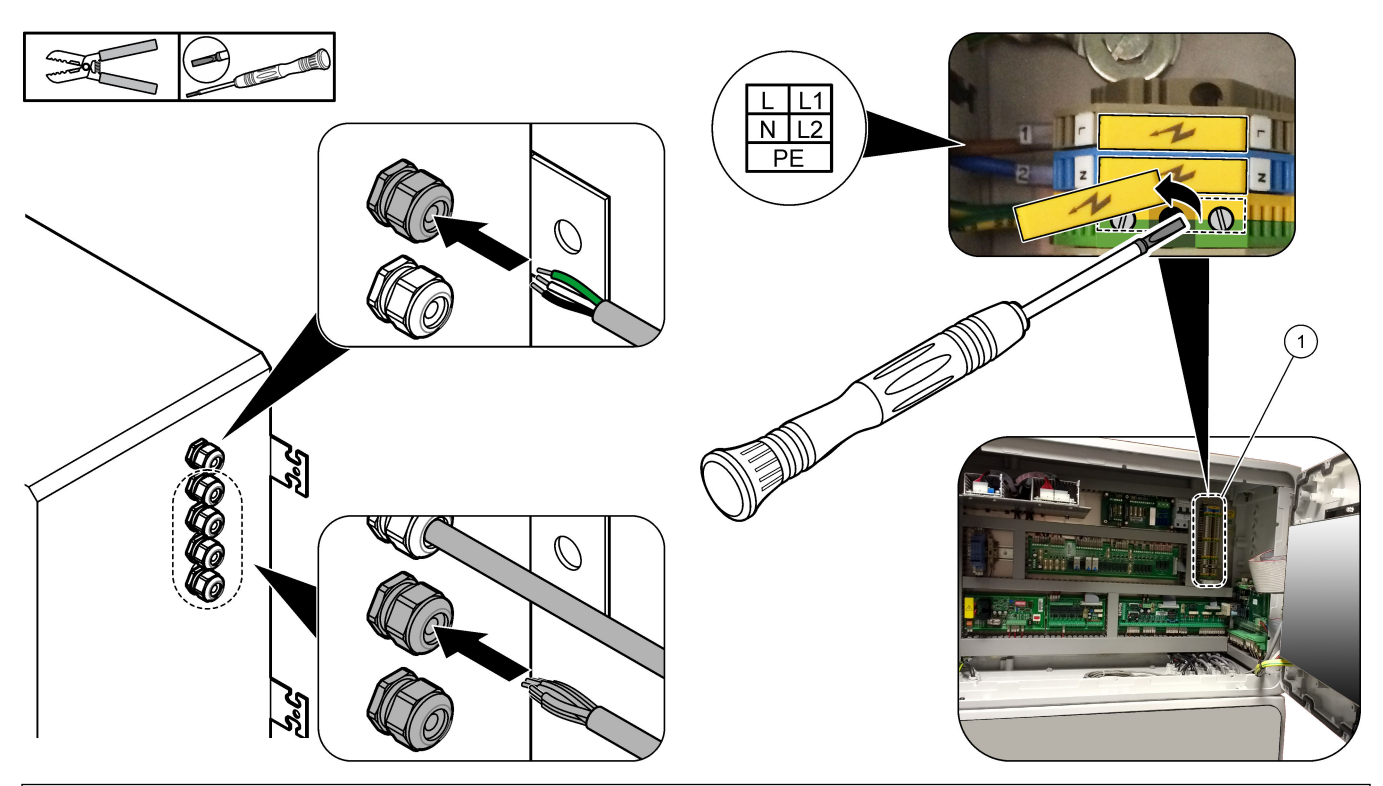

1 Güç, analog çıkış ve röle terminalleri

| Tablo 8 | Güç, analog | çıkış ve | e röle terminalle | ri |
|---------|-------------|----------|-------------------|----|
|---------|-------------|----------|-------------------|----|

| Terminal | Açıklama                                                        | Terminal | Açıklama                   |
|----------|-----------------------------------------------------------------|----------|----------------------------|
| L/L1     | 100–120 VAC veya 200–230 VAC<br>1 faz                           | 12       | 4–20 mA sinyal çıkışı +, 1 |
| N/L2     | Nötr (veya ABD ve Kanada için L2)                               | 13       | 4–20 mA sinyal çıkışı –, 1 |
|          | Şebeke gücü ve korumalı toprak kablosu için koruyucu topraklama | 14       | 4–20 mA sinyal çıkışı +, 2 |
| 3        | Röle 18, NK                                                     | 15       | 4–20 mA sinyal çıkışı –, 2 |
| 4        | Röle 18, COM                                                    | 16       | 4–20 mA sinyal çıkışı +, 3 |
| 5        | Röle 18, NA                                                     | 17       | 4–20 mA sinyal çıkışı –, 3 |
| 6        | Röle 19, NK                                                     |          |                            |
| 7        | Röle 19, COM                                                    | 32       | 4–20 mA sinyal çıkışı +, 4 |
| 8        | Röle 19, NA                                                     | 33       | 4–20 mA sinyal çıkışı +, 4 |

| Terminal | Açıklama                                 | Terminal | Açıklama                   |
|----------|------------------------------------------|----------|----------------------------|
| 9        | Röle 20 (arıza rölesi <sup>7</sup> ), NC | 34       | 4–20 mA sinyal çıkışı +, 5 |
| 10       | Röle 20 (arıza rölesi), COM              | 35       | 4–20 mA sinyal çıkışı +, 5 |
| 11       | Röle 20 (arıza rölesi), NO               | 36       | 4–20 mA sinyal çıkışı +, 6 |
| (        | Korumalı topraklama                      | 37       | 4–20 mA sinyal çıkışı +, 6 |
|          |                                          | È        | Korumalı topraklama        |

#### Tablo 8 Güç, analog çıkış ve röle terminalleri (devamı)

### 4.3.7 İsteğe bağlı dijital girişler, modüller ve röleler

İsteğe bağlı dijital girişler, modüller ve röleler şebeke gücü, analog çıkış ve röle terminallerinin altına takılır.

Seçeneklerdeki etiketler Tablo 9'de verilmiştir.

Yüklü seçenekler için terminal açıklamaları üst kapıda mevcuttur.

#### Tablo 9 İsteğe bağlı dijital girişler, modüller ve röleler

| Etiket                              | Açıklama                                                                                                    |
|-------------------------------------|----------------------------------------------------------------------------------------------------|
| MODBUS                              | Modbus TCP/IP modülü                                                                                                    |
| Sync (Senk)<br>(senkronizasyon)     | Analiz cihazını harici bir kontrol ünitesiyle senkronize etmek için kullanılan dijital çıkış. Bir<br>sonraki akışı ve çalışma aralığını ayarlar.                                       |
| Stream 1 (Akış 1)                   | Bir sonraki ölçümü AKIŞ 1 (Numune 1) ölçümü olarak ayarlayan dijital giriş. Dijital giriş için PLC (programlanabilir mantık kontrolü) sisteminden gelen aktif 24 VDC sinyali kullanın. |
| Stream 2 (Akış 2)                   | Bir sonraki ölçümü AKIŞ 2 (Numune 2) ölçümü olarak ayarlayan dijital giriş. Dijital giriş için PLC sisteminden gelen aktif 24 VDC sinyali kullanın.                                    |
| Stream 3 (Akış 3)                   | Bir sonraki ölçümü AKIŞ 3 (Numune 3) ölçümü olarak ayarlayan dijital giriş. Dijital giriş için<br>PLC sisteminden gelen aktif 24 VDC sinyali kullanın.                                 |
| Stream 4 (Akış 4)                   | Bir sonraki ölçümü AKIŞ 4 (Numune 4) ölçümü olarak ayarlayan dijital giriş. Dijital giriş için PLC sisteminden gelen aktif 24 VDC sinyali kullanın.                                    |
| Stream 5 (Akış 5)                   | Bir sonraki ölçümü AKIŞ 5 (Numune 5) ölçümü olarak ayarlayan dijital giriş. Dijital giriş için PLC sisteminden gelen aktif 24 VDC sinyali kullanın.                                    |
| Stream 6 (Akış 6)                   | Bir sonraki ölçümü AKIŞ 6 (Numune 6) ölçümü olarak ayarlayan dijital giriş. Dijital giriş için PLC sisteminden gelen aktif 24 VDC sinyali kullanın.                                    |
| Range IP21 (Aralık IP21)            | Çalışma aralığını ayarlayan iki dijital giriş.                                                                                                    |
| Range IP20 (Aralık IP20)            | OTOMATIK aralik = IP20 kapali (0 VDC) + IP21 kapali (0 VDC)<br>Aralik 1 = IP20 acik (24 VDC) + IP21 kapali (0 VDC)                                                                     |
|                                     | Aralık 2 = IP20 kapalı (0 VDC) + IP21 açık (24 VDC)                                                                                                    |
|                                     | Aralık 3 = IP20 açık (24 VDC) + IP21 açık (24 VDC)                                                                                                    |
|                                     | Dijital giriş için PLC sisteminden gelen aktif 24 VDC sinyali kullanın.                                                                                                    |
| Remote Standby (Uzaktan<br>Bekleme) | Analiz cihazını uzak bekleme moduna ayarlayan dijital giriş. Dijital giriş için PLC sisteminden gelen aktif 24 VDC sinyali kullanın.                                                   |
| Output (Çıkış)                      | Yapılandırılabilir röle; gerilimsiz kontaklar, maksimum 30 VDC'de 1 A                                                                                                    |

### 4.3.8 Modbus RTU'nun (RS485) bağlanması

Analiz cihazına Modbus RTU seçeneği yüklenmişse analiz cihazındaki Modbus RTU terminallerini bir Modbus master cihazına aşağıdaki şekilde bağlayın:

<sup>&</sup>lt;sup>7</sup> Röle 20 yapılandırılamaz. Röle 20 arıza rölesidir. Bir sistem arızası meydana geldiğinde arıza rölesi etkindir.

Not: Modbus kaydı haritaları, Gelişmiş Yapılandırma Kılavuzunda verilmiştir.

- 1. Analiz cihazının gücünü kesin. Resimli adımlar için bkz. Şekil 4.
- Analiz cihazının sağ tarafındaki kablo gerilim azaltıcı elemanın içinden 2 telli, bükümlü çift korumalı bir kablo geçirin. En az 0,2 mm<sup>2</sup> (24 AWG) kablo büyüklüğü kullanın.
- Kablolardan üçünü analiz cihazındaki Modbus RTU terminallerine bağlayın. Kablolama bilgileri için bkz. Şekil 5 ve Tablo 10.

Analiz cihazındaki Modbus RTU terminallerinin konumu için bkz. Şekil 6.

- Kablonun koruyucuyu analiz cihazındaki topraklama terminaline bağlayın.
   Not: Alternatif olarak, kablo koruyucuyu Modbus master cihazının topraklama terminaline bağlayın.
- 5. Kablo kelepçesi bağlantı parçasını sıkın.
- 6. Kablonun diğer ucunu bir Modbus master cihazına bağlayın. Şekil 5 bölümüne bakın.
- **7.** Terminal 58'e (D+) bağlı kablonun, veri yolu boş durumdayken terminal 59'a (D–) göre pozitif yanlı olduğundan emin olun.
- **8.** Veri yolunu sonlandırmak için ana kartın J15 bağlantısı üzerine bir atlama teli takın. Şekil 6 bölümüne bakın.

Ana kart, paslanmaz çelik kapağın arkasındaki elektronik muhafazada bulunur.

Şekil 4 Analiz cihazının gücünü kesin

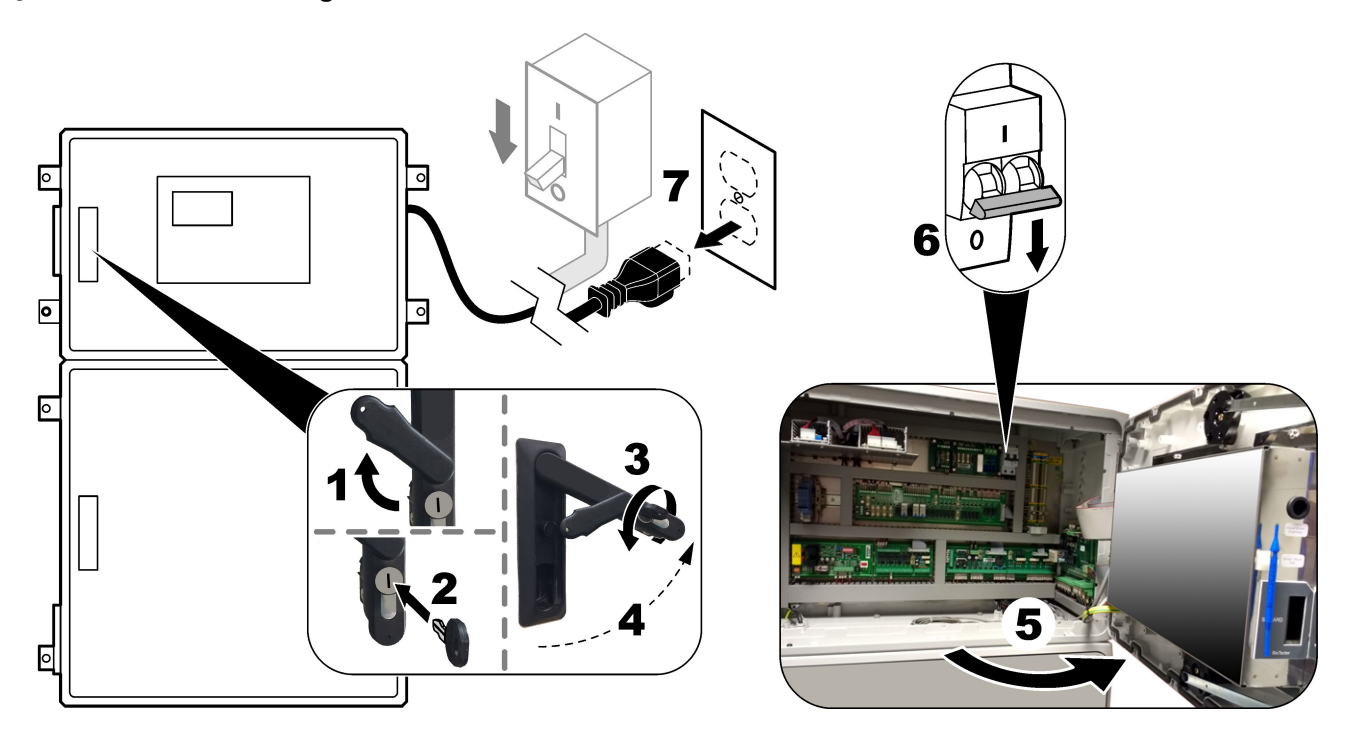

## Şekil 5 Kablo şeması

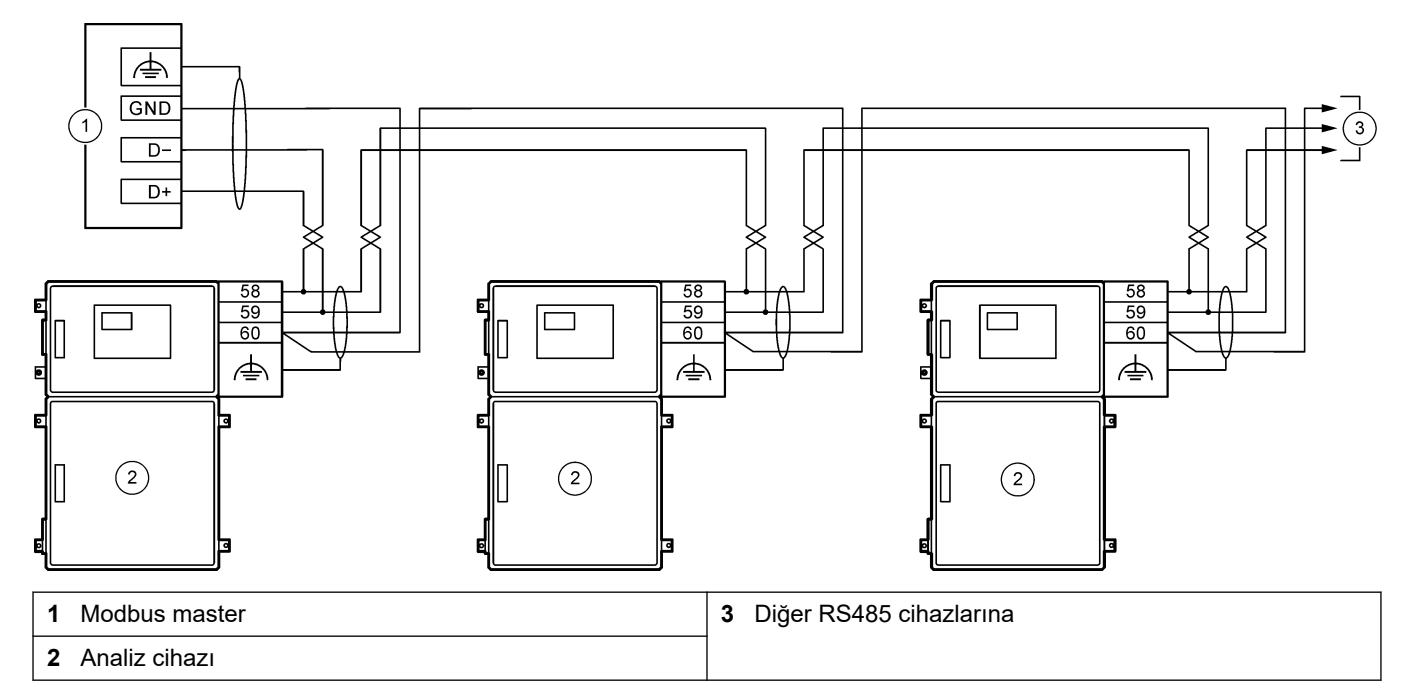

### Tablo 10 Kablo bağlantısı bilgileri

| Terminal | Sinyal              |
|----------|---------------------|
| 58       | D+                  |
| 59       | D-                  |
| 60       | Modbus topraklama   |
| \        | Korumalı topraklama |

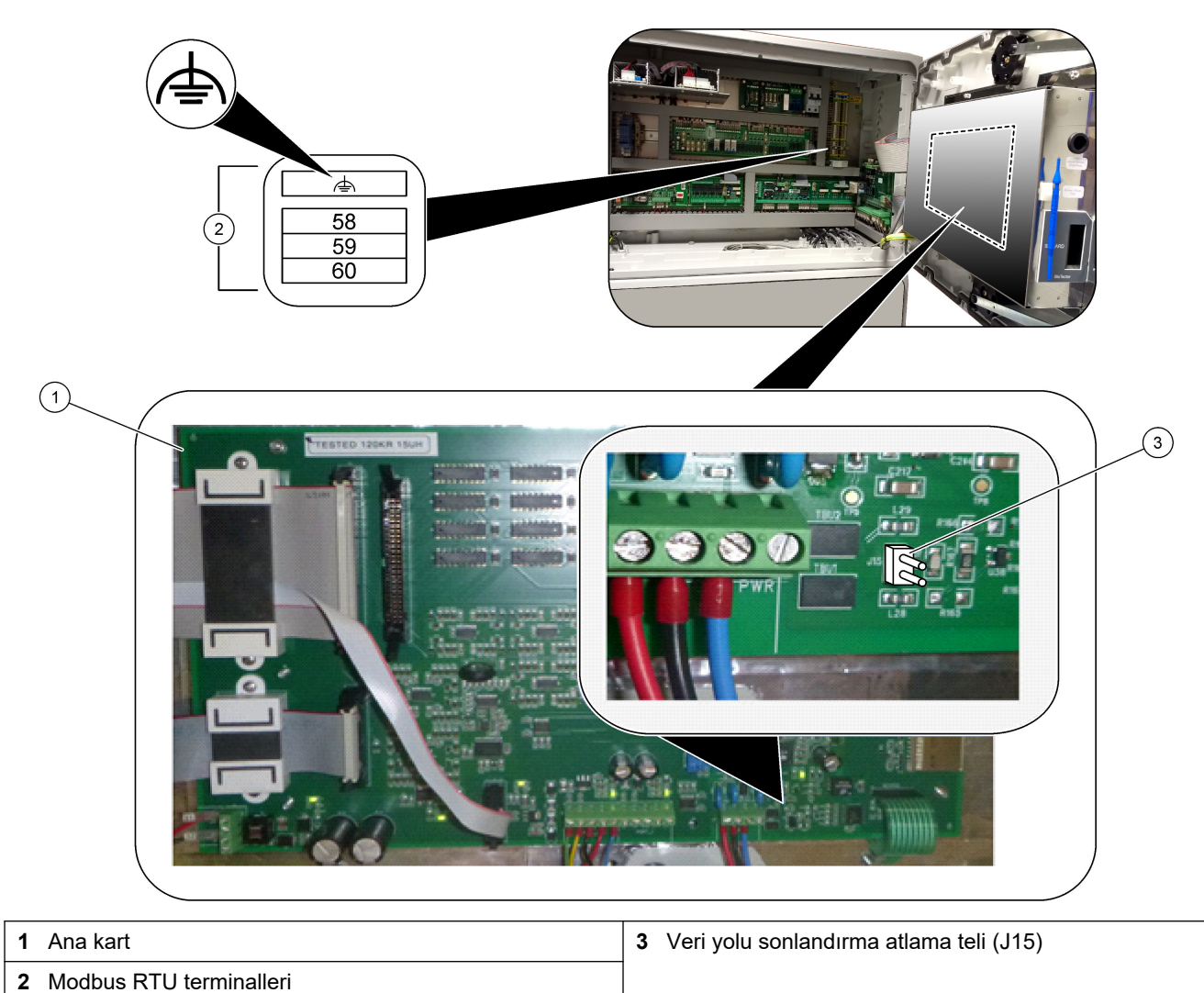

Şekil 6 Modbus RTU terminallerinin ve veri yolu sonlandırma atlama telinin konumu

### 4.3.9 Modbus TCP/IP (Ethernet) bağlantısı

Analiz cihazında isteğe bağlı Modbus TCP/IP modülü takılıysa Modbus modülünü yapılandırın ve modülü bir Modbus master cihazına bağlayın. Aşağıdaki bölümlere bakın. Modbus TCP/IP modülü "MODBUS" olarak işaretlenmiştir ve şebeke gücü, analog çıkış ve röle terminallerinin altındadır.

#### 4.3.9.1 Modbus TCP/IP modülünün yapılandırılması

- 1. Analiz cihazını açık konuma getirin.
- **2.** Analiz cihazındaki Modbus TCP/IP (RJ45) konektörüne bir dizüstü bilgisayar bağlamak için Ethernet kablosu kullanın. Bkz. Şekil 7 sayfa 29.
- **3.** Dizüstü bilgisayarda Başlat simgesini tıklatın ve Control Panel (Kontrol Paneli)'nı seçin.
- 4. Network and Internet (Ağ ve İnternet)'i seçin.
- 5. Network and Sharing Center (Ağ ve Paylaşım Merkezi)'ni seçin.
- **6.** Pencerenin sağ tarafında, Change adapter settings (Adaptör ayarlarını değiştirin) öğesini seçin.
- 7. Local Area Connection (Yerel Alan Bağlantısı) öğesine sağ tıklayın ve ardından Properties (Özellikler) öğesini seçin.
- 8. Listeden Internet Protocol Version 4 (Internet Protokolü Sürüm 4) (TCP/IPv4) öğesini seçin ve ardından **Properties (Özellikler)** öğesine tıklayın.
- 9. İleride gerektiğinde özelliklere geri dönmek için özellikleri kaydedin.
- 10. Use the following IP address (Aşağıdaki IP adresini kullan) öğesini seçin.
- 11. Aşağıdaki IP adresini ve alt ağ maskesini girin:
  - IP adresi: 192.168.254.100
  - Alt ağ maskesi: 255.255.255.0
- 12. OK (Tamam) .
- **13.** Açık pencereleri kapatın.
- 14. Bir web tarayıcısı açın.
- **15.** Web tarayıcısının adres çubuğuna varsayılan IP adresini (192.168.254.254) girin. Modbus TCP modülünün web arayüzü gösterilir.
- 16. Kullanıcı adını ve parolayı girin:
  - Kullanıcı adı: Admin
  - Parola: admin
- **17.** IP adresi (192.168.254.254) veya TCP/IP portu (502) gibi Modbus TCP modülünün yapılandırmasını değiştirmek için 80 numaralı bağlantı noktasında bir web arayüzü kullanın.

#### 4.3.9.2 Modbus TCP/IP modülünün bağlanması

Modbus TCP veri iletimi için analiz cihazındaki Modbus TCP/IP konektörünü Modbus master cihazına aşağıda gösterildiği gibi bağlayın:

- 1. Analiz cihazının sağ tarafındaki kablo gerilim azaltıcı elemanın içinden bir Ethernet kablosu geçirin.
- 2. Ethernet kablosunu analiz cihazındaki Modbus TCP/IP konektörüne bağlayın. Şekil 7 bölümüne bakın.
- 3. Kablo kelepçesi bağlantı parçasını sıkın.
- Ethernet kablosunun diğer ucunu bir Modbus master cihazına bağlayın. Şekil 8 bölümüne bakın.

Analiz cihazında iki adet Modbus TCP/IP konektörü varsa tam artıklık veri aktarımı mümkündür. Analiz cihazını iki Modbus master cihazına bağlamak için bkz. Şekil 9.

#### Şekil 7 Modbus TCP/IP konektörü

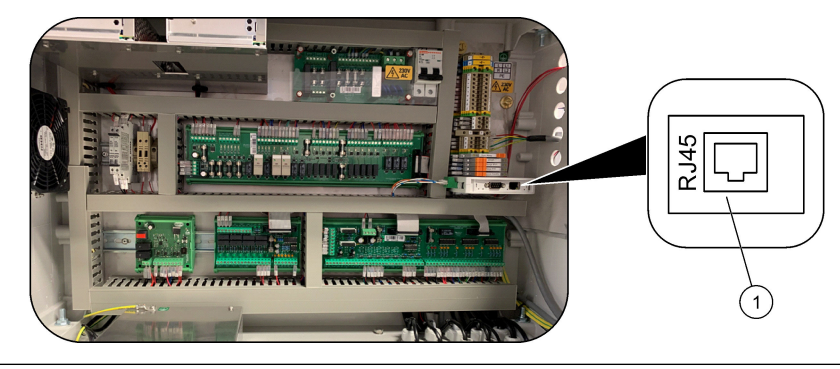

#### 1 Modbus TCP/IP konektörü

## Şekil 8 Normal Modbus TCP kablo bağlantısı

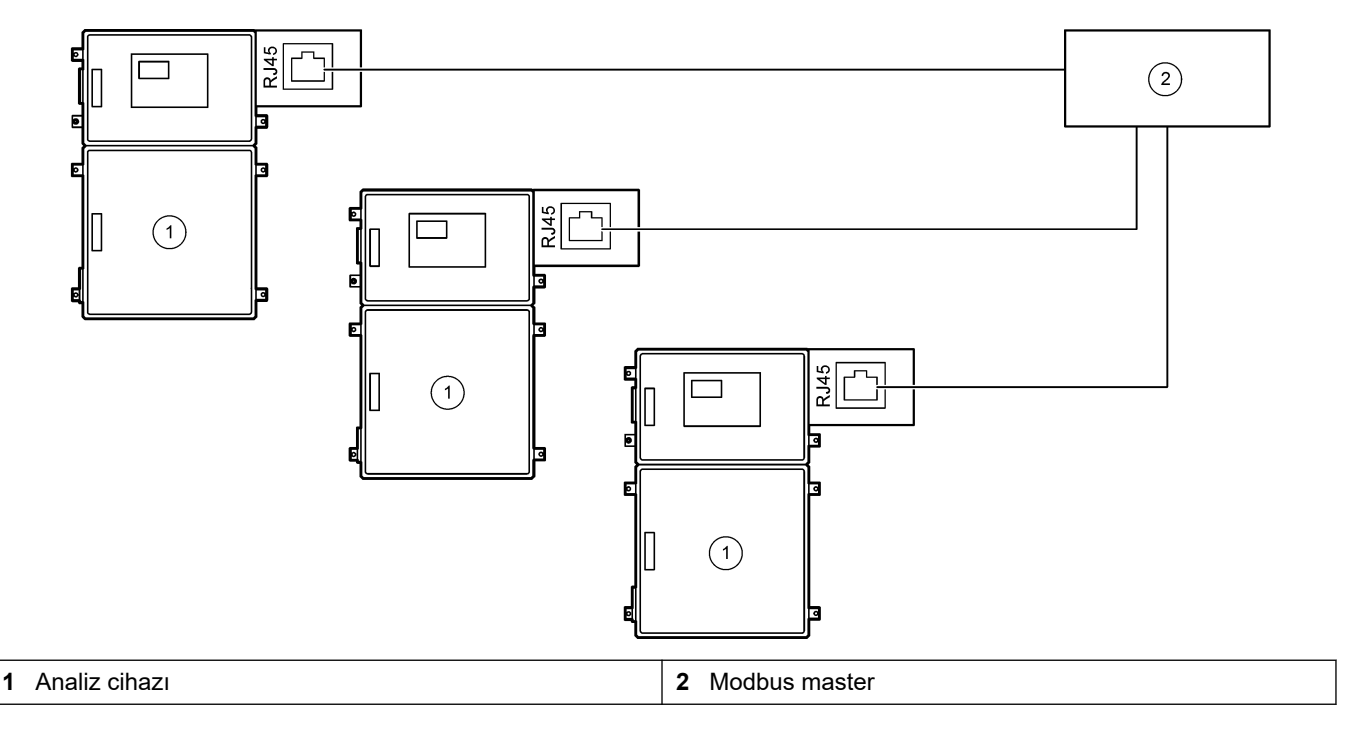

#### Şekil 9 Artıklık Modbus TCP kablo bağlantısı

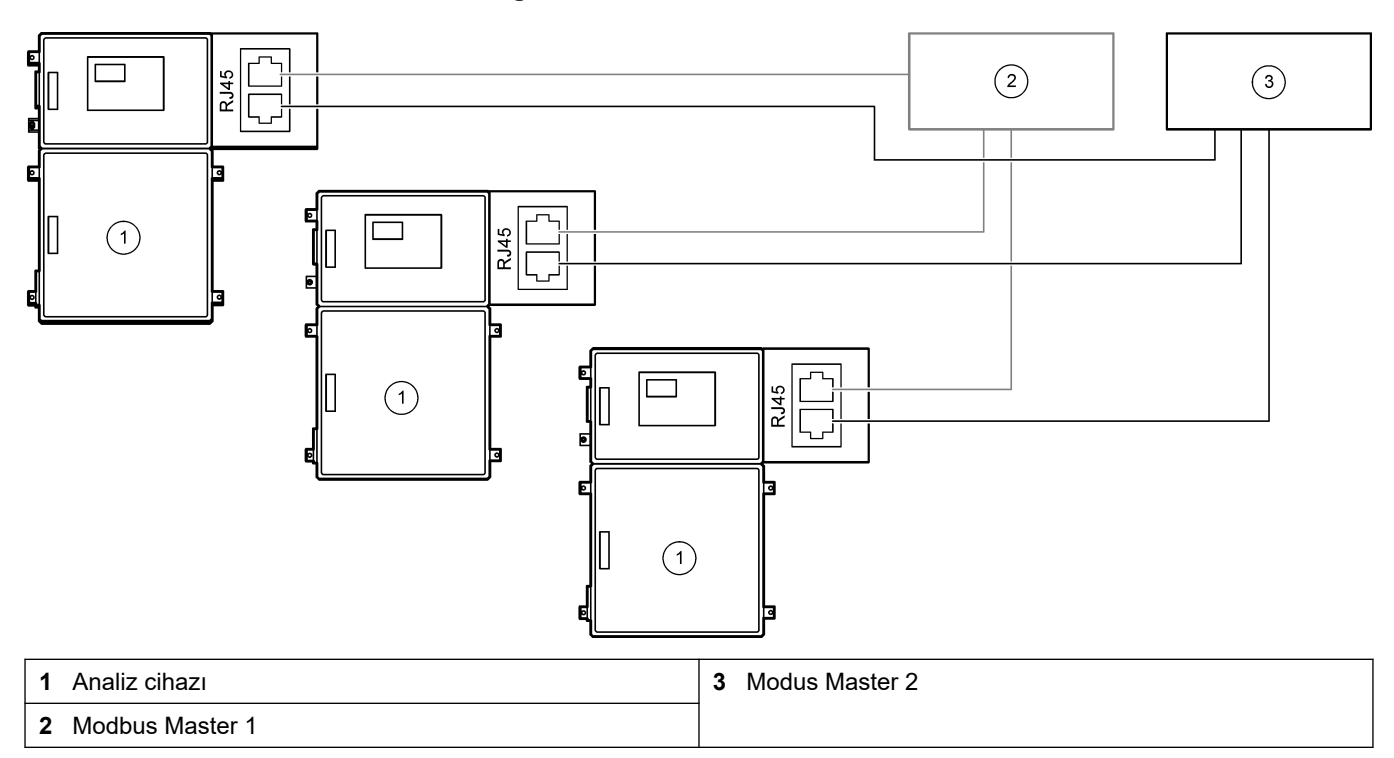

## 4.4 Akış tesisatının ayarlanması

#### 4.4.1 Hortum bağlantıları

Hortumları bağlamak için kullanılan demir halkaların yönü önemlidir. Halka yönünün yanlış olması, analizör hortumlarında sızıntıya ve/veya hava kabarcıklarına neden olabilir. Doğru demir halka yönü için bkz. Şekil 10.

- **1.** Hortum kesme aleti ile hortumu kesin. Bıçak veya makas kullanmayın, aksi takdirde sızıntı meydana gelebilir.
- 2. Hortumu bağlantı parçasına tamamen yerleştirin.
- **3.** Somunu elle sıkın. Bağlantı elemanları çok fazla sıkıldığında bağlantı elemanları hasar görür ve sızıntı oluşur.
  - **Paslanmaz Çelik bağlantı elemanları**—Ayarlanabilir bir anahtarla 1¼ tur daha sıkın. 1/8 inç ID PFA hortumda kullanılan paslanmaz çelik bağlantı elemanları yalnızca ¾ tur daha sıkılmalıdır.
  - **PFA bağlantı elemanları**—Ayarlanabilir bir anahtar ile ½ tur daha sıkın.

Daha önce sıkılmış bir bağlantı elemanını sıkmak için bağlantı önceden kaç tur sıkılmışsa o kadar sıktıktan sonra ayarlanabilir bir anahtarla biraz daha sıkın.

#### Şekil 10 Demir halka yönü

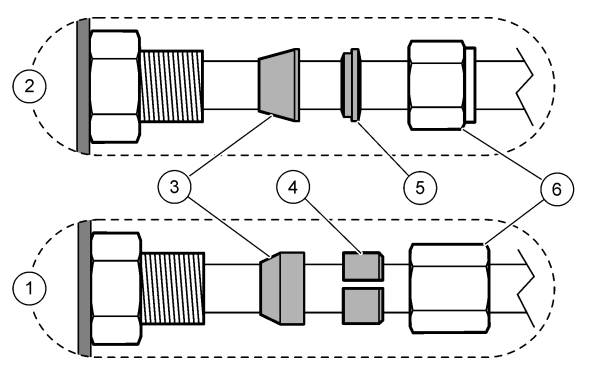

| 1 PFA ve PVDF bağlantı parçaları                 | 3 Ön demir halka     | 5 Arka demir halka |
|--------------------------------------------------|----------------------|--------------------|
| 2 Paslanmaz çelik bağlantı parçaları<br>(SS-316) | 4 Arka kesme halkası | 6 Somun            |

#### 4.4.2 Numune akışlarını ve manuel akışları bağlama

Numune teknik özellikleri için bkz. Teknik özellikler sayfa 3. Numune girişindeki numune basıncı ortam basıncında olmalıdır.

Basınçlı numune akışlarında, isteğe bağlı Numune Taşma Haznesini numune hattına takın ve numuneyi ortam basıncında besleyin. Bkz. Numune taşma haznesinin takılması (isteğe bağlı) sayfa 34.

 Bir NUMUNE bağlantı elemanını numune akışına bağlamak için 1/4 inç Dış Çap x 1/8 inç NUMUNE 1 bağlantı parçasını bir numune akışına bağlamak için ID PFA hortumu. Numune hattını olabildiğince kısa tutun.

Talimatlar için bkz. Numune hattı yönergeleri sayfa 31.

- 2. Diğer NUMUNE bağlantı parçalarını numune akışlarına gerektiği şekilde bağlayın.
- 1/4 inç Dış Çap x 1/8 inç ID PFA hortumunu gerektiği gibi MANUEL bağlantı parçasına bağlayın.

Anlık ölçümleri almak ve aralık kalibrasyonlarına yönelik kalibrasyon standardını ölçmek için MANUEL bağlantı elemanlarını kullanın.

4. Tüm hortumlar bağlandığında olası sızıntıları kontrol edin. Bulunan sızıntıları onarın.

#### 4.4.3 Numune hattı yönergeleri

En iyi cihaz performansı için temsil etme özelliğine sahip iyi bir numuneleme noktası seçin. Numune, tüm sistemi temsil etme özelliğine sahip olmalıdır. Değişken değerleri önlemek için:

- Proses akışına kimyasal ekleme noktalarından yeterince uzak yerlerden numune alın.
- Numunenin yeteri kadar karışmış olduğundan emin olun.
- Kimyasal tepkimelerin tümünün tamamlandığından emin olun.

Numune hortumunu, Şekil 11 veya Şekil 12'de gösterildiği gibi açık bir kanala veya boruya takın. Numune hortumunu metal bir hortuma bağlamak için Swagelok düşürücü (örn. SS-400-R-12) kullanın.

Su yüzeyi ile numune pompası arasındaki maksimum mesafe 4 m (13 ft).

**Not:** Numune hattının kendi kendini temizleme özelliği Açık (varsayılan) olarak ayarlandığında, analizör atıkları numune akışına giden numune giriş hortumu aracılığıyla analiz cihazından çıkar. Kendi kendini temizleme özelliği Kapalı olarak ayarlanırsa analizör atığı analizörden tahliye hattı aracılığıyla çıkar. Kendi kendini temizleme özelliğini Kapalı olarak ayarlamak için pompa ters çalışma süresini 0 olarak ayarlayın. Numune pompası zamanlarının ayarlanması sayfa 51 bölümüne bakın.

Şekil 11 Açık bir kanaldaki numune hattı

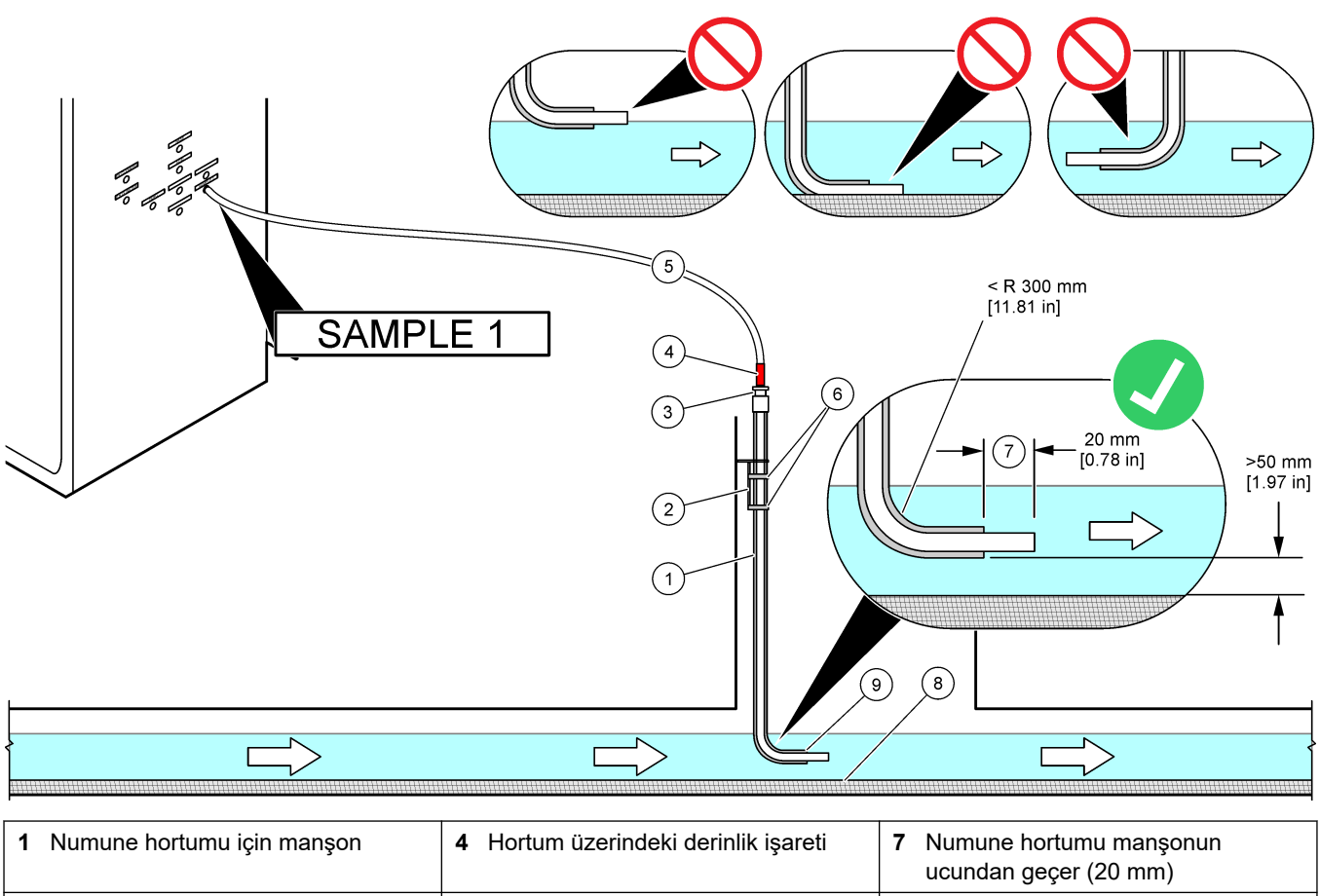

| 2 | Manşon braketi                                    | 5 | Numune hortumu, 1/4 inç Dış Çap x<br>1/8 inç ID PFA | 8 | Silt                         |
|---|---------------------------------------------------|---|-----------------------------------------------------|---|------------------------------|
| 3 | Numune hortumunu tutmak için<br>sıkıştırma rakoru | 6 | Kelepçeler                                          | 9 | Manşon açıklığı <sup>8</sup> |

<sup>&</sup>lt;sup>8</sup> Manşon düşük su seviyesinin altında, silt seviyesinin 50 mm üzerinde olmalıdır.

#### Şekil 12 Borudaki numune hattı

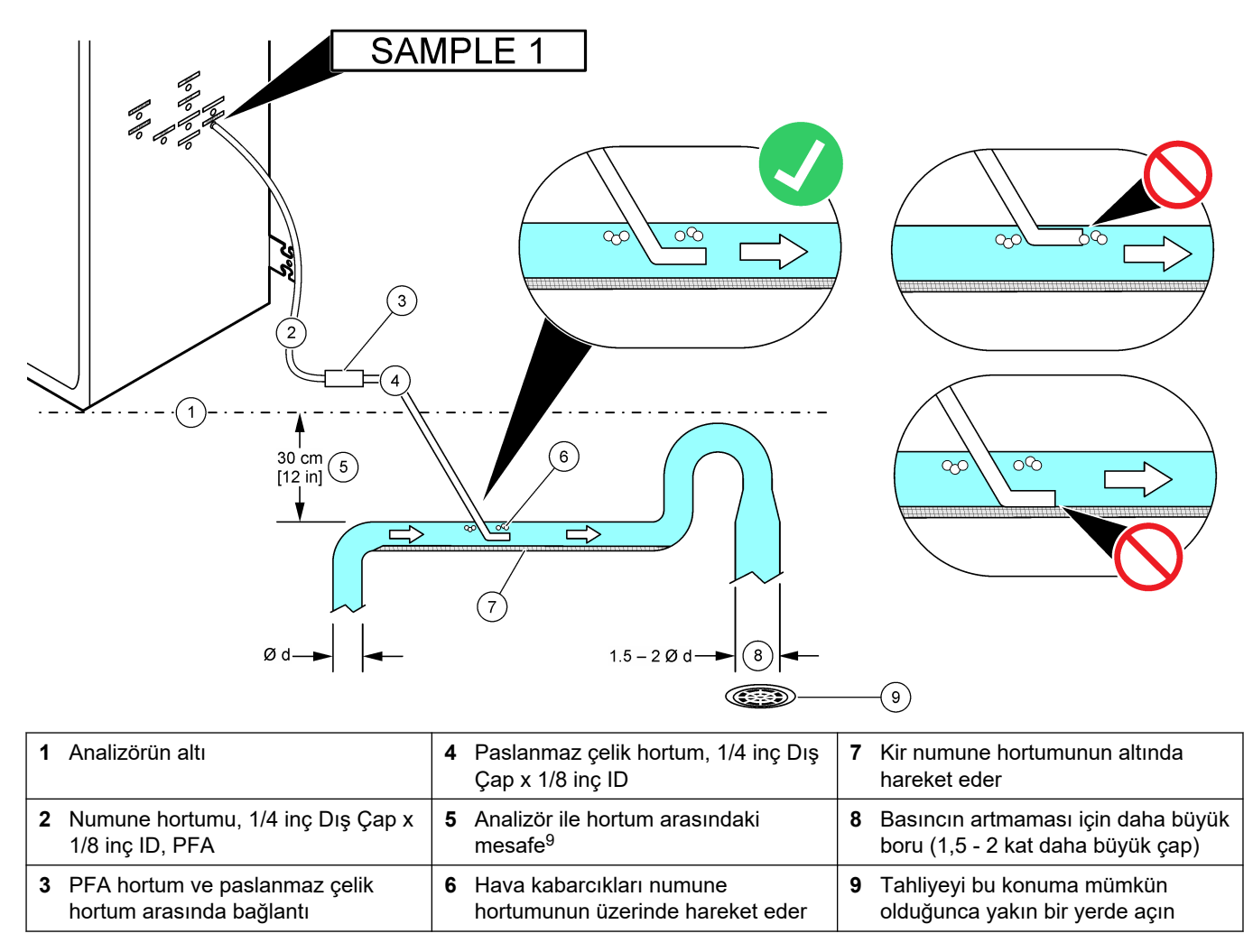

<sup>&</sup>lt;sup>9</sup> Akış hızı düşükse 30 cm (12 inç) yükseklik farkı 30 mbar (0,4 psi) basınç sağlar.

### 4.4.4 Numune taşma haznesinin takılması (isteğe bağlı)

Basınçlı numune akışlarında, isteğe bağlı Numune Taşma Haznesini (19-BAS-031) numune hattına takın ve numuneyi ortam basıncında besleyin.

#### Şekil 13 Numune taşma haznesinin takılması

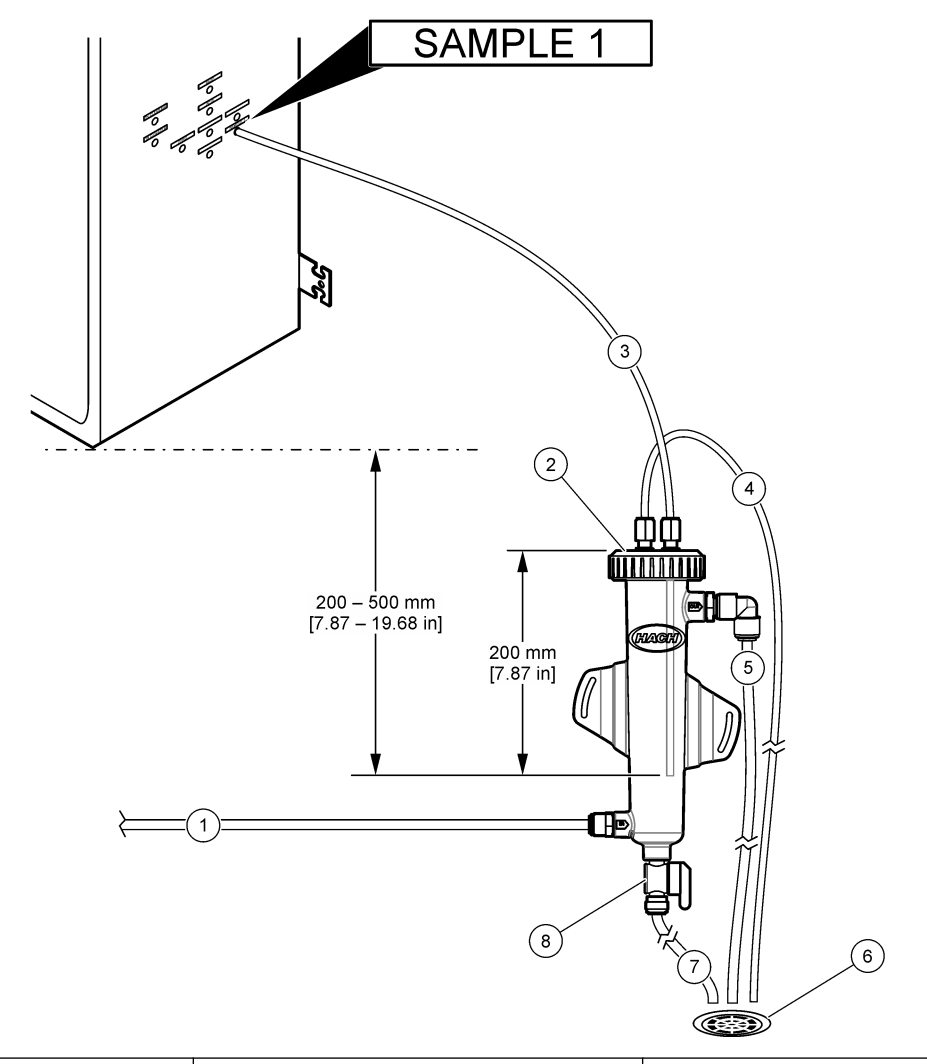

| <ol> <li>Numune giriş hortumu (akış hızı:<br/>0,7 - 1,7 L/dak)</li> </ol> | 4 Havalandırma hortumu | 7 Boşaltım tüpü        |
|---------------------------------------------------------------------------|------------------------|------------------------|
| 2 Kapak                                                                   | 5 Numune taşma hortumu | 8 Manuel tahliye valfi |
| 3 Analiz cihazına giden numune                                            | 6 Boşaltma açıklığı    |                        |

### 4.4.5 Tahliye hatlarının bağlanması

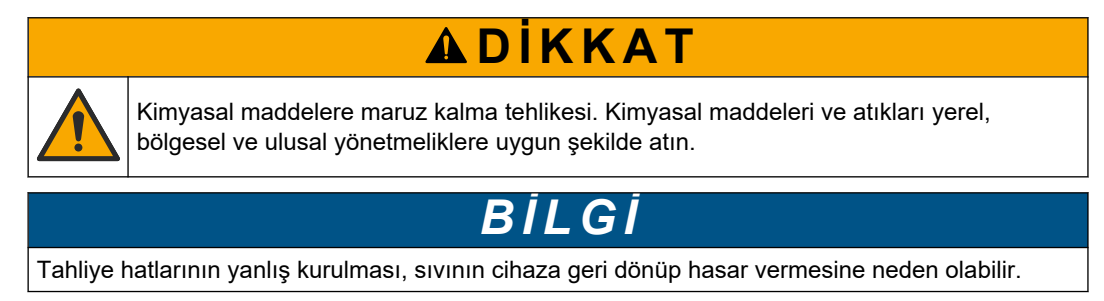
Analizör için kullanılan açık tahliyenin havalandırılan bir alanda olduğundan emin olun. Tahliyeye bağlı atık sıvılarda oksijen ve çok az miktarda karbondioksit, ozon ve uçucu gazlar bulunabilir.

- Tahliye hatlarını olabildiğince kısa tutun.
- Tahliye hatlarının sürekli olarak aşağı eğimli olmasını sağlayın.
- Tahliye hatlarında keskin bükümler ve sıkışma olmadığından emin olun.
- Tahliye hatlarının hava aldığından ve basıncın sıfır olduğundan emin olun.
- 1. TAHLİYE bağlantı elemanını açık tahliyeye bağlamak için verilen 12 mm OD x 10 mm OD PFA hortumunu kullanın. Şekil 14 bölümüne bakın.
- 2. Verilen PVC-U tahliye borusunu analizörün sağ tarafına takın. Şekil 14 bölümüne bakın. PVC-U tahliye borusuyla birlikte verilen belgelere bakın.

**Not:** Numune akışında, verilen PVC-U tahliye borusuna (Benzen veya Toluen gibi yüksek konsantrasyonlu çözücüler) zarar verecek kimyasallar varsa alternatif bir tahliye borusu kullanın. Baypas hortumunun, numune (ARS) valfi merkezinin yüksekliğinde yedek tahliye borusuna bağlandığından emin olun.

 PVC-U tahliye borusunun alt kısmını açık bir tahliyeye bağlamak için verilen 1 inç örgülü hortumu ve hortum kelepçesini kullanın. Şekil 14 bölümüne bakın.

#### Şekil 14 Tahliye tesisatlarını bağlayın

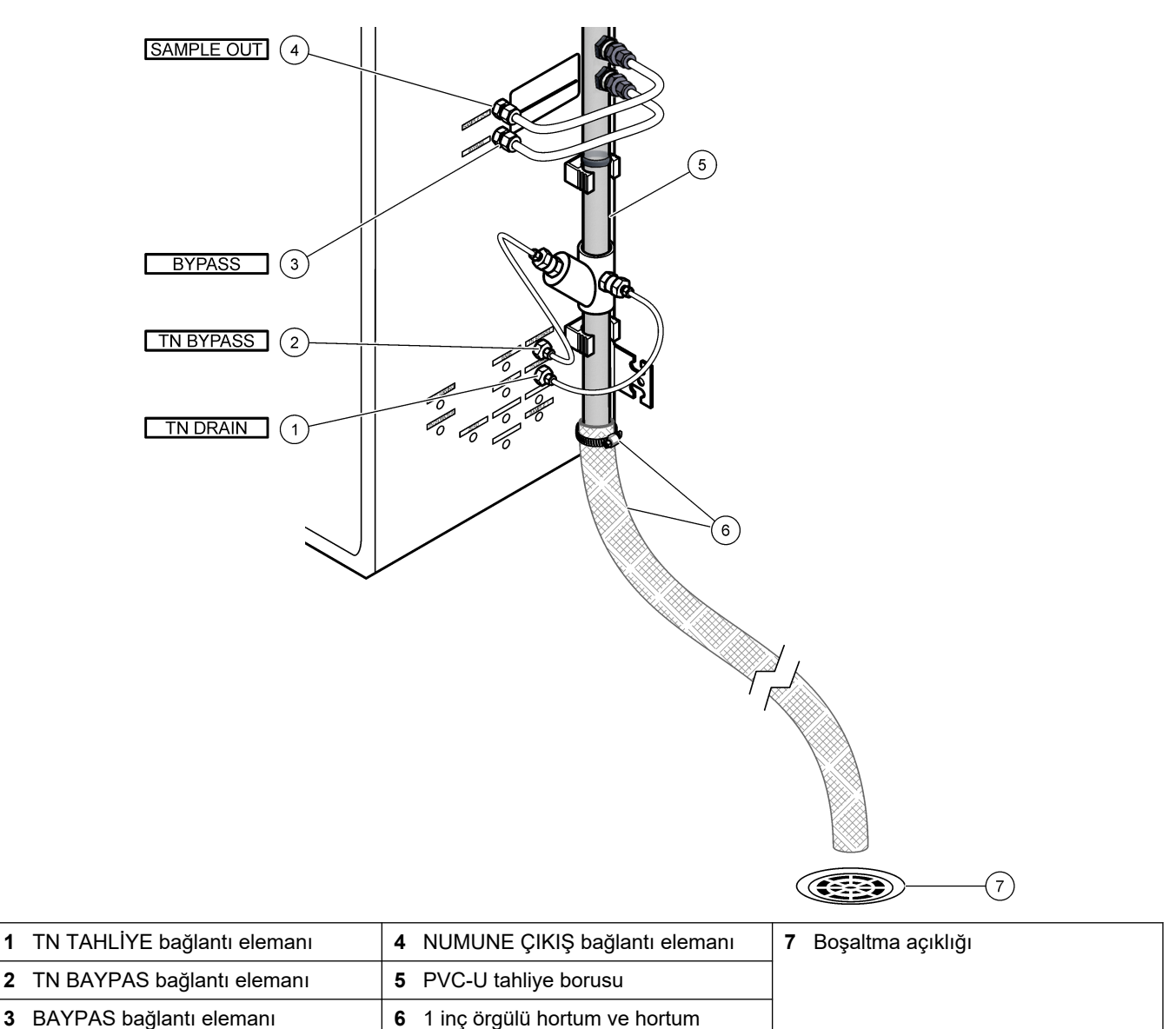

### 4.4.6 Oksijenin bağlanması

Bir oksijen kaynağını OKSİJEN bağlantı elemanına bağlamak için 1/4 inç OD hortum kullanın.

#### **Oksijen basıncı:**

- Filtrelenmiş cihaz havasına bağlı oksijen yoğunlaştırıcısı- 0,6 bar (8,7 psi) altında 200 L/sa. Cihaz hava basıncı: 2,1 bar (30,5 psi, 90 L/dakika)
- Entegre hava kompresörlü oksijen yoğunlaştırıcısı-0,6 bar (8,7 psi) altında 200 L/sa
- Oksijen silindiri, 50 L (kaynak sınıfı)—1,0 mbar (14,5 psi)

Oksijen kalitesi: Karbondioksit, karbonmonoksit, nitrojen, hidrokarbonlar veya su içermeyen oksijen (minimum %93 oksijen ve kalan gaz argon). Oksijen yoğunlaştırıcısının sağladığı oksijen minimum %93 oksijen iken kalan gaz argondur.

Oksijen kullanımı: 22 L/saat (367 mL/dakika)

kelepçesi

#### Oksijen için güvenlik önlemleri:

Yüksek basınçlı veya basınçlı gaz sistemleri için gerekli önlemlerin aynısını kullanın.

1

- Tüm yerel ve ulusal yönetmeliklere ve/veya üreticinin önerilerine ve talimatlarına uyun.
- Oksijen silindirleri kullanılıyorsa silindirleri uygun ekipmanla (örn. taşıma arabaları ve el arabaları) güvenli bir şekilde taşıyın.
- Oksijen silindirleri kullanılıyorsa silindirlerin tanımlama için etiketlendiğinden ve güvenli saklama ve taşıma için doğru şekilde takıldığından emin olun.
- Çok fazla adaptör ve kaplin kullanmayın.
- Oksijeni gres, yağ, yağ ve diğer yanıcı maddelerden uzak tutun.
- Oksijen silindirleri ve yüksek konsantrasyonda oksijen ile ilgili güvenlik önlemleri için yerel bir oksijen üreticisiyle iletişime geçin.
- Oksijen yoğunlaştırıcısı kullanılıyorsa oksijen yoğunlaştırıcıyı havalandırılan bir alana yerleştirin. Yangını önlemek için tüm yerel ve ulusal yönetmeliklere uyun.

### 4.4.7 Egzoz tesisatının bağlanması

Egzoz bağlantı elemanını havalandırılan bir alana bağlayabilmek için ¼ inç OD PFA hortum kullanın.

Maksimum hortum uzunluğu 10 m (33 ft) olmalıdır. Daha uzun hortum gerekirse daha büyük bir ID boru veya hortum kullanın.

Hortum çıkışındaki yoğuşma veya sıvının donmaması için hortumun analiz cihazından aşağı doğru sabit bir eğime sahip olduğundan emin olun.

### 4.4.8 Reaktif tesisatlarının bağlanması

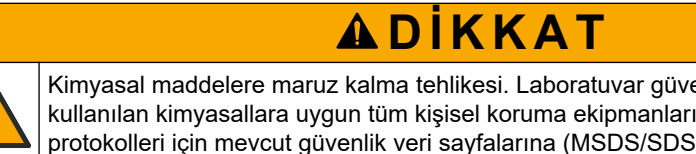

Kimyasal maddelere maruz kalma tehlikesi. Laboratuvar güvenlik talimatlarına uyun ve kullanılan kimyasallara uygun tüm kişisel koruma ekipmanlarını kullanın. Güvenlik protokolleri için mevcut güvenlik veri sayfalarına (MSDS/SDS) başvurun.

# 

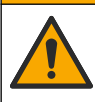

Kimyasal maddelere maruz kalma tehlikesi. Kimyasal maddeleri ve atıkları yerel, bölgesel ve ulusal yönetmeliklere uygun şekilde atın.

Reaktifleri analiz cihazına bağlayın. Şekil 15 bölümüne bakın.

#### Kullanıcı tarafından tedarik edilecek malzemeler:

- Kişisel koruyucu ekipman (bkz. MSDS/SDS)
- TN temizlik solüsyonu, 20 L—0,5 N HCl ve 0,042 M sodyum oksalat (NaOx) karışımı
- TN DI su, 10 L—Deiyonize (DI) su (0,1–0,5 µS/cm)
- Baz reaktif, 20 veya 25 L-1,2 N sodyum hidroksit (NaOH)
- Asit reaktifi, 20 veya 25 L—1,8 N sülfürik asit (H<sub>2</sub>SO<sub>4</sub>); 40-mg/L manganez sülfat monohidrat içerir
- Sıfır su, 5 L—Deiyonize su (0,1–0,5 µS/cm)

Reaktifleri hazırlamak için 100-µg/L'den (ppb) az organik madde, nitrat ve fosfat içeren deiyonize su kullanın. Reaktif kullanımı için bkz. Tablo 11.

- 1. Dökülen maddeleri muhafaza etmek için reaktif kabının altına reaktif döküntü tepsileri (setler) koyun.
- Reaktif kapları için verilen kapakları takın. Kapaklarla birlikte verilen belgelere bakın. 2. İki asit reaktif kapağı tertibatından yalnızca biri (19-PCS-021) kullanılır. Not: Verilen kapak reaktif kabı için doğru boyutta değilse reaktif kabı ile birlikte gelen kapağı kullanın. Kapakta bir açıklık oluşturun ve verilen hortum bağlantı elemanını kapağa takın.
- 3. Her bir kapakla verilen ağırlığı (paslanmaz çelik veya PFA), reaktif kabının içine girecek reaktif hortumunun ucuna takın.

- 4. Güvenlik veri sayfalarında (MSDS/SDS) belirtilen kişisel koruyucu ekipmanı giyin.
- 5. Kapakları reaktif kaplarına takın.
  - Baz reaktif kabı—Bağlantı elemanının yan tarafında bir bağlantı noktası bulunan kapağı takın. Bağlantı noktası, verilen CO<sub>2</sub> filtresini bağlamak için kullanılır. Şekil 15 bölümüne bakın. Verilen hortum bağlantısına alternatif olarak paslanmaz çelik bağlantı elemanı kullanın. Baz reaktifi için paslanmaz çelik bağlantı elemanı kullanılması (isteğe bağlı) sayfa 40 bölümüne bakın.
  - Asit reaktifi ve sıfır su kapları—1/4 inç Dış Çap x 1/8 inç PFA hortum ve paslanmaz çelik ağırlığı bulunan bir kapak takın.
  - TN temizliği ve TN DI su kapları—1/8-inç Dış Çap x 1/16 inç PFA hortum ve PFA ağırlığı bulunan bir kapak takın<sup>10</sup>.
- 6. CO<sub>2</sub> filtresindeki bandı çıkarın.
- Verilen CO<sub>2</sub> filtresini baz reaktif kabının kapağına bağlayın. Şekil 15 bölümüne bakın. Bağlantının hava sızdırmaz olduğundan emin olun.
   Not: Atmosferik CO<sub>2</sub> baz reaktif kabına girerse analiz cihazının TOK değerleri artar.
- Reaktif kaplarını analiz cihazının sağ tarafındaki reaktif bağlantı elemanlarına bağlayın. Şekil 15 bölümüne bakın. Reaktif hatlarını olabildiğince kısa yapın
- (maksimum 2 m (6,5 ft)). 9 Boruların reaktif kaplarının altında kalması için kapaklardaki bortum ba
  - **9.** Boruların reaktif kaplarının altında kalması için kapaklardaki hortum bağlantı elemanlarını sıkın.

<sup>&</sup>lt;sup>10</sup>, TN temizleme çözeltisine paslanmaz çelik ağırlık takmayın.

### Şekil 15 Reaktif yerleştirme

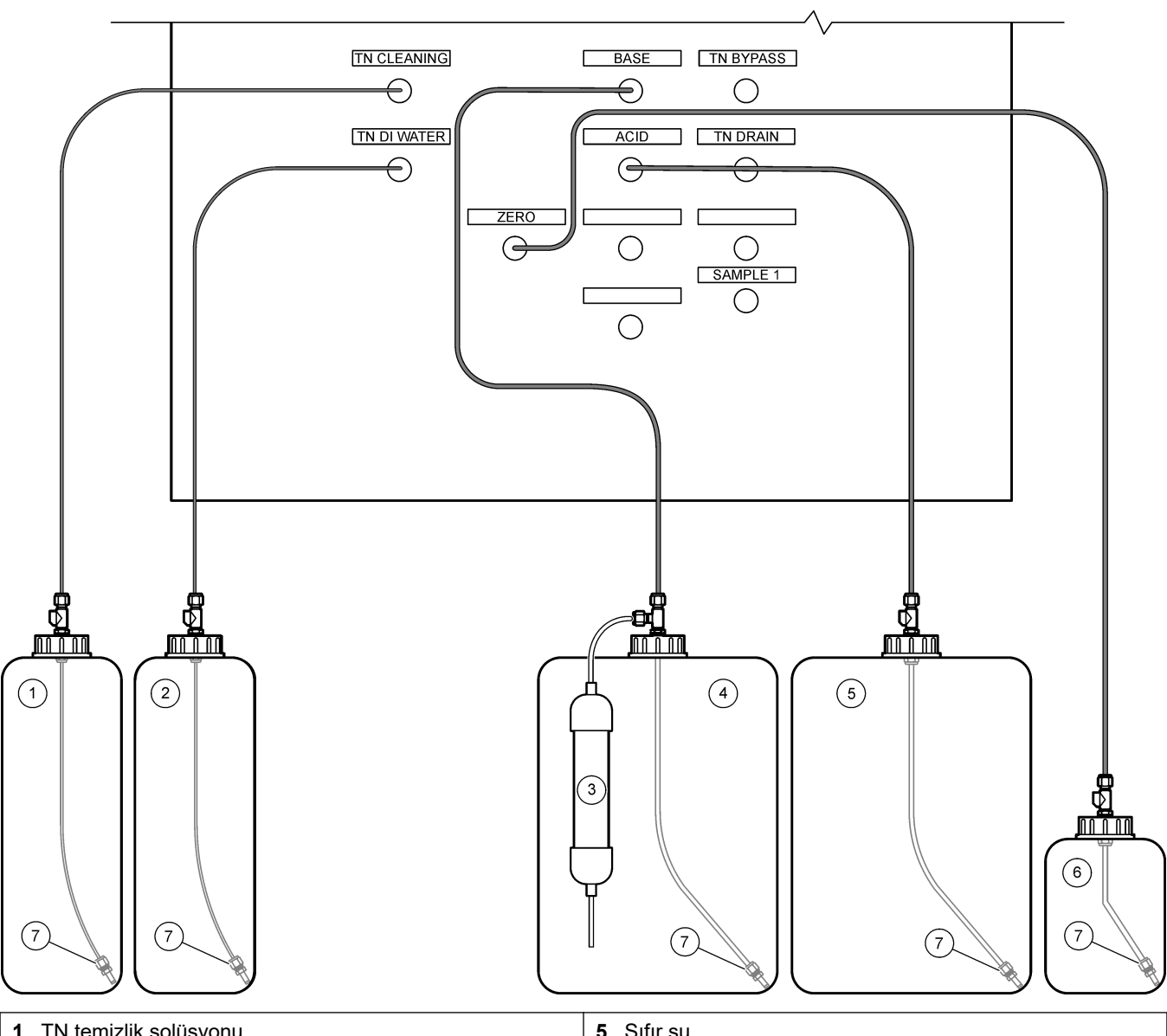

| 1 | I N temizlik solusyonu | 5 Sifir su                 |
|---|------------------------|----------------------------|
| 2 | TN DI su               | 6 CO <sub>2</sub> filtresi |
| 3 | Baz reaktifi           | 7 Ağırlık                  |
| 4 | Asit reaktifi          |                            |

#### Tablo 11 Reaktif kullanımı

| Reaktif | Kap boyutu | Düşük aralıklar<br>(< 500 mgC/L) | Orta aralıklar<br>(500 - 2000 mgC/L) | Yüksek aralıklar<br>(> 2000 mgC/L) |
|---------|------------|----------------------------------|--------------------------------------|------------------------------------|
| Asit    | 19 L       | 27 gün                           | 17 gün                               | 13 gün                             |
|         | 20 L       | 28 gün                           | 18 gün                               | 14 gün                             |
|         | 25 L       | 35 gün                           | 23 gün                               | 17 gün                             |
| Baz     | 19 L       | 27 gün                           | 17 gün                               | 13 gün                             |
|         | 20 L       | 28 gün                           | 18 gün                               | 14 gün                             |
|         | 25 L       | 35 gün                           | 23 gün                               | 17 gün                             |

| Reaktif               | Kap boyutu | Düşük aralıklar<br>(< 500 mgC/L) | Orta aralıklar<br>(500 - 2000 mgC/L) | Yüksek aralıklar<br>(> 2000 mgC/L) |
|-----------------------|------------|----------------------------------|--------------------------------------|------------------------------------|
| TN temizlik solüsyonu | 10 L       | 657 gün                          | 657 gün                              | 657 gün                            |
| TN DI su              | 10 L       | 193 gün                          | 193 gün                              | 193 gün                            |

#### Tablo 11 Reaktif kullanımı (devamı)

#### 4.4.8.1 Baz reaktifi için paslanmaz çelik bağlantı elemanı kullanılması (isteğe bağlı)

Baz reaktif kabı için sağlanan plastik hortum bağlantısına alternatif olarak paslanmaz çelik bağlantı elemanı kullanın. Şekil 16 bölümüne bakın. T dirseği bağlantı elemanı, kapakla birlikte hava geçirmez bir sızdırmazlık sağlamalıdır. Atmosferik CO<sub>2</sub> baz reaktif kabına girerse analizörün TİK ve TOK ölçüm değerleri artar.

#### Şekil 16 Baz reaktif kabı

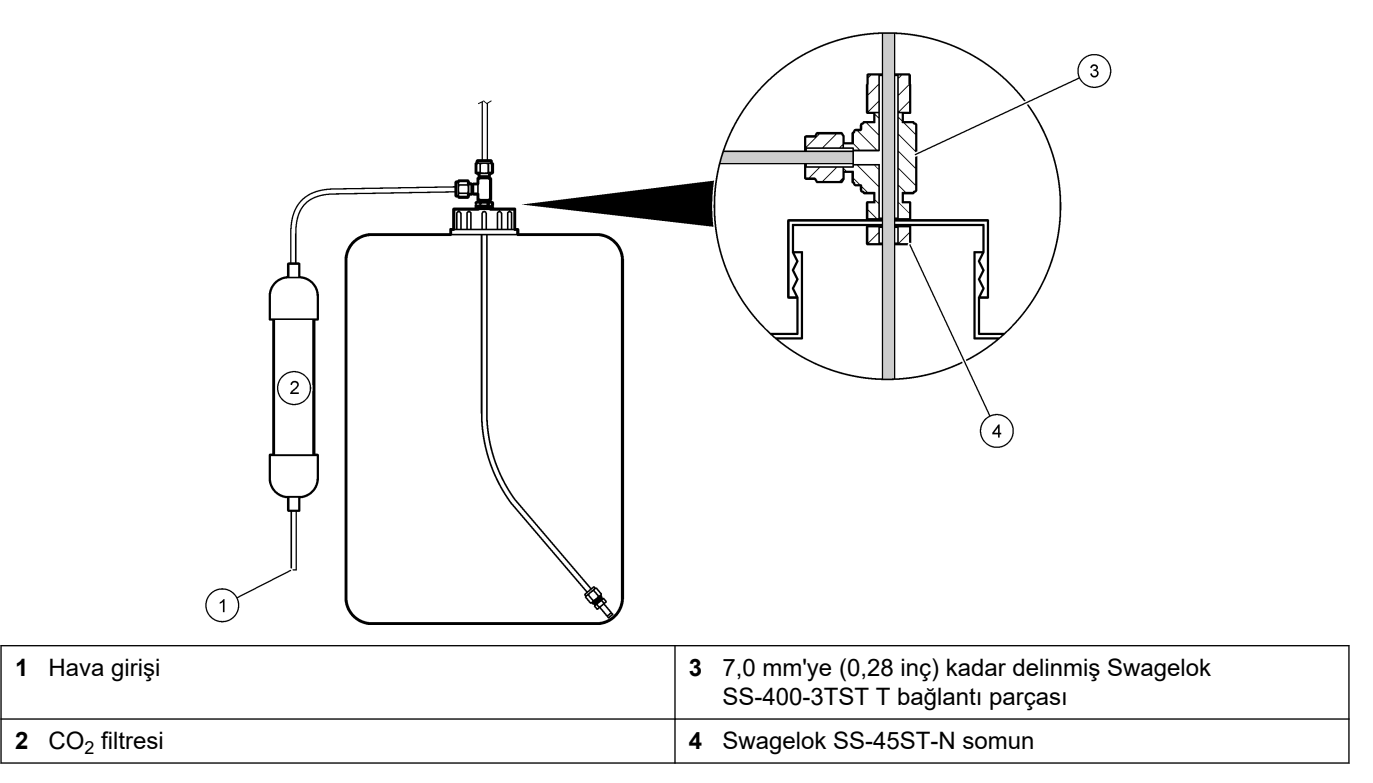

### 4.4.9 Pompa hortumunu takın

Boruları şeffaf kapakları olan pompalara takın.Aşağıda gösterilen resimli adımlara bakın.

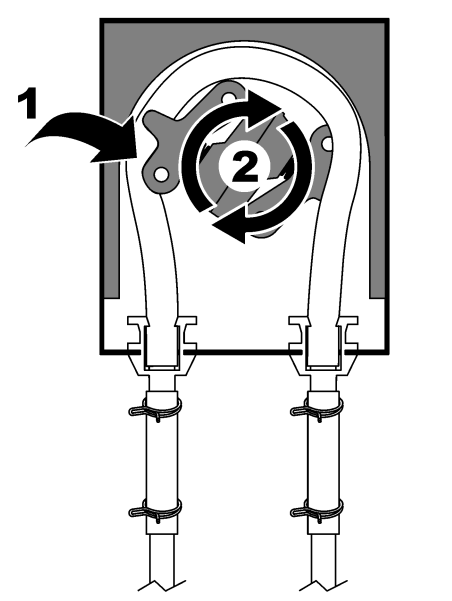

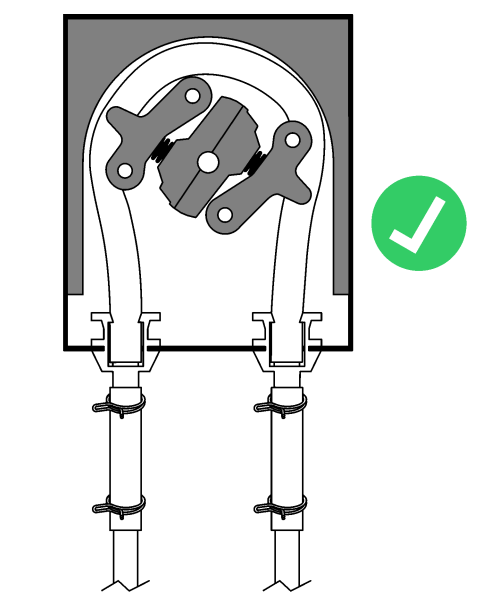

### 4.4.10 Pompa hortumu raylarının takılması

Pompa hortumu raylarını şeffaf kapağı olmayan pompalara takın. Aşağıda gösterilen resimli adımlara bakın.

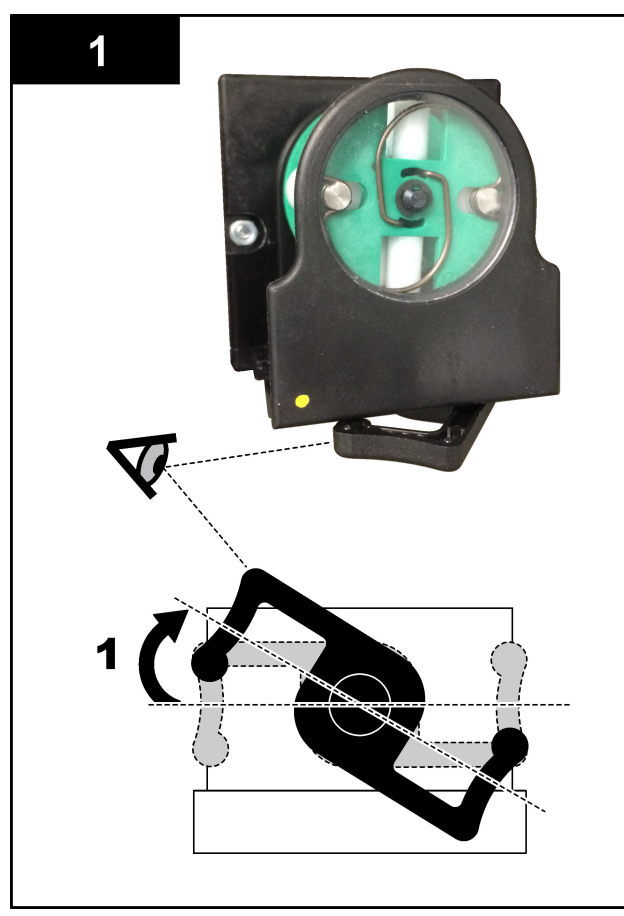

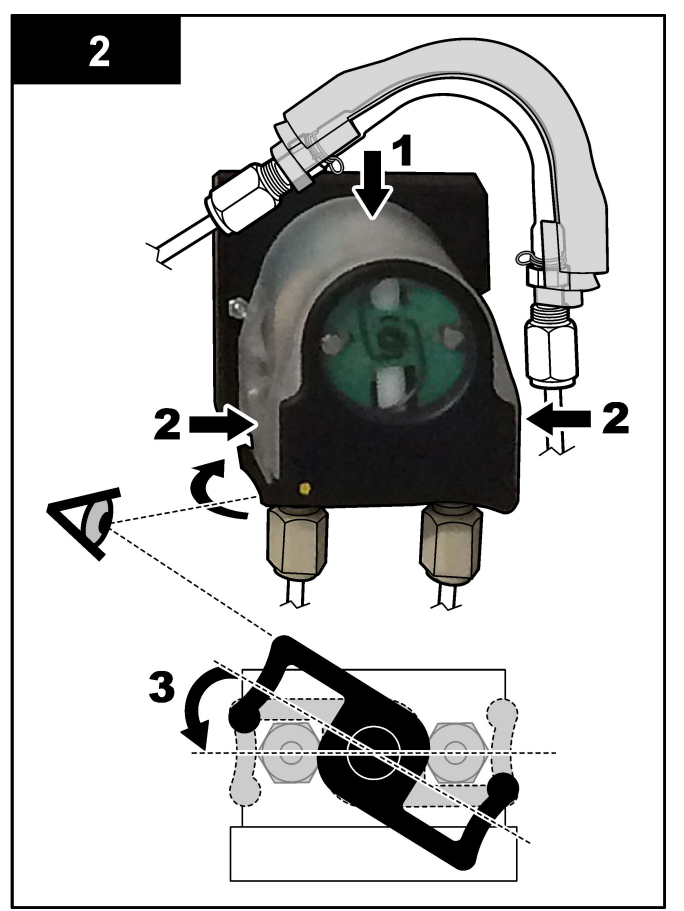

### 4.4.11 Dahili hortum tesisatının bağlanması

Nakliye için bağlantısı kesilen dört hortumu bağlayın. Dört hortumun kağıt etiketleri vardır ve bağlanmaları gereken bağlantı elemanlarına bir kablo bağı ile tutturulmuştur.

- Ozon jeneratörünü (Şekil 17'de öğe 3) T dirseğinde asit T'ye (öğe 7) bağlayan hortumu bağlayın.
- Soğutucuyu (öğe 2) CO<sub>2</sub> analizörüne (öğe 6) bağlayan hortumu bağlayın. Hortum, soğutucunun üst kısmındadır.
- Hortumu devridaim pompasının boşaltma tarafına bağlayın (öğe 1).
- Ozon imha cihazını (öğe 4) egzoz valfine (öğe 5) bağlayan hortumu bağlayın. Tüp, ozon imha cihazının üst kısmındadır.

#### Şekil 17 Ayrılmış olan hortumları bağlayın

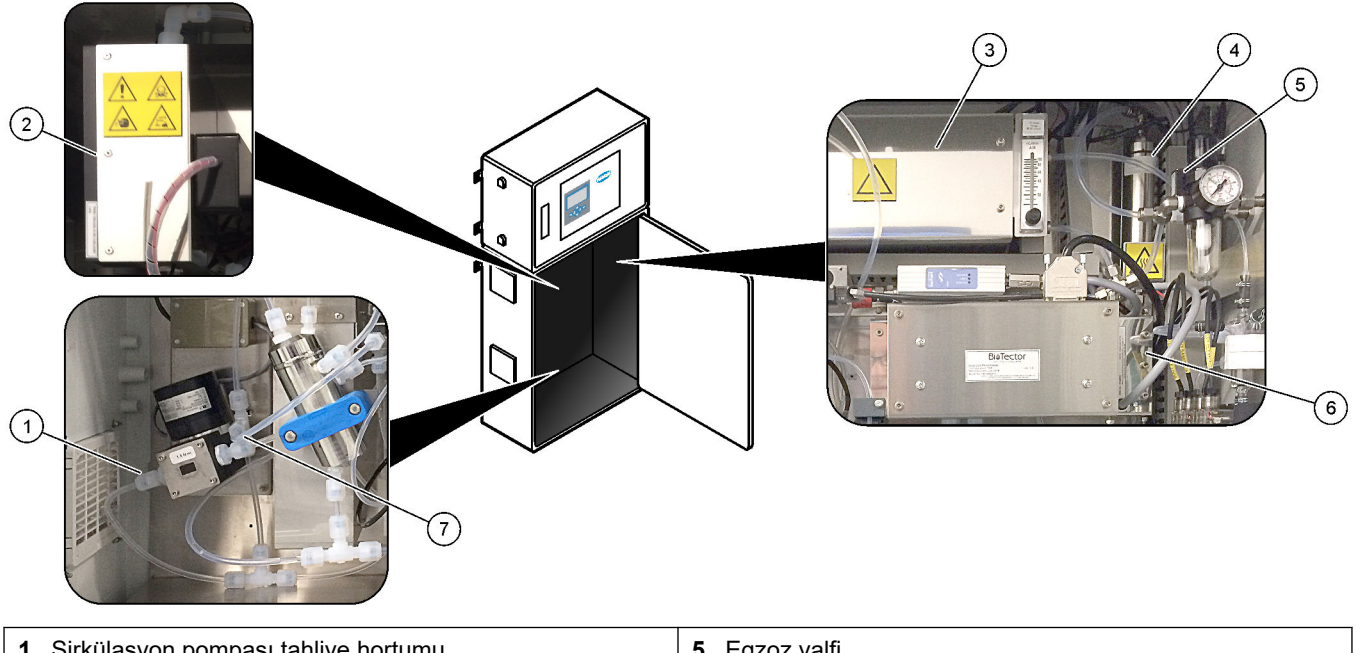

| 1 Sirkülasyon pompası tahliye hortumu | 5 Egzoz valfi                              |
|---------------------------------------|--------------------------------------------|
| 2 Cooler (Soğutucu)                   | 6 CO <sub>2</sub> analyzer (CO2 analizörü) |
| 3 Ozone generator (Ozon üreteci)      | 7 Asit T'ye                                |
| 4 Ozone destructor (Ozon parçalayıcı) |                                            |

### 4.4.12 Hava purjörünün bağlanması

Aşağıdaki ifadelerden biri veya daha fazlası doğruysa analizöre pozitif hava basıncı sağlamak için hava purjörü bağlayın:

- Bölgede aşındırıcı gazlar vardır.
- Analiz cihazı, "tahliyeye hazır" sistem olarak sağlanmıştır

"Tahliyeye hazır" sistem, analizörün sol tarafında bir Tahliye Havası Girişine (3/8 inç Swagelok bağlantı parçası) sahiptir ve fanı yoktur.

Analiz cihazı "tahliyeye hazır" sistem değilse hava tahliyesini bağlamak için teknik destekle iletişime geçin.

- **1.** Elektrik muhafazasının iç tarafından, Tahliye Havası girişinden boş bağlantı parçasını (fiş) çıkarın.
- **2.** Analiz cihazının sol tarafındaki Tahliye Havası Girişine 100 L/dk'da temiz, kuru cihaz kalitesinde hava sağlayın.

Temiz, kuru cihaz kalitesinde hava; yağ, su buharı, kirletici madde, toz veya yanıcı buhar ya da gaz içermeyen -20°C çiy noktasına sahip havadır.

- **3.** Hava tahliye hattına 40 mikronluk (veya daha küçük) bir hava filtresi takın. Ek gereksinimler:
  - Tüm tahliye gazı kaynaklarının kirlenmeyi önleyecek şekilde tasarlandığından emin olun.
  - Tahliye gazı hortumunun mekanik hasara karşı korunduğundan emin olun.
  - Tahliye gazı hava kompresörü girişinin sınıflandırılmamış bir konumda olduğundan emin olun.
  - Kompresör giriş hattı sınıflandırılmış bir konumdan geçiyorsa kompresör giriş hattının yanıcı olmayan malzemeden yapıldığından ve yanıcı gazların, buharların veya tozların tahliye gazına sızmasını önleyecek şekilde tasarlandığından emin olun. Kompresör giriş hattının mekanik hasar ve korozyona karşı korunduğundan emin olun.

## 5.1 Dilin ayarlanması

Ekranda gösterilen dili ayarlayın.

- düğmesine basarak ana menüye gidin, ardından MAINTENANCE (BAKIM) > SYSTEM CONFIGURATION (SİSTEM YAPILANDIRMASI) > LANGUAGE (DİL) öğesini seçin.
- 2. Dili seçin ve ardından ✓ tuşuna basın. Yıldız işareti (\*) seçilen dili tanımlar.

## 5.2 Saatin ve tarihin ayarlanması

Analiz cihazında saati ve tarihi ayarlayın.

**Not:** Saat değiştirildiğinde, analizör yeni saat ayarından önce başlaması planlanan görevleri otomatik olarak başlatabilir.

- ✓ Düğmesine basarak ana menüye gidin, ardından OPERATION (ÇALIŞMA) > TIME & DATE (SAAT VE TARİH) öğesini seçin.
- 2. Bir seçenek belirleyin. Ayarı değiştirmek için yukarı ve aşağı ok tuşlarını kullanın.

| Seçenek                       | Açıklama                                            |
|-------------------------------|-----------------------------------------------------|
| CHANGE TIME (SAATİ DEĞİŞTİR)  | Saati ayarlar.                                      |
| CHANGE DATE (TARİHİ DEĞİŞTİR) | Tarihi ayarlar.                                     |
| DATE FORMAT (TARİH FORMATI)   | Tarih formatını ayarlar (ör., DD-MM-YY (GG-AA-YY)). |

## 5.3 Ekran parlaklığının ayarlanması

Ekran ayarlama aracını "Ekran Parlaklığını Ayarla" girişine yerleştirin. Ekran parlaklığını ayarlamak için ekran ayarlama aracını çevirin. Şekil 18 bölümüne bakın.

#### Şekil 18 Ekran parlaklığının ayarlanması

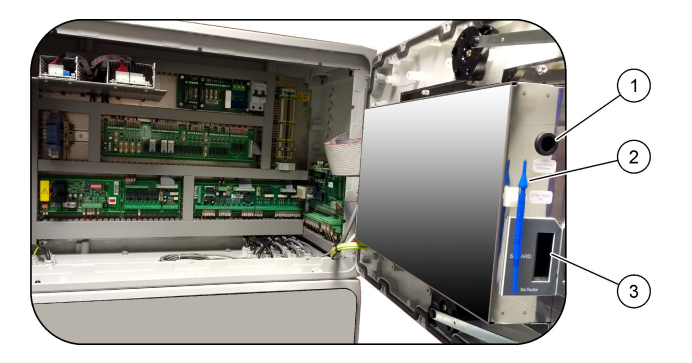

1 "Ekran Parlaklığını Ayarla" girişi

3 MMC/SD kart yuvası

2 Ekran ayarlama aracı

## 5.4 Oksijen kaynağının kontrol edilmesi

Oksijen kaynağında  $CO_2$  kirlenmesi olup olmadığını aşağıdaki şekilde belirleyin:

- 1. Oksijen kaynağını açık duruma getirin.
- **2.** Oksijen yoğunlaştırıcısı kullanılıyorsa oksijen yoğunlaştırıcıyı en az 10 dakika çalıştırın.
- MAINTENANCE (BAKIM) > DIAGNOSTICS (TANILAMALAR) > SIMULATE (SİMÜLASYON) > OXIDATION PHASE SIM (OKSİDASYON FAZI SİM) öğesini seçin.

- 4. MFC öğesini seçin. Akışı 10 L/sa olarak ayarlayın.
- 5. Kütle akış denetleyicisini (MFC) başlatmak için 🗸 düğmesine basın.
- 6. MFC'yi 10 dakika çalıştırın. Oksijen kaynağında ölçülen CO<sub>2</sub>, ekranın üst kısmında gösterilir.
- Okuma, CO<sub>2</sub> analizörü aralığının ±%0,5'i değilse (ör. analizör aralığı 10000 ppm ise ±50 ppm CO<sub>2</sub>), aşağıdaki adımları uygulayın:
  - a. CO<sub>2</sub> filtresini baz reaktif kabından çıkarın.
  - b. CO<sub>2</sub> filtresini analizörün yanındaki oksijen hattına takın.
  - **c.** 4 ile 6 arasındaki adımları tekrarlayın.

Okunan değer öncekinden düşükse farklı bir oksijen kaynağı kullanın. Okunan değer öncekinden düşük değilse oksijen kaynağında CO<sub>2</sub> kirlenmesi yoktur.

- d. CO<sub>2</sub> filtresini oksijen hattından çıkarın.
- e. CO2 filtresini baz reaktif kabına bağlayın.

### 5.5 Pompaların kontrol edilmesi

Pompa hortumlarının ve pompa hortumu raylarının aşağıdaki gibi doğru takıldığından emin olun:

- 1. Deiyonize su veya musluk suyu koyduğunuz küçük bir kabı alın.
- **2.** Hortumu asit pompasının giriş ve çıkışından çıkarın. Analiz muhafazası sayfa 48 bölümüne bakın.
- 3. Küçük su kabını asit pompasının girişinin altına koyun.
- 4. Asit pompasının girişini küçük su kabına bağlayın.
- MAINTENANCE (BAKIM) > DIAGNOSTICS (TANILAMALAR) > SIMULATE (SİMÜLASYON) > OXIDATION PHASE SIM (OKSİDASYON FAZI SİM) öğesini seçin.
- 6. ACID PUMP (ASİT POMPASI) öğesini seçin.
- 7. Asit pompası çıkışının altına bir kap koyun.
- 8. ON (AÇIK) öğesini seçin ve asit pompasının çıkışından su gelene kadar asit pompasını çalıştırın.
- 9. Pompayı kapalı konuma getirmek için OFF (KAPALI) öğesini seçin.
- 10. Asit pompasının çıkışının altına boş, dereceli bir silindir yerleştirin.
- 11. ON (AÇIK) öğesini seçin ve ardından Tablo 12'de tanımlanan darbe sayısını girin.
- 12. Asit pompasını çalıştırmak için 🗸 düğmesine basın.
- 13. Tablo 12'de tanımlanan darbe sayısını bekleyin.

1 darbe = 1/2 devir, 20 darbe = 13 saniye, 16 darbe = 8 saniye

- 14. Dereceli silindirdeki su hacmini Tablo 12 ile karşılaştırın.
- **15.** Baz pompası için 1 4 ve 6 14 arasındaki adımları tekrarlayın.

Asit pompası ve baz pompası için ölçülen hacimlerdeki farkın %5 (0,2 mL) veya daha az olduğundan emin olun.

- 16. Numune pompası için 1 4 ve 6 14 arasındaki adımları tekrarlayın.
- **17. ←** düğmesine basarak SIMULATE (SİMÜLASYON) menüsüne gidin, ardından LIQUID PHASE SIM (SIVI FAZI SİM) öğesini seçin.
- **18.** Tablo 12 üzerindeki kalan pompalar için 1 4 ve 6 14 arasındaki adımları tekrarlayın.
- 19. Bağlantısı kesilen hortumu bağlayın.

#### Tablo 12 Pompa hacimleri

| Pompa                        | Darbeler | Hacim          |
|------------------------------|----------|----------------|
| ACID PUMP (ASİT POMPASI)     | 20       | 3,9 ila 4,9 mL |
| BASE PUMP (BAZ POMPASI)      | 20       | 3,9 ila 4,9 mL |
| SAMPLE PUMP (NUMUNE POMPASI) | 16       | 5,5 ila 7,5 mL |
| N PUMP (N POMPASI)           | 16       | 6,5 ila 7,5 mL |

## 5.6 Valflerin kontrol edilmesi

Valflerin doğru bir şekilde açılıp kapandığından aşağıdaki biçimde emin olun:

- Asit valfini açmak için ekranda ACID VALVE (ASİT VALFİ) öğesini seçin. Valf açıldığında bir ses duyulur.

Valflerin konumları için bkz. Analiz muhafazası sayfa 48.

- **3.** Aşağıdaki valfler için 2 adımını tekrar edin:
  - BASE VALVE (BAZ VALFİ)
  - SAMPLE VALVE (NUMUNE VALFİ)<sup>11</sup>
  - INJECTION VALVE (ENJEKSIYON VALFI)
  - SAMPLE OUT VALVE (NUMUNE ÇIKIŞ VALFİ)<sup>12</sup>
  - EXHAUST VALVE (EGZOZ VALFİ)
  - CLEANING VALVE (TEMİZLEME VALFİ)<sup>13</sup>
  - CALIBRATION VALVE (KALİBRASYON VALFİ)
  - STREAM VALVE (AKIŞ VALFİ)
  - MANUAL VALVE (MANUEL VALF)
- 4. ⇔ düğmesine basarak SIMULATE (SİMÜLASYON) menüsüne gidin, ardından LIQUID PHASE SIM (SIVI FAZI SİM) öğesini seçin.
- 5. Aşağıdaki valfler için 2 adımını tekrar edin:
  - NP SAMPLE VALVE (NP NUMUNE VALFİ)
  - DI WATER VALVE (DI SU VALFİ)
  - TN CLEANING VALVE (TN TEMİZLEME VALFİ)

### 5.7 Reaktif hacimlerinin ayarlanması

- OPERATION (ÇALIŞMA) > REAGENTS SETUP (REAKTİF AYARI) > INSTALL NEW REAGENTS (YENİ REAKTİF YÜKLE) öğesini seçin.
- 2. Ekranda gösterilen reaktif seviyelerini gerektiği gibi değiştirin.
- SPAN CALIBRATION (ARALIK KALİBRASYONU) veya SPAN CHECK (ARALIK KONTROLÜ) ayarı YES (EVET) olarak ayarlanmışsa [MAINTENANCE (BAKIM) > COMMISSIONING (İŞLETMEYE ALMA) > NEW REAGENTS PROGRAM (YENİ REAKTİF PROGRAMI) menüsünden] bir aralık kalibrasyonu başlatılmadan önce

<sup>&</sup>lt;sup>11</sup> Numune (ARS) valfinin her konuma döndüğünden emin olun. Sinyal PCB'de LED 12, 13 ve 14 açıktır.

<sup>&</sup>lt;sup>12</sup> Valf açıkken valf üzerindeki LED yanar. Takılmışsa numune çıkış valfi açıldığında tahliye kontrol valfinin (MV51) açıldığından emin olun.

<sup>&</sup>lt;sup>13</sup> Pistonun hareketini kontrol edin.

kalibrasyon standardını kurun. Bkz. Kalibrasyon standardı tesisatının bağlanması sayfa 69.

 START NEW REAGENT CYCLE (YENİ REAKTİF DÖNGÜSÜNÜ BAŞLAT) öğesine gidin ve ardından ✓ düğmesine basın.

Analizör tüm reaktif hatlarını yeni reaktiflerle doldurur ve sıfır kalibrasyonu gerçekleştirir.

Ayrıca SPAN CALIBRATION (ARALIK KALİBRASYONU) veya SPAN CHECK (ARALIK KONTROLÜ) ayarı YES (EVET) olarak ayarlanmışsa [MAINTENANCE (BAKIM) > COMMISSIONING (İŞLETMEYE ALMA) > NEW REAGENTS PROGRAM (YENİ REAKTİF PROGRAMI) menüsünden] analizör, sıfır kalibrasyondan sonra bir aralık kalibrasyonu veya aralık kontrolü yapar.

CO2 LEVEL (CO2 SEVİYESİ) ayarı AUTO (OTOMATİK) olarak ayarlanmışsa analizör, TOK için reaksiyon kontrol seviyelerini ayarlar.

## 5.8 Analiz muhafazası

Şekil 19, analiz muhafazasındaki pompaları ve bileşenleri gösterir. Şekil 20, analiz muhafazasındaki valfleri gösterir.

Şekil 19 Analiz muhafazası—Pompalar ve bileşenler

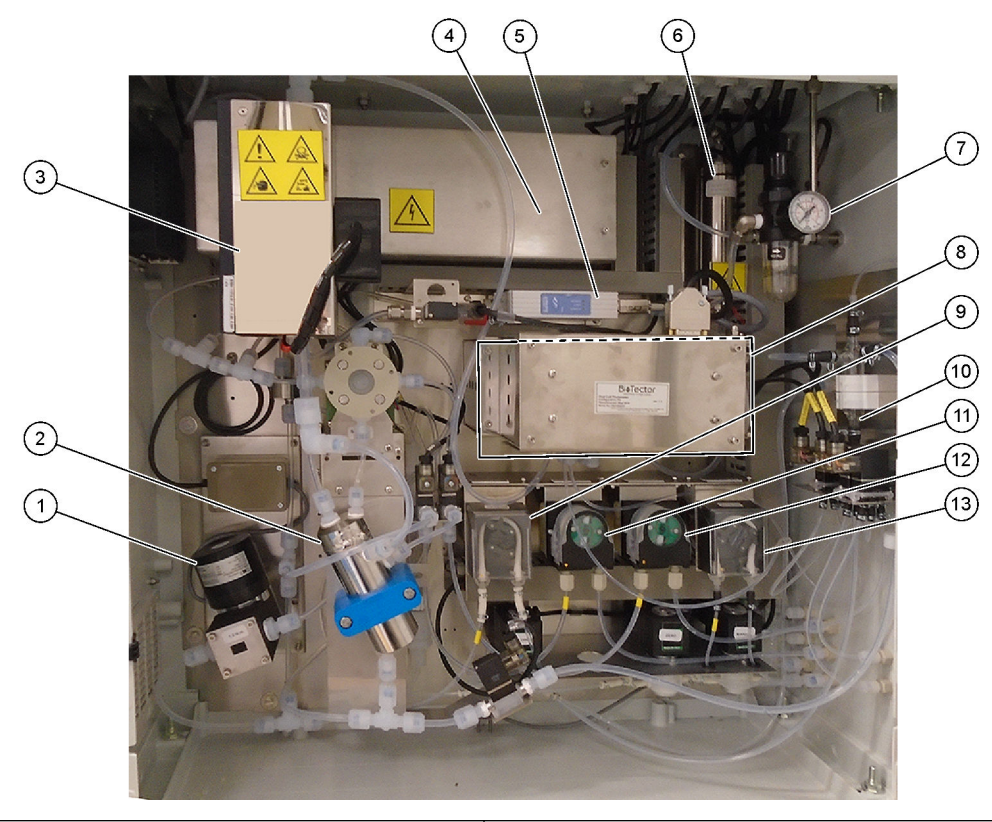

| 1 | NF300 circulation pump, P2 (NF300 devridaim pompası, P2)         | 8  | CO <sub>2</sub> analyzer (CO2 analizörü)           |
|---|------------------------------------------------------------------|----|----------------------------------------------------|
| 2 | Reactor (Reaktör)                                                | 9  | Sample pump (Numune pompası)                       |
| 3 | Cooler (Soğutucu)                                                | 10 | Oksitlenmiş numune yakalama kabı/temizleme kabı    |
| 4 | Ozone generator (Ozon üreteci)                                   | 11 | Acid pump (Asit pompası)                           |
| 5 | Mass flow controller (MFC) [Kütle akışı kontrol cihazı<br>(MFC)] | 12 | Base pump (baz pompası)                            |
| 6 | Ozone destructor (Ozon parçalayıcı)                              | 13 | Nitrogen (N) pump, LP1 [Nitrojen (N) pompası, LP1] |
| 7 | Oxygen regulator (Oksijen regülatörü)                            |    |                                                    |

### Şekil 20 Analiz muhafazası—Valfler

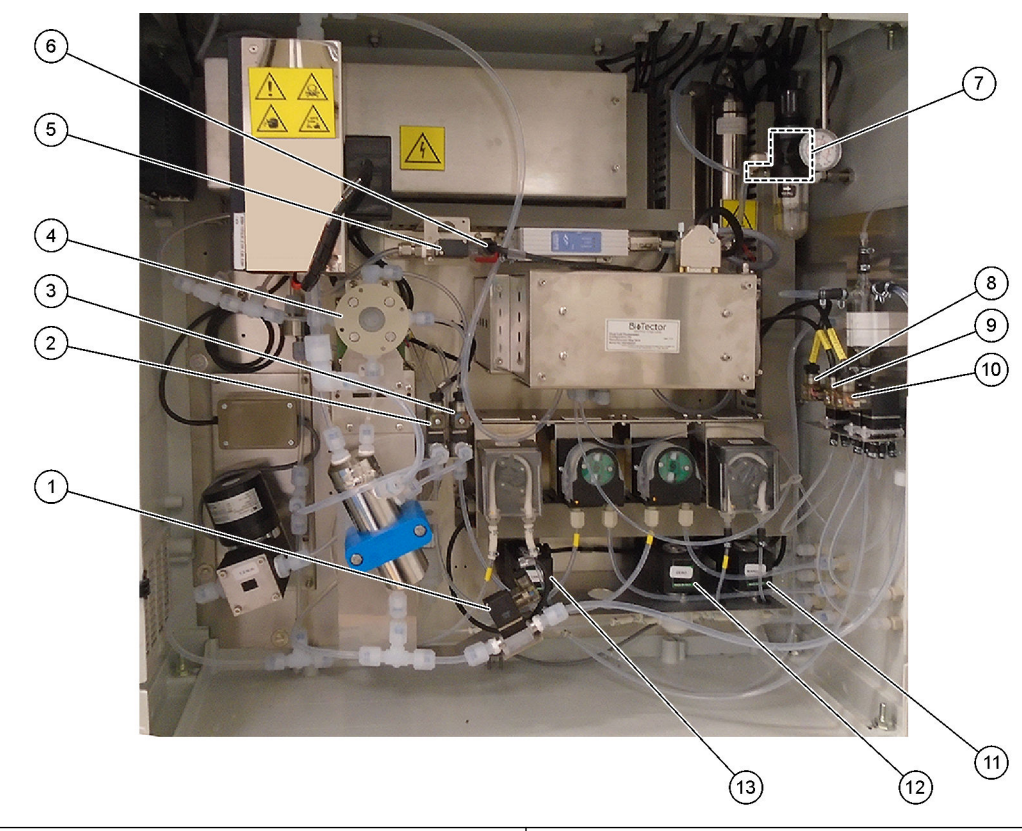

| 1 Sample out valve, MV5 (Numune çıkış valfi, MV5)             | 8 NP sample valve, LV3 (NP numune valfi, LV3)                                                                                                 |
|---------------------------------------------------------------|----------------------------------------------------------------------------------------------------|
| 2 Acid valve, MV6 (Asit valfi, MV6)                           | 9 DI water valve, LV2 (DI su valfi, LV2)                                                                                                    |
| 3 Base valve (optional) [Baz valfi (isteğe bağlı)]            | 10 TN cleaning valve, LV1 (TN temizleme valfi, LV1)                                                                                           |
| <b>4</b> Sample (ARS) valve, MV4 [Numune (ARS) valfi, MV4]    | <ul> <li>Manual/ valve (Span Calibration valve),</li> <li>MV9 [Manuel/Kalibrasyon valfi (kalibrasyon aralığı valfi),</li> <li>MV9]</li> </ul> |
| 5 Injection valve, MV7 (Enjeksiyon valfi, MV7)                | <b>12</b> Zero water valve, MV15 (Sıfır Kalibrasyon valfi, MV15)                                                                              |
| 6 Non-return valve (check valve) [Tek yönlü valf (çek valfi)] | 13 Cleaning valve (Temizleme valfi)                                                                                                    |
| 7 Exhaust valve, MV1 (Egzoz valfi, MV1)                       |                                                                                                    |

## 6.1 Ölçüm aralığını belirleyin

Ölçüm aralığını ayarlamak için reaksiyonlar arasındaki süreyi belirleyin.

- MAINTENANCE (BAKIM) > COMMISSIONING (İŞLETMEYE ALMA) > REACTION TIME (REAKSİYON SÜRESİ) öğesini seçin.
- 2. Bir seçenek belirleyin.

| Seçenek                                | Açıklama                                                                                                    |
|----------------------------------------|----------------------------------------------------------------------------------------------------|
| REACTION TIME<br>(REAKSİYON<br>SÜRESİ) | Çalışma aralığı 1 (varsayılan: 9 dk 45 sn) için toplam reaksiyon süresini<br>(dakika ve saniye) gösterir. Analizör, toplam reaksiyon süresini<br>OXIDATION PROGRAM (OKSİDASYON PROGRAMI) menüsündeki<br>SYSTEM PROGRAM (SİSTEM PROGRAMI) 1 ayarlarıyla hesaplar.                                              |
| INTERVAL<br>(ARALIK)                   | Reaksiyonlar arasındaki süreyi ayarlar. Seçenekler: 0 (varsayılan) ila<br>1440 dakika (1 gün).<br><b>Not:</b> Analizör numunedeki yüksek TİK ve/veya TOK seviyesi nedeniyle<br>reaksiyon süresini otomatik olarak artırdığında, analizör eklenen<br>reaksiyon süresini aralık süresinden çıkarır.             |
|                                        | <b>Not:</b> Pompa ayarlarındaki numune alıcı, ileri ve/veya geri hareket<br>süreleri maksimum süreden fazlaysa analiz cihazı INTERVAL (ARALIK)<br>ayarını yapar. Analizör, maksimum süreyi OXIDATION PROGRAM<br>(OKSİDASYON PROGRAMI) menüsündeki SYSTEM PROGRAM<br>(SİSTEM PROGRAMI) 1 ayarlarıyla hesaplar. |

TOTAL (TOPLAM) Toplam reaksiyon süresi artı aralık süresini gösterir.

### 6.2 Numune pompası zamanlarının ayarlanması

Numune pompaları için ileri ve geri çalışma zamanlarını ayarlayın. **Not:** İleri veya geri süreleri maksimum süreden fazlaysa analizör ölçüm aralığı ayarını yapar. Maksimum süreler SYSTEM PROGRAM (SİSTEM PROGRAMI) 1 ayarlarına bağlıdır.

- Doğru ileri ve geri çalışma zamanlarını belirlemek amacıyla her numune akışı için bir numune pompası testi yapın. Numune pompası testinin yapılması sayfa 52 bölümüne bakın.
- MAINTENANCE (BAKIM) > COMMISSIONING (İŞLETMEYE ALMA) > SAMPLE PUMP (NUMUNE POMPASI) öğesini seçin.

Varsayılan numune pompa süreleri her akış için gösterilir (varsayılan: 45 sn ileri, 60 sn geri).

- 3. Numune pompası testinden FORWARD (İLERİ) çalışma zamanını girin.
- Numune pompası testinden REVERSE (GERİ) çalışma zamanlarını girin. REVERSE (GERİ) çalışma için önerilen zaman yaklaşık olarak FORWARD (İLERİ) çalışma zamanı artı 15 saniyedir.

**Not:** Manuel akış için REVERSE (GERİ) çalışma süresi, yalnızca isteğe bağlı bir manüel baypas valfi takılıysa ayarlanabilir. Manuel baypas valfi, önceki numuneyi (veya kalibrasyon standardını) tahliye hattından gönderir.

**Not:** Geri çalışma zamanı 0 (varsayılan) olarak ayarlanmadığında, kendi kendini temizleme özelliği açık olarak ayarlanır ve analizör atıkları numune akışına giden numune giriş hortumu aracılığıyla analiz cihazından çıkarak numune giriş hortumunu temizler. Geri çalışma zamanı 0 olduğunda, kendi kendini temizleme özelliği kapalı olarak ayarlanır ve analizör atığı analizörden tahliye hattı aracılığıyla çıkar.

 SAMPLER (NUMUNE ALICI) zamanları görünüyorsa ve varsayılan süre numune bölmesinin yeni numuneyle dolması için yeterliyse varsayılan ayarı (100 saniye) değiştirmeyin. SAMPLER (NUMUNE ALICI) zaman ayarı değiştirilirse numune alıcının PLC'de (programlanabilir mantık denetleyicisi) yapılandırılmış süresini değiştirin. Talimatlar için numune alıcı kullanım kılavuzuna bakın.

**Not:** SAMPLER (NUMUNE ALICI) zamanları yalnızca SAMPLER (NUMUNE ALICI), YES (EVET) menüsünde STREAM PROGRAM (AKIŞ PROGRAMI) olarak ayarlandığında gösterilir. Bkz. Akış sekansı ve çalışma aralığının ayarlanması sayfa 52.

#### 6.2.1 Numune pompası testinin yapılması

Her numune akışı için numune pompasının doğru ileri ve geri hareket sürelerini belirlemek üzere bir numune pompası testi yapın.

- 1. MAINTENANCE (BAKIM) > DIAGNOSTICS (TANILAMALAR) > PROCESS TEST (İŞLEM TESTİ) > SAMPLE PUMP TEST (NUMUNE POMPASI TESTİ) öğesini seçin.
- 2. Bir seçenek belirleyin.

| Seçenek                                     | Açıklama                                                                                                    |  |
|---------------------------------------------|----------------------------------------------------------------------------------------------------|--|
| VALVE (VALF)                                | Test için kullanılan NUMUNE veya MANUEL bağlantı elemanını ayarlar.<br>Örneğin, NUMUNE 1 bağlantı elemanını seçmek için STREAM VALVE<br>(AKIŞ VALFİ) 1'i seçin.                                                                                                    |  |
| PUMP FORWARD<br>TEST (POMPA<br>ILERI TESTI) | Numune pompasını ileri yönde çalıştırır.<br><b>Not:</b> Numune hatlarını boşaltmak için önce PUMP REVERSE TEST<br>(POMPA GERİ TESTİ) öğesini seçin, ardından PUMP FORWARD<br>TEST (POMPA İLERİ TESTİ) öğesini seçin.                                                                        |  |
|                                             | <ol> <li>Numune, numune (ARS) valfinden geçtiğinde ve numune analiz<br/>cihazının yan tarafındaki tahliye hortumuna damladığında<br/>zamanlayıcıyı durdurmak için t düğmesine basın.</li> <li>Ekranda görünen zamanı kaydedin. Zaman, seçilen akış için doğru<br/>ileri süredir.</li> </ol> |  |
| PUMP REVERSE                                | Numune pompasını ters yönde çalıştırır.                                                                                                    |  |
| GERI TESTI)                                 | <ol> <li>Numune hatları ve oksitlenmiş numune yakalama kabı/temizleme<br/>haznesi boşaldığında zamanlayıcıyı durdurmak için to düğmesine<br/>basın.</li> </ol>                                                                                                    |  |
|                                             | <ol> <li>Ekranda görünen zamanı kaydedin. Zaman, numune pompası için<br/>doğru geri süredir.</li> </ol>                                                                                                    |  |
| SAMPLE PUMP<br>(NUMUNE<br>POMPASI)          | Her bir numune akışının ileri ve geri hareket sürelerini ayarlamak için<br>MAINTENANCE (BAKIM) > COMMISSIONING (İŞLETMEYE ALMA) ><br>SAMPLE PUMP (NUMUNE POMPASI) menüsüne gider.                                                                                                    |  |

### 6.3 Akış sekansı ve çalışma aralığının ayarlanması

Numune akış sekansını, her bir akıştaki yapılacak reaksiyon sayısını ve her bir numune akışının çalışma aralığını ayarlayın.

- 1. MAINTENANCE (BAKIM) > COMMISSIONING (İŞLETMEYE ALMA) > STREAM PROGRAM (AKIŞ PROGRAMI) öğesini seçin.
- 2. Bir seçenek belirleyin.

| Seçenek                   | Açıklama                                                                                                    |
|---------------------------|----------------------------------------------------------------------------------------------------|
| SAMPLER (NUMUNE<br>ALICI) | Numune alıcı analizörle birlikte kullanılıyorsa YES (EVET) olarak<br>ayarlayın (varsayılan: NO (HAYIR)). SAMPLER (NUMUNE<br>ALICI)YES (EVET) (varsayılan) olarak ayarlandığında SAMPLE<br>PUMP (NUMUNE POMPASI) ekranında numune alma saati<br>gösterilir. |

| Seçenek                                             | Açıklama                                                                                                    |
|-----------------------------------------------------|----------------------------------------------------------------------------------------------------|
| CONTROL (KONTROL)                                   | Akış sekansını ve çalışma aralıklarını analizörle kontrol etmek için<br>BIOTECTOR'ı (varsayılan) ayarlayın.<br>Akış sekansını ve çalışma aralıklarını harici bir cihazla (ör.<br>Modbus master) kontrol etmek için EXTERNAL (HARİCİ)<br>seçeneğini ayarlayın.                                         |
| START-UP RANGE<br>(BAŞLANGIÇ ARALIĞI)               | <b>Not:</b> START-UP RANGE (BAŞLANGIÇ ARALIĞI) ayarı,<br>CONTROL (KONTROL)BIOTECTOR olarak ve akış için ilk<br>çalışma aralığı ayarı AUTO (OTOMATİK) olarak ayarlandığında<br>kullanılabilir.                                                                                                    |
|                                                     | Analizör başladığında ilk reaksiyon için kullanılan çalışma aralığını<br>ayarlar (varsayılan: 3).                                                                                                    |
| RANGE LOCKED<br>(ARALIK KİLİTLİ)                    | <b>Not:</b> RANGE LOCKED (ARALIK KİLİTLİ) ayarı, akış sekansı için<br>bir veya daha fazla RANGE (ARALIK) ayarı AUTO (OTOMATİK)<br>olarak ayarlandığında kullanılabilir.                                                                                                    |
|                                                     | Çalışma aralığını otomatik olarak değişecek (NO (HAYIR),<br>varsayılan) veya START-UP RANGE (BAŞLANGIÇ ARALIĞI)<br>ayarında kalacak (YES (EVET)) şekilde ayarlar.                                                                                                    |
| PROGRAMMED<br>STREAMS<br>(PROGRAMLANMIŞ<br>AKIŞLAR) | Kurulu ve yapılandırılmış akışların sayısını gösterir.                                                                                                    |
| STREAM (AKIŞ) x, x<br>RANGE (ARALIK) x              | <b>Not:</b> CONTROL (KONTROL) EXTERNAL (HARİCİ) olarak<br>ayarlanırsa akış sırasını ve çalışma aralıklarını harici bir cihaz<br>(örn. Modbus master) kontrol eder.                                                                                                    |
|                                                     | Her akış için reaksiyon sayısını ve çalışma aralığını ayarlar.                                                                                                    |
|                                                     | <b>STREAM (AKIŞ)</b> —İlk ayar akış valfi numarasıdır. İkinci ayar,<br>analizör bir sonraki numune akışında reaksiyon uygulamadan<br>önce numune akışında uygulanan reaksiyon sayısıdır. STREAM<br>(AKIŞ) "- , -" olarak ayarlandığında ve RANGE (ARALIK) "-" olarak<br>ayarlandığında akış ölçülmez. |
|                                                     | RANGE (ARALIK) : Her bir numune akışı için çalışma aralığını<br>ayarlar. Seçenekler: 1, 2, 3 (varsayılan) veya AUTO<br>(OTOMATİK). Çalışma aralıklarını görmek için OPERATION<br>(ÇALIŞMA) > SYSTEM RANGE DATA (SİSTEM ARALIĞI<br>VERİLERİ) öğelerini seçin.                                          |
|                                                     | <b>Not:</b> AUTO (OTOMATİK) aralık seçeneği, birden fazla akış<br>bulunan analiz cihazlarında devre dışı bırakılır.                                                                                                    |

# 6.4 KOİ VE BOİ ayarlarının yapılandırılması

Analizörü Reaksiyon Verileri ekranında KOİ ve/veya BOİ bilgilerini gösterecek şekilde gerektiği gibi ayarlayın. KOİ ve/veya BOİ sonuçlarını hesaplamak için kullanılan değerleri belirleyin.

- 1. MAINTENANCE (BAKIM) > COMMISSIONING (İŞLETMEYE ALMA) > COD (KOİ)/BOD PROGRAM (BOİ PROGRAMI) öğesini seçin.
- 2. COD PROGRAM (KOİ PROGRAMI) veya BOD PROGRAM (BOİ PROGRAMI) öğesini seçin.
- 3. Bir seçenek belirleyin.

| Seçenek         | Açıklama                                                                                                    |
|-----------------|----------------------------------------------------------------------------------------------------|
| DISPLAY (EKRAN) | Analizörü Reaksiyon Verileri ekranında KOİ ve/veya BOİ bilgilerini<br>gösterecek ve yapılandırılmışsa 4 - 20 mA çıkışında KOİ ve/veya<br>BOİ (mgO/L) sonuçlarını gösterecek şekilde ayarlar (varsayılan:). |

| Seçenek                       | Açıklama                                                                                                    |  |  |
|-------------------------------|----------------------------------------------------------------------------------------------------|--|--|
| STREAM (AKIŞ) 1-6             | İlk ayar genel faktördür (varsayılan: 1000). Aşağıdaki denkleme<br>bakın. İkinci ayar ofset faktörüdür (varsayılan: 0.000). Her akış için<br>akış faktörleri <i>1030. TOK - KOİ veya BOİ İlişkisi Yöntemi</i> bilgi<br>sayfasında yer alan prosedürlerden gelir. AKIŞ 1 faktörleri, manuel<br>numuneler ve kalibrasyon standartları için kullanılır. |  |  |
|                               | KOİ (ve/veya BOİ) = Genel faktör x { (TOC FACTOR (TOK<br>FAKTÖRÜ) x TOK) + [TN FACTOR (TN FACTOR) x (TN –<br>NO3 ESTIMATE (NO3 TAHMİNİ))] } + Ofset faktörü                                                                                                    |  |  |
| TOC FACTOR (TOK<br>FAKTÖRÜ)   | TOC FACTOR (TOK FAKTÖRÜ) belirlenir (varsayılan: 1000).<br><b>Not:</b> TK analiz modunda, TC FACTOR (TK FAKTÖRÜ) ekranda<br>gösterilir ve denklemde TOC FACTOR (TOK FAKTÖRÜ)'ne<br>alternatif olarak kullanılır.                                                                                                    |  |  |
| TN FACTOR (TN<br>FACTOR)      | TN FACTOR (TN FACTOR)'nü belirler (varsayılan: 1000).                                                                                                    |  |  |
| NO3 ESTIMATE<br>(NO3 TAHMİNİ) | NO3 ESTIMATE (NO3 TAHMİNİ)'ni belirler. NO3 ESTIMATE<br>(NO3 TAHMİNİ) ayarı TN sonucundan fazlaysa TN sonucu<br>hesaplamaya dahil edilmez (varsayılan: 0,0 mgN/L).                                                                                                    |  |  |

## 6.5 Yeni reaktif yükleme ayarlarının yapılandırılması

OPERATION (ÇALIŞMA) > REAGENTS SETUP (REAKTİF AYARI) > INSTALL NEW REAGENTS (YENİ REAKTİF YÜKLE) fonksiyonu için analiz cihazı seçeneklerini yapılandırın.

- 1. MAINTENANCE (BAKIM) > COMMISSIONING (İŞLETMEYE ALMA) > NEW REAGENTS PROGRAM (YENİ REAKTİF PROGRAMI) öğesini seçin.
- 2. Bir seçenek belirleyin.

| Seçenek                                               | Açıklama                                                                                                    |  |  |
|-------------------------------------------------------|----------------------------------------------------------------------------------------------------|--|--|
| SPAN CALIBRATION<br>(ARALIK<br>KALİBRASYONU)          | Analiz cihazını, INSTALL NEW REAGENTS (YENİ REAKTİF<br>YÜKLE) döngüsü sırasında aralık kalibrasyonu yapacak şekilde<br>ayarlar (varsayılan: NO (HAYIR)). Aralık kalibrasyonu işlevi için<br>bkz. Aralık kalibrasyonu veya aralık kontrolünün başlatılması<br>sayfa 68. |  |  |
|                                                       | YES (EVET) olarak ayarlanırsa aralık kalibrasyonu başlatılmadan<br>önce kalibrasyon standardını yüklediğinizden emin olun.<br>Kalibrasyon standardı tesisatının bağlanması sayfa 69 bölümüne<br>bakın.                                                                 |  |  |
| SPAN CHECK<br>(ARALIK KONTROLÜ)                       | <b>Not:</b> SPAN CALIBRATION (ARALIK KALİBRASYONU) ve SPAN<br>CHECK (ARALIK KONTROLÜ) seçeneklerini YES (EVET) olarak<br>ayarlamak mümkün değildir.                                                                                                    |  |  |
|                                                       | Analiz cihazını, INSTALL NEW REAGENTS (YENİ REAKTİF<br>YÜKLE) döngüsü sırasında aralık kontrolü yapacak şekilde ayarlar<br>(varsayılan: NO (HAYIR)). Aralık kontrolü işlevi için bkz. Aralık<br>kalibrasyonu veya aralık kontrolünün başlatılması sayfa 68.            |  |  |
|                                                       | YES (EVET) olarak ayarlanırsa aralık kontrolü başlatılmadan önce<br>kalibrasyon standardını yüklediğinizden emin olun. Kalibrasyon<br>standardı tesisatının bağlanması sayfa 69 bölümüne bakın.                                                                        |  |  |
| AUTOMATIC RE-<br>START (OTOMATİK<br>YENİDEN BAŞLATMA) | Analiz cihazını, INSTALL NEW REAGENTS (YENİ REAKTİF<br>YÜKLE) döngüsü tamamlandığında çalışmaya geri dönecek şekilde<br>ayarlar (varsayılan: YES (EVET)).                                                                                                    |  |  |

## 6.6 Reaktif izlemenin ayarlanması

Düşük reaktif ve sıfır reaktif için alarm ayarlarını yapılandırın. Reaktif hacimlerini ayarlayın.

- MAINTENANCE (BAKIM) > COMMISSIONING (İŞLETMEYE ALMA) > REAGENTS MONITOR (REAKTİF MONİTÖRÜ) öğesini seçin.
- 2. Bir seçenek belirleyin.

| Seçenek                                    | Açıklama                                                                                                    |  |  |
|--------------------------------------------|----------------------------------------------------------------------------------------------------|--|--|
| REAGENTS MONITOR<br>(REAKTIF MONITÖRÜ)     | Reaktif Durumu ekranını ekranda gösterilecek şekilde ayarlar<br>(varsayılan: YES (EVET)).                                                                                                    |  |  |
| LOW REAGENTS (DÜŞÜK<br>REAKTİFLER)         | Düşük reaktif alarmını bir bildirim veya uyarı olarak ayarlar.<br>Seçenekler: NOTE (NOT) (varsayılan) veya WARNING<br>(UYARI)                                                                                                    |  |  |
| LOW REAGENTS AT<br>(DÜŞÜK REAKTİF GÜNÜ)    | 85_LOW REAGENTS (DÜŞÜK REAKTİFLER) alarmının<br>oluşması gerektiğinde reaktif kaplarının boşalmasından önceki<br>gün sayısını ayarlar (varsayılan: ).<br><b>Not:</b> Analizör, reaktif kaplarının boşalmasından önceki gün<br>sayısını hesaplar.                                                                                                    |  |  |
| NO REAGENTS (REAKTİF<br>YOK)               | Reaktif yok alarmını bildirim, uyarı veya arıza olarak ayarlar.<br><b>NOTE (NOT)</b> —Yapılandırılmışsa reaktif yok alarmı<br>oluştuğunda bildirimler için bir röle açık olarak ayarlanır.<br><b>WARNING (UYARI)</b> (varsayılan): Yapılandırılmışsa uyarı<br>olayları için bir röle açık olarak ayarlanır ve 20_NO REAGENTS<br>(REAKTİF YOK) uyarısı oluşur. <b>FAULT (ARIZA)</b> —Arıza rölesi<br>açık olarak ayarlanmıştır, ölçümler durur ve 20_NO<br>REAGENTS (REAKTİF YOK) arızası oluşur. |  |  |
| ACID VOLUME (ASİT<br>HACMİ)                | Reaktif kabındaki asit reaktifinin hacmini (litre) ayarlar.                                                                                                    |  |  |
| BASE VOLUME (BAZ<br>HACMİ)                 | Reaktif kabındaki baz reaktifinin hacmini (litre) ayarlar.                                                                                                    |  |  |
| TN CLEANING VOLUME<br>(TN TEMİZLEME HACMİ) | Reaktif kabındaki TN temizleme çözeltisinin hacmini (litre)<br>ayarlar.                                                                                                    |  |  |
| DI WATER VOLUME (DI<br>SU HACMİ)           | Reaktif kabındaki TN DI suyunun hacmini (litre) ayarlar.                                                                                                    |  |  |

### 6.7 Analog çıkışların yapılandırılması

Her 4–20 mA çıkışında neyin gösterileceğini, her 4–20 mA çıkışının tam ölçek aralığını ve her 4–20 mA çıkışı değişiminin ne zaman gerçekleşeceğini ayarlayın. 4–20 mA çıkışlar için arıza seviyesini ayarlayın.

Analog çıkışlar yapılandırıldıktan sonra harici cihaz tarafından doğru sinyaller alındığından emin olmak için 4 - 20 mA çıkış testi yapın. Bakım ve Sorun Giderme kılavuzundaki talimatlara bakın.

- MAINTENANCE (BAKIM) > COMMISSIONING (İŞLETMEYE ALMA) > 4-20mA PROGRAM (4-20 mA PROGRAMI) öğesini seçin.
- 2. OUTPUT MODE (ÇIKIŞ MODU) öğesini seçin.
- **3.** Bir seçenek belirleyin.
  - DIRECT (DÜZ) (varsayılan) Ayarları yapılandırmak için bkz. Tablo 13. Her kanalı (4 - 20 mA çıkış) belirli bir akışı (STREAM (AKIŞ) 1) ve sonuç türünü (örneğin TOK) gösterecek şekilde yapılandırın.

- STREAM MUX (AKIŞ MUX) Ayarları yapılandırmak için bkz. Tablo 14. CHANNEL (KANAL) 1 ayarı değiştirilemez. Kanal 2 - 6'yı (4 - 20 mA Çıkışlar 2 -6), her biri bir sonuç türünü (ör. TOK) gösterecek şekilde yapılandırın. 4–20 mA çıkışlar en fazla 35 sonuç gösterebilir. Daha fazla bilgi için Gelişmiş Yapılandırma Kılavuzu'ndaki 4 - 20 mA çıkış modları bölümüne bakın.
- FULL MUX (TAM MUX) Ayarları yapılandırmak için bkz. Tablo 15. CHANNEL (KANAL) 1–4 ayarları değiştirilemez. Başka kanal kullanılmaz. 4–20 mA çıkışlar en fazla 35 sonuç gösterebilir. Daha fazla bilgi için Gelişmiş Yapılandırma Kılavuzu'ndaki 4-20 mA çıkış modları bölümüne bakın.

#### Tablo 13 Doğrudan mod ayarları

| Seçenek                          | Açıklama                                                                                                    |  |  |
|----------------------------------|----------------------------------------------------------------------------------------------------|--|--|
| CHANNEL<br>(KANAL) 1 - 6         | 4 - 20 mA Çıkışlarda 1 - 6 (Kanal 1 - 6) neyin gösterileceğini, her 4 - 20 mA çıkışının tam ölçek aralığını ve her 4 - 20 mA çıkışı değişiminin ne zaman gerçekleşeceğini belirler.                                                                                                    |  |  |
|                                  | İlk ayar—4–20 mA çıkışının neyi gösterdiğini ayarlar.                                                                                                    |  |  |
|                                  | <ul> <li>STREAM (AKIŞ) # (varsayılan)—Seçilen numune akışını (örn. AKIŞ 1) gösterir.</li> <li>MANUAL (MANUEL) #—Seçilen manuel alınan numuneyi (örn. MANUEL 1) gösterir.</li> <li>CAL (KALİBRASYON) —Sıfır ve aralık kalibrasyonu sonuçlarını gösterir.</li> <li>CAL ZERO (SIFIR KALİBRASYONU) —Sıfır kalibrasyonu sonuçlarını gösterir.</li> <li>CAL SPAN (ARALIK KALİBRASYONU) —Aralık kalibrasyonu sonuçlarını gösterir.</li> </ul> |  |  |
|                                  | İkinci ayar—Sonuç tipini belirler. Seçenekler: TOK, TİK, TK, VOC, KOİ, BOİ veya TN. TİK + TOK analiz modunda TK, TİK ve TOK toplamıdır.                                                                                                    |  |  |
|                                  | Üçüncü ayar: Çıkışın 20 mA olarak gösterdiği sonucu ayarlar (ör. 1000 mgC/L). Çıkış, 0 mgC/L için<br>4 mA gösterir.                                                                                                    |  |  |
|                                  | Dördüncü ayar—Çıkışların değişim zamanını belirler.                                                                                                    |  |  |
|                                  | INST (KUR) —Çıkış her bir reaksiyonun sonunda değişir.                                                                                                    |  |  |
|                                  | <ul> <li>AVRG (ORT) — Çıkış (son 24 saatin ortalama sonucu), SYSTEM CONFIGURATION (SİSTEM<br/>YAPILANDIRMASI) &gt; SEQUENCE PROGRAM (SEKANS PROGRAMI) &gt; AVERAGE PROGRAM<br/>(ORTALAMA PROGRAM) içinde seçilen AVERAGE UPDATE (ORTALAMA GÜNCELLEME)<br/>süresinde değişir.</li> </ul>                                                                                                    |  |  |
|                                  | <b>Not:</b> Kalibrasyon sonuçlarını gösteren 4–20 mA çıkışları, sistem MAINTENANCE (BAKIM) > SYSTEM<br>CONFIGURATION (SİSTEM YAPILANDIRMASI) > SEQUENCE PROGRAM (SEKANS PROGRAMI) > ZERO<br>PROGRAM (SIFIR PROGRAMI) veya SPAN PROGRAM (ARALIK PROGRAMI) öğesinde ayarlanan kalibrasyon<br>reaksiyon sayısını tamamladığında değişir.                                                                                                  |  |  |
| SIGNAL FAULT<br>(SINYAL ARIZASI) | Bir arıza oluştuğunda, tüm 4–20 mA çıkışlarını FAULT LEVEL (ARIZA SEVİYESİ) ayarına geçecek<br>şekilde ayarlar.<br><b>YES (EVET)</b> (varsayılan): Bir arıza oluştuğunda tüm 4 - 20 mA çıkışları FAULT LEVEL (ARIZA                                                                                                    |  |  |
|                                  | SEVİYESİ) ayarına geçer.<br>NO (HAYIR)—Bir arıza olustuğunda, 4–20 mA çıkısları sonuçları göstermeye devam eder.                                                                                                    |  |  |
| FAULT LEVEL<br>(ARIZA SEVIYESİ)  | Arıza seviyesini belirler (varsayılan: 1,0 mA).                                                                                                    |  |  |
| OUTPUT < 4 mA<br>(ÇIKIŞ < 4 mA)  | Çıkış değeri 4 mA'dan düşükse çıkışta gösterilen sonuca uygulanan yüzdeyi ayarlar; bu, negatif bir sonuçtur (varsayılan: %0).                                                                                                    |  |  |
|                                  | Örneğin, OUTPUT (ÇIKIŞ) ayarı %100 ise analizör negatif sonucun %100'ünü 4–20 mA sinyali olarak<br>gönderir. OUTPUT (ÇIKIŞ) ayarı %50 ise analizör negatif sonucun %50'sini 4–20 mA sinyali olarak<br>gönderir. OUTPUT (ÇIKIŞ) ayarı %0 olduğunda, analizör negatif bir sonuç göndermez. Analizör, 4 mA<br>(0 mgC/L) olarak negatif bir sonuç gösteriyor.                                                                              |  |  |

| Seçenek                              | Açıklama                                                                                                    |  |  |
|--------------------------------------|----------------------------------------------------------------------------------------------------|--|--|
| CHANNEL (KANAL)<br>1 - 6             | 4–20 mA çıkışlarda gösterilen sonuç türünü ayarlar (Kanal 1–6). Seçenekler: TK, VOC, KOİ, BOİ, TİK,<br>TOK veya TN. Kanal 1 ayarı değiştirilemez.<br><b>Not:</b> CHANNEL (KANAL) numarası ve OUTPUT (ÇIKIŞ) numarası ayarları 2 - 6 arasındaki kanalların neyi<br>gösterdiğini belirler. Daha fazla bilgi için OUTPUT (ÇIKIŞ) seçeneği açıklamasına bakın.                                                                                                    |  |  |
| OUTPUT PERIOD<br>(ÇIKIŞ SÜRESİ)      | 4–20 mA çıkışlarda tam bir reaksiyon sonucu dizisinin (sonuç sekansı) gösterileceği zamanı ve bir<br>sonraki sonuç sekansı başlamadan önceki boşta kalma süresini (varsayılan: 600 sn) belirler.<br>Boşta kalma süresi boyunca yeni bir sonuç çıkarsa sonuç sekansı başlar. Boşta kalma süresi<br>tamamlanmaz.                                                                                                    |  |  |
|                                      | Bir sonuç sekansı tamamlanmadan önce yeni bir sonuç çıkarsa analizör yeni sonucu gösterir ve<br>ardından sonuç sekansına devam eder.                                                                                                    |  |  |
|                                      | Sonuç sekansının tamamlanması için OUTPUT PERIOD (ÇIKIŞ SÜRESİ) yeterli olduğundan emin<br>olun. Minimum OUTPUT PERIOD (ÇIKIŞ SÜRESİ) hesaplamak için aşağıdaki formülleri kullanın:                                                                                                    |  |  |
|                                      | <ul> <li>Akış mültipleks modu—OUTPUT PERIOD (ÇIKIŞ SÜRESİ) = [2 x (SIGNAL HOLD TIME<br/>(SİNYAL BEKLETME SÜRESİ)) + 1 saniye] x [akış sayısı]</li> </ul>                                                                                                    |  |  |
|                                      | <ul> <li>Tam mültipleks modu—OUTPUT PERIOD (ÇIKIŞ SÜRESİ) = {[2 x (SIGNAL HOLD TIME<br/>(SİNYAL BEKLETME SÜRESİ)) + 1 saniye] x (sonuç türü sayısı)]} x [akış sayısı]</li> </ul>                                                                                                    |  |  |
| SIGNAL HOLD TIME<br>(SİNYAL BEKLETME | Kanal 1, 4 mA'ya (değişiklik seviyesi) veya bir sonraki akış tanımlama seviyesine gitmeden önce,<br>Kanal 1'in bir sinyali beklettiği süreyi (örn. 6 mA = STREAM (AKIŞ) 2) belirler. Varsayılan: 10 sn                                                                                                    |  |  |
| SÜRESİ)                              | SIGNAL HOLD TIME (SİNYAL BEKLETME SÜRESİ) ayarı 10 saniye olduğunda 2 - 6 arasındaki<br>kanallar sinyallerini 20 saniye boyunca bekletir (2 x SIGNAL HOLD TIME (SİNYAL BEKLETME<br>SÜRESİ)).                                                                                                    |  |  |
| SIGNAL FAULT<br>(SİNYAL ARIZASI)     | Tablo 13 içinde bulunan SIGNAL FAULT (SİNYAL ARIZASI) bölümüne bakın.                                                                                                    |  |  |
| FAULT LEVEL<br>(ARIZA SEVİYESİ)      | Tablo 13 içinde bulunan FAULT LEVEL (ARIZA SEVİYESİ) bölümüne bakın.                                                                                                    |  |  |
| OUTPUT < 4 mA<br>(ÇIKIŞ < 4 mA)      | Tablo 13 içinde bulunan OUTPUT < 4 mA (ÇIKIŞ < 4 mA) bölümüne bakın.                                                                                                    |  |  |
| OUTPUT (ÇIKIŞ)<br>1–35               | 4 - 20 mA çıkışlarda (Kanal 2 - 6) ne görüntüleneceğini, her 4 - 20 mA çıkışının tam ölçek değerini ve her 4 - 20 mA çıkışı değişiminin ne zaman gerçekleşeceğini belirler.                                                                                                    |  |  |
|                                      | OUTPUT (ÇIKIŞ) ayarındaki sonuç tipi (ör. TOK), sonucun gösterildiği kanalı (Kanal 2 - 6) tanımlar.<br>Örneğin, CHANNEL (KANAL) 3 TOK olarak ayarlanmışsa ve OUTPUT (ÇIKIŞ) 1 ayarında TOK sonuç<br>tipi varsa OUTPUT (ÇIKIŞ) 1 ayarında tanımlanan sonuç Kanal 3'te gösterilir. OUTPUT (ÇIKIŞ) 1;<br>STREAM (AKIŞ) 1, TOK, 1000 mgC/L ve INST (KUR) olarak ayarlanırsa Kanal 1 sinyali STREAM<br>(AKIŞ) 1'i tanımladığında Kanal 3; 1000 mgC/L'nin 20 mA olarak gösterildiği TOK sonucunu gösterir.<br>Her bir CHANNEL (KANAL) ayarına yönelik dört ayarın açıklaması için Tablo 13'de gösterilen<br>OUTPUT (ÇIKIŞ) bölümüne bakın. |  |  |

### Tablo 14 Akış mültipleks modu ayarları

| Tablo 15 | Tam mültipleks | modu ayarları |
|----------|----------------|---------------|
|----------|----------------|---------------|

| Seçenek                                         | Açıklama                                                                                                    |  |
|-------------------------------------------------|----------------------------------------------------------------------------------------------------|--|
| CHANNEL (KANAL) 1–4                             | CHANNEL (KANAL) 1–4 ayarları değiştirilemez.<br><b>Not:</b> OUTPUT (ÇIKIŞ) numarası ayarları, 3 ve 4 numaralı kanalların neyi gösterdiğini belirler.                                                                                       |  |
| OUTPUT PERIOD (ÇIKIŞ<br>SÜRESİ)                 | Tablo 14 içinde bulunan OUTPUT PERIOD (ÇIKIŞ SÜRESİ) bölümüne bakın.                                                                                                    |  |
| SIGNAL HOLD TIME<br>(SİNYAL BEKLETME<br>SÜRESİ) | Kanal 1 ve 2'nin, kanallar 4 mA'ya (seviyeyi değişikliği veya tanımlı olmayan seviye) ya da bir sonraki akış tanımlama seviyesine veya sonuç türü seviyesine gitmeden önce sinyalleri ne ka süre bekleteceğini belirler. Varsayılan: 10 sn |  |
|                                                 | SIGNAL HOLD TIME (SİNYAL BEKLETME SÜRESİ) ayarı 10 saniye olduğunda, Kanal 3 sinyali 20 saniye boyunca bekletir (2 x SIGNAL HOLD TIME (SİNYAL BEKLETME SÜRESİ)).                                                                           |  |

### Yapılandırma

| Seçenek                          | Açıklama                                                                                                    |  |
|----------------------------------|----------------------------------------------------------------------------------------------------|--|
| SIGNAL FAULT (SİNYAL<br>ARIZASI) | Tablo 13 içinde bulunan SIGNAL FAULT (SİNYAL ARIZASI) bölümüne bakın.                                                                                                    |  |
| FAULT LEVEL (ARIZA<br>SEVIYESI)  | Tablo 13 içinde bulunan FAULT LEVEL (ARIZA SEVİYESİ) bölümüne bakın.                                                                                                    |  |
| OUTPUT < 4 mA (ÇIKIŞ <<br>4 mA)  | Tablo 13 içinde bulunan OUTPUT < 4 mA (ÇIKIŞ < 4 mA) bölümüne bakın.                                                                                                    |  |
| OUTPUT (ÇIKIŞ) 1–35              | 4–20 mA Çıkışlarda (Kanal 3 ve 4) neyin gösterileceğini, her 4–20 mA çıkışının tam ölçek<br>değerini ve her 4–20 mA çıkışı değişiminin ne zaman gerçekleşeceğini belirler.                                                                                                    |  |
|                                  | OUTPUT (ÇIKIŞ) ayarındaki sonuç tipi (örn. TOK), sonucun gösterildiği kanalı tanımlar. Örneğin,<br>CHANNEL (KANAL) 3 TOK olarak ayarlanmışsa ve OUTPUT (ÇIKIŞ) 1 ayarında TOK sonuç tipi<br>varsa OUTPUT (ÇIKIŞ) 1 ayarında tanımlanan sonuç Kanal 3'te gösterilir. OUTPUT (ÇIKIŞ) 1;<br>STREAM (AKIŞ) 1, TOK, 1000 mgC/L ve INST olarak ayarlanırsa Kanal 1 sinyali STREAM<br>(AKIŞ) 1'i tanımladığında Kanal 3; 1000 mgC/L'nin 20 mA olarak gösterildiği TOK sonucunu<br>gösterir. |  |
|                                  | Her bir CHANNEL (KANAL) ayarına yönelik dört ayarın açıklaması için Tablo 13'de gösterilen<br>OUTPUT (ÇIKIŞ) bölümüne bakın.                                                                                                    |  |

#### Tablo 15 Tam mültipleks modu ayarları (devamı)

# 6.8 Rölelerin yapılandırılması

Röle boşta kalma koşullarını ve röleleri açık konuma getiren koşulları yapılandırın. Röleler yapılandırıldıktan sonra rölelerin doğru çalıştığından emin olmak için bir röle testi yapın. Bakım ve Sorun Giderme kılavuzundaki talimatlara bakın.

- 1. MAINTENANCE (BAKIM) > SYSTEM CONFIGURATION (SİSTEM YAPILANDIRMASI) > OUTPUT DEVICES (ÇIKIŞ CİHAZLARI) öğesini seçin.
- 2. Bir seçenek belirleyin.

| Seçenek                              | Açıklama                                                                                                    |
|--------------------------------------|----------------------------------------------------------------------------------------------------|
| RELAY (Röle) 18–20                   | RELAY (Röle) 18 ve RELAY (Röle) 19'u açık konuma getiren<br>koşulları ayarlar. Bkz. Tablo 16.<br><b>Not:</b> Röle 20 yapılandırılamaz. Röle 20 arıza rölesidir.                                                                                       |
| POWERED ALL TIME<br>(HER ZAMAN AÇIK) | RELAY (Röle) 18 veya 19 STREAM (AKIŞ) olarak ayarlandığında,<br>röleyi sürekli açık konuma getirir (YES (EVET)) veya numune<br>pompasının ileri veya geri yönde çalışması gibi yalnızca gerektiğinde<br>açık konuma getirir (NO (HAYIR), varsayılan). |
| OUTPUT (ÇIKIŞ) 1-8                   | 1-8 arasındaki Çıkışları açık olarak ayarlayan koşulları belirler.<br>1-8 arasındaki Cıkısları yapılandırmak icin bkz. Tablo 16.                                                                                                    |

| Ayar                             | Açıklama                                                   | Ayar              | Açıklama                                                                                                    |
|----------------------------------|------------------------------------------------------------|-------------------|----------------------------------------------------------------------------------------------------|
|                                  | Ayar yok                                                   | CAL (KALİBRASYON) | Kalibrasyon valfi açıldığında röle açık<br>olarak ayarlanır.                                                                                                    |
| STREAM (AKIŞ)<br>1–6             | Bir akış valfi açıldığında röle<br>açık olarak ayarlanır.  | ALARM             | Seçilen bir alarm durumu oluştuğunda röle<br>açık olarak ayarlanır. Alarm koşulları<br>RELAY PROGRAM (RÖLE PROGRAMI)<br>ekranında ayarlanır. Aşağıdaki 3 no'lu<br>adıma bakın. |
| STM ALARM<br>(STM ALARMI)<br>1–6 | Bir akış alarmı oluştuğunda röle<br>açık olarak ayarlanır. | SYNC (SENK)       | Röle bir senkronizasyon rölesine<br>ayarlanmıştır. Analiz cihazını harici kontrol<br>cihazlarıyla senkronize etmek için bir<br>senkronizasyon rölesi kullanılır.               |

#### Tablo 16 RELAY (Röle) ayarları

| Ayar                                      | Açıklama                                                                                                    | Ayar                                       | Açıklama                                                                                                    |
|-------------------------------------------|----------------------------------------------------------------------------------------------------|--------------------------------------------|----------------------------------------------------------------------------------------------------|
| MANUAL<br>(MANUEL) 1–6                    | Manuel bir valf açıldığında röle<br>açık olarak ayarlanır.                                                                          | MAN MODE TRIG (MAN<br>MODU TRIG)           | Manuel reaksiyonlar (anlık numune<br>ölçümleri) klavyeden veya Manual-AT Line<br>(Manuel-AT Hat) seçeneğinden<br>başlatıldığında röle açık olarak ayarlanır.<br><b>Not:</b> Manual-AT Line (Manuel-AT Hat) seçeneği<br>yalnızca yeşil düğmesi bulunan küçük bir<br>kutudur. Manual-AT Line (Manuel-AT Hat)<br>kablosu analiz cihazına bağlanır. |
| FAULT (ARIZA)                             | Bir sistem arızası meydana<br>geldiğinde röle açık olarak<br>ayarlanır (normal biçimde enerji<br>verilmiş röle).                    | 4-20mA CHNG<br>(4-20 mA DEĞİŞİKLİK)        | Röle 4–20 mA değişim bayrak rölesine<br>ayarlanır. Herhangi bir numune akışındaki<br>yeni bir sonuç, analog çıkış değerinin<br>değişmesine neden olduğunda röle<br>10 saniye süreyle açık olarak ayarlanır.                                                                                                    |
| WARNING<br>(UYARI)                        | Bir uyarı oluştuğunda röle açık<br>olarak ayarlanır (normal<br>biçimde enerji verilmiş röle).                                       | 4-20mA CHNG<br>(4-20 mA DEĞİŞİKLİK)<br>1–6 | Röle, belirli bir numune akışı (1–6) için<br>4–20 mA değişim bayrak rölesine<br>ayarlanır. Numune akışındaki yeni bir<br>sonuç, analog çıkış değerinin değişmesine<br>neden olduğunda röle 10 saniye süreyle<br>açık olarak ayarlanır.                                                                                                    |
| FAULT OR WARN<br>(ARIZA VEYA<br>UYARI)    | Bir arıza veya uyarı<br>oluştuğunda röle açık olarak<br>ayarlanır (normal biçimde enerji<br>verilmiş röle).                         | 4-20mA READ (4-20 mA<br>OKUMA)             | 4–20 mA çıkışlar akış mültipleks veya tam<br>mültipleks moduna ayarlandığında ve<br>4–20 mA çıkışlarda geçerli/sabit değerler<br>olduğunda röle açık olarak ayarlanır.                                                                                                    |
| NOTE (NOT)                                | Arıza arşivine bir bildirim<br>kaydedildiğinde röle açık olarak<br>ayarlanır.                                                       | SAMPLER FILL<br>(NUMUNE ALICI<br>DOLUMU)   | Numune alıcı dolum süresinin<br>başlangıcından numune enjeksiyonunun<br>tamamlanmasına kadar röle açık olarak<br>ayarlanır. Röle numune alıcıyı kontrol<br>eder.                                                                                                    |
| STOP (DURDUR)                             | Analiz cihazı durdurulduğunda<br>röle açık olarak ayarlanır.<br><b>Not:</b> Uzaktan bekleme modu, röleyi<br>açık konumuna getirmez. | SAMPLER EMPTY<br>(NUMUNE ALICI BOŞ)        | Numune pompası geri hareket işlemi<br>tamamlandıktan sonra röle 5 saniye<br>boyunca açık konuma ayarlanır. Röle<br>numune alıcıyı kontrol eder.                                                                                                    |
| MAINT SIGNAL<br>(BAKIM SİNYALİ)           | Bakım anahtarı (Giriş 22) açık<br>konuma getirildiğinde röle açık<br>olarak ayarlanır.                                              | SAMPLE STATUS<br>(NUMUNE DURUMU)           | Numune yoksa veya numune kalitesi<br>%75'ten düşükse (varsayılan) röle açık<br>olarak ayarlanır. Örneğin, akış/manuel<br>anlık numune hatlarında çok fazla hava<br>kabarcığı olduğunda.                                                                                                    |
| CAL SIGNAL<br>(KAL SİNYALİ)               | Sıfır veya aralık kalibrasyonu ya<br>da sıfır veya aralık kontrolü<br>başladığında röle açık olarak<br>ayarlanır.                   | SAMPLE FAULT<br>1 (NUMUNE ARIZASI 1)       | Harici SAMPLE FAULT 1 (NUMUNE<br>ARIZASI 1) giriş sinyali etkinleştirildiğinde<br>röle açık olarak ayarlanır.                                                                                                    |
| REMOTE<br>STANDBY<br>(UZAKTAN<br>BEKLEME) | Uzak bekleme anahtarı (dijital<br>giriş) açık konuma getirildiğinde<br>röle açık olarak ayarlanır.                                  | SAMPLER ERROR<br>(NUMUNE ALICI<br>HATASI)  | BioTector numune alıcı hatası oluştuğunda<br>röle açık olarak ayarlanır.                                                                                                    |
| TEMP SWITCH<br>(SICAKLIK<br>ANAHTARI)     | Analiz cihazının sıcaklık<br>anahtarı fanı açık konuma<br>(varsayılan: 25°C) getirdiğinde<br>röle açık olarak ayarlanır.            | CO2 ALARM<br>(CO2 ALARMI)                  | Bir CO2 ALARM (CO2 ALARMI)<br>oluştuğunda röle açık olarak ayarlanır.                                                                                                    |

### Tablo 16 RELAY (Röle) ayarları (devamı)

3. MAINTENANCE (BAKIM) > COMMISSIONING (İŞLETMEYE ALMA) > RELAY PROGRAM (RÖLE PROGRAMI) öğesini seçin.

## Yapılandırma

| 4. | Her seçeneği uygun şekilde belirleyin ve yapılandırın. |                                                                                                    |  |
|----|--------------------------------------------------------|----------------------------------------------------------------------------------------------------|--|
|    | Seçenek                                                | Açıklama                                                                                                    |  |
|    | COMMON<br>FAULT (GENEL<br>ARIZA)                       | Arıza rölesinin (Röle 20) boşta kalma durumunu ve arıza rölesini açık<br>konuma getiren koşulu ayarlar.                                                                                                    |  |
|    |                                                        | İlk ayar—Arıza rölesinin boşta kalma durumunu ayarlar. <b>N/E</b> (varsayılan)<br>—Normal biçimde enerji verilmiş, kapalı (varsayılan). <b>N/D</b> : Normal biçimde<br>enerjisi kesilmiş, açık.                                                                                                    |  |
|    |                                                        | İkinci ayar—Arıza rölesini açık konuma getiren koşulu ayarlar.<br><b>STOP/FAULT (DURDUR/ARIZA)</b> (varsayılan)—Bir sistem arızası<br>meydana geldiğinde veya analiz cihazı durduğunda röle açık olarak<br>ayarlanır. <b>FAULT ONLY (YALNIZCA ARIZA)</b> —Bir sistem arızası<br>meydana geldiğinde röle açık olarak ayarlanır. |  |
|    |                                                        | <b>Not:</b> Sistem arızası teyit edildiğinde röle tekrar boşta kalma durumuna<br>döner.                                                                                                    |  |
|    | ALARM                                                  | <b>Not:</b> ALARM ayarı, yalnızca ALARM ekranındaki RELAY (Röle) ayarında<br>OUTPUT DEVICES (ÇIKIŞ CİHAZLARI) seçildiğinde gösterilir.                                                                                                    |  |
|    |                                                        | Alarm rölesinin boşta kalma durumunu ve alarm rölesini açık konuma<br>getiren koşulu ayarlar.                                                                                                    |  |
|    |                                                        | İlk Ayar—Alarm rölesinin boşta kalma durumunu ayarlar. <b>N/E</b> —Normal<br>biçimde enerji verilmiş, kapalı (varsayılan). <b>N/D</b> (varsayılan)—Normal<br>biçimde enerjisi kesilmiş, açık.                                                                                                    |  |
|    |                                                        | İkinci ayar—Numune akışlarından herhangi biri için bir reaksiyonun<br>sonunda alarm rölesini açık olarak ayarlayan minimum konsantrasyonu<br>(örn. 250,0 mgC/L) ayarlar.                                                                                                    |  |
|    |                                                        | <b>Not:</b> TİK + TOK ve VOC analiz tipleri için son tamamlanan reaksiyonun<br>TOK sonuçları alarm rölelerini kontrol eder. TK analiz tipi için TK sonuçları<br>alarm rölelerini kontrol eder.                                                                                                    |  |

| Seçenek                          | Açıklama                                                                                                    |
|----------------------------------|----------------------------------------------------------------------------------------------------|
| CO2 ALARM<br>(CO2 ALARMI)        | <b>Not:</b> CO2 ALARM (CO2 ALARMI) ayarı, yalnızca STM ALARM (STM<br>ALARMI) ekranındaki RELAY (Röle) ayarında OUTPUT DEVICES (ÇIKIŞ<br>CİHAZLARI) seçildiğinde gösterilir.                                                                                                    |
|                                  | <b>Not:</b> CO2 ALARM (CO2 ALARMI) ayarlarını yalnızca sabit çalışma<br>aralıklarında çalışan çoklu akış sistemlerinde veya tek bir çalışma<br>aralığında çalışan sistemlerde kullanın. CO2 ALARM (CO2 ALARMI)<br>ayarını otomatik aralık değiştirme kullanan bir analiz cihazıyla<br>kullanmayın.                                                                            |
|                                  | CO2 ALARM (CO2 ALARMI) rölesini açık olarak ayarlayan COCO2 ALARM<br>(CO2 ALARMI) tepe değerini ayarlar. Varsayılan değer 10000,0 ppm'dir.<br>CO <sub>2</sub> tepe değerini dikkatli bir şekilde seçin. CO <sub>2</sub> tepe noktaları üzerinde<br>önemli bir etki yaratabilecek sıcaklık etkisini düşünün. Alarm rölesini devre<br>dışı bırakmak için 0,0 ppm öğesini seçin. |
|                                  | CO <sub>2</sub> alarmı olası yüksek TOK (programlanmışsa KOİ ve/veya BOİ)<br>seviyesini tanımlar. CO <sub>2</sub> alarmı, bir reaksiyon sırasında CO <sub>2</sub> tepe<br>noktasının yükselen eğiminden aşırı yüksek bir TOK sonucu uyarısı verir.                                                                                                    |
|                                  | <b>Not:</b> $T\dot{I}K + TOK$ ve VOC analiz türlerinde $CO_2$ alarmı için kullanılan $CO_2$ tepe noktası TOK $CO_2$ tepe noktasıdır. TK analiz türünde $CO_2$ alarmı için kullanılan $CO_2$ tepe noktası TK $CO_2$ tepe noktasıdır.                                                                                                    |
| STM ALARM<br>(STM ALARMI)<br>1–6 | <b>Not:</b> STM ALARM (STM ALARMI) ayarı, yalnızca STM ALARM (STM<br>ALARMI) ekranındaki RELAY (Röle) ayarında OUTPUT DEVICES (ÇIKIŞ<br>CİHAZLARI) 1-6 seçildiğinde gösterilir.                                                                                                    |
|                                  | Numune akışını (örneğin, STREAM (AKIŞ) 1) ve alarm rölesini açık olarak<br>ayarlayan sonuç türünü ayarlar. Sonuç türü seçenekleri TOK, TİK, TK,<br>VOC, KOİ, BOİ veya TN'dir.                                                                                                    |
|                                  | İlk ayar—Akış alarm rölesini açık konuma getiren sonuç türünü ayarlar.<br>Sonuç türü seçenekleri TOK, TİK, TK, VOC, KOİ, BOİ veya TN'dir.                                                                                                    |
|                                  | İkinci ayar—Numune akışını ayarlar (örn. STREAM (AKIŞ) 1).                                                                                                    |
|                                  | Üçüncü ayar—Akış alarmı rölesi için boşta kalma durumunu ayarlar. <b>N/E</b><br>—Normal biçimde enerji verilmiş, kapalı (varsayılan). <b>N/D</b> (varsayılan)—<br>Normal biçimde enerjisi kesilmiş, açık.                                                                                                    |
|                                  | Dördüncü ayar—Belirli bir numune akışı için her reaksiyonun sonunda                                                                                                    |

Dördüncü ayar—Belirli bir numune akışı için her reaksiyonun sonunda akış alarm rölesini açık olarak ayarlayan minimum konsantrasyonu (örn. 1000,0 mgC/L) ayarlar.

## 6.9 İletişim ayarlarının yapılandırılması

Çıkış cihazları için iletişim ayarlarını yapılandırın: MMC/SD kart ve/veya Modbus. *Not:* Yazıcı veya Windows PC ile analiz cihazı iletişimi artık kullanılmamaktadır.

- 1. MAINTENANCE (BAKIM) > COMMISSIONING (İŞLETMEYE ALMA) > DATA PROGRAM (VERİ PROGRAMI) öğesini seçin.
- 2. MMC/SD CARD (MMC/SD KART) öğesini seçin.
- 3. Bir seçenek belirleyin.

| Seçenek                       | Açıklama                                                                                                    |
|-------------------------------|----------------------------------------------------------------------------------------------------|
| PRINT MODE<br>(YAZDIRMA MODU) | MMC/SD karta gönderilen verinin türünü ayarlar. Seçenekler:<br>STANDARD (STANDART) veya ENGINEERING<br>(MÜHENDİSLİK) (varsayılan).                                    |
|                               | STANDARD (STANDART) veya ENGINEERING<br>(MÜHENDİSLİK) seçildiğinde gönderilen reaksiyon verilerinin<br>açıklamaları için bkz. Tablo 21 sayfa 81 ve Tablo 22 sayfa 81. |
|                               | <b>Not:</b> Üretici, sorun giderme verilerinin kaydedilmesi için PRINT<br>MODE (YAZDIRMA MODU) ayarının ENGINEERING<br>(MÜHENDİSLİK) olarak ayarlanmasını önerir.     |

| Seçenek                                      | Açıklama                                                                                                    |
|----------------------------------------------|----------------------------------------------------------------------------------------------------|
| REACTION ON-LINE<br>(ÇEVRİMİÇİ<br>REAKSİYON) | Artık kullanılmamaktadır. Her reaksiyonun sonunda reaksiyon verilerini yazıcıya gönderir (varsayılan: NO (HAYIR)).                                                                                                    |
| FAULT ON-LINE<br>(ÇEVRİMİÇİ ARIZA)           | Artık kullanılmamaktadır. Bir hata veya uyarı oluştuğunda<br>yazıcıya hata ve uyarıları gönderir (varsayılan: NO (HAYIR)).                                                                                                    |
| CONTROL CHARS<br>(KONTROL<br>KARAKTERLERİ)   | Kontrol karakterlerini Modbus RS232 verileriyle birlikte gönderir (varsayılan: NO (HAYIR)).                                                                                                    |
| BAUDRATE (BAUD HIZI)                         | Artık kullanılmamaktadır. Yazıcı veya Windows PC için veri<br>iletişim baud hızını belirler (varsayılan: 9600). Seçenekler:<br>2400 - 115200                                                                                                    |
| FLOW CONTROL (AKIŞ<br>KONTROLÜ)              | Artık kullanılmamaktadır. Analiz cihazının, analiz cihazı ile yazıcı<br>veya Windows PC arasındaki veri akışını nasıl kontrol ettiğini<br>belirler. <b>NONE (HİÇBİRİ)</b> (varsayılan)—Kontrol yok. <b>XON/XOFF</b><br>— XON/XOFF kontrolü. <b>LPS1/10</b> —Her saniye gönderilen 1 ila<br>10 satır veri. |
| DECIMAL (ONDALIK)                            | MMC/SD kartına gönderilen reaksiyon verilerinde bulunan<br>ondalık noktanın türünü ayarlar (varsayılan: POINT (NOKTA)).<br>Seçenekler: POINT (NOKTA) (.) veya COMMA (VİRGÜL) (,)                                                                                                    |

# 6.10 Modbus TCP/IP ayarlarının yapılandırılması

Analiz cihazına isteğe bağlı Modbus TCP/IP modülü takılmışsa Modbus ayarlarını yapılandırın.

Not: Modbus kaydı haritaları, Gelişmiş Yapılandırma Kılavuzunda verilmiştir.

- 1. MAINTENANCE (BAKIM) > COMMISSIONING (İŞLETMEYE ALMA) > MODBUS PROGRAM (MODBUS PROGRAMI) öğesini seçin.
- 2. Bir seçenek belirleyin.

| Seçenek                                           | Açıklama                                                                                                    |
|---------------------------------------------------|----------------------------------------------------------------------------------------------------|
| MODE (MOD)                                        | Modbus çalışma modunu gösterir: BIOTECTOR. MOD ayarı<br>değiştirilemez.                                                                                                    |
| BAUDRATE (BAUD HIZI)                              | Cihaz ve Modbus master cihazı için Modbus baud hızını<br>ayarlar (1200 - 115200 bps, varsayılan: 57600).<br><b>Not:</b> Modbus TCP/IP için BAUDRATE (BAUD HIZI) ayarını<br>değiştirmeyin. RTU-TCP dönüştürücü varsayılan BAUDRATE<br>(BAUD HIZI) ayarını kullanır. |
| PARITY (Eşlik) (Eşlik)                            | Eşliği NONE (HİÇBİRİ) (default), EVEN (ÇİFT), ODD (TEK),<br>MARK (İŞARETLE) veya SPACE (BOŞLUK) olarak ayarlar.<br><b>Not:</b> Modbus TCP/IP için PARITY (Eşlik) ayarını<br>değiştirmeyin. RTU-TCP dönüştürücü varsayılan PARITY<br>(Eşlik) ayarını kullanır.      |
| DEVICE BUS ADDRESS<br>(AYGIT VERİ YOLU<br>ADRESİ) | Cihazın Modbus adresini ayarlar (0 - 247, varsayılan: 1).<br>Modbus protokol mesajının değiştiremeyeceği sabit bir adres<br>girin.<br>DEVICE BUS ADDRESS (AYGIT VERİ YOLU ADRESİ)<br>0 olarak ayarlanırsa analizör Modbus Master ile iletişim<br>kurmaz.           |
| MANUFACTURE ID<br>(ÜRETICİ KİMLİĞİ)               | Aygıtın üretici kimliğini belirler (varsayılan: Hach için 1).                                                                                                    |
| DEVICE ID (AYGIT KİMLİĞİ)                         | (İsteğe bağlı) Cihazın sınıfını veya ailesini ayarlar (varsayılan:<br>1234).                                                                                                    |

| Seçenek                                            | Açıklama                                                                                                    |
|----------------------------------------------------|----------------------------------------------------------------------------------------------------|
| SERIAL NUMBER (Seri<br>Numarası)                   | Aygıtın seri numarasını belirler. Aygıtın üzerindeki seri numarasını girin.                                                                       |
| LOCATION TAG (KONUM<br>ETİKETİ)                    | Aygıtın konumunu belirler. Aygıtın kurulduğu ülkeyi girin.                                                                                        |
| FIRMWARE REV<br>(BELLENIM REVIZYONU)               | Aygıtta yüklü olan ürün yazılımı revizyonunu gösterir.                                                                                            |
| REGISTERS MAP REV<br>(KAYIT HARİTASI<br>REVİZYONU) | Aygıt tarafından kullanılan Modbus kaydı harita sürümünü<br>gösterir. Gelişmiş Yapılandırma Kılavuzu içindeki Modbus<br>kaydı haritalarına bakın. |

### 6.11 Ayarların belleğe kaydedilmesi

Analizör ayarlarını dahili belleğe veya bir MMC/SD karta kaydedin. Ardından, kaydedilen ayarları analizöre gerektiği şekilde yükleyin (örneğin, yazılım güncellemesinden sonra veya önceki ayarlara geri dönmek için).

- MAINTENANCE (BAKIM) > SYSTEM CONFIGURATION (SİSTEM YAPILANDIRMASI) > SOFTWARE UPDATE (YAZILIM GÜNCELLEME) öğesini seçin.
- 2. Bir seçenek belirleyin.

| Seçenek                                                                  | Açıklama                                                                                                    |
|--------------------------------------------------------------------------|----------------------------------------------------------------------------------------------------|
| LOAD FACTORY CONFIG<br>(FABRİKA YAPILANDIRMASINI<br>YÜKLE)               | SAVE FACTORY CONFIG (FABRİKA<br>YAPILANDIRMASINI KAYDET) seçeneğiyle dahili<br>belleğe kaydedilen analiz cihazı ayarlarını yükler.                                                                                                    |
| SAVE FACTORY CONFIG<br>(FABRİKA YAPILANDIRMASINI<br>KAYDET)              | Analiz cihazı ayarlarını dahili belleğe kaydeder.                                                                                                    |
| LOAD CONFIG FROM MMC/SD<br>CARD (YAPILANDIRMAYI<br>MMC/SD KARTTAN YÜKLE) | SAVE CONFIG TO MMC/SD CARD<br>(YAPILANDIRMAYI MMC/SD KARTA KAYDET)<br>seçeneğiyle MMC/SD karttan analizör ayarlarını yükler.<br><b>Not:</b> Önceki ayarlara geri dönmek veya bir yazılım<br>güncellemesinden sonra ayarları yüklemek için bu<br>seçeneği kullanın. |
| SAVE CONFIG TO MMC/SD CARD<br>(YAPILANDIRMAYI MMC/SD<br>KARTA KAYDET)    | Analizör ayarlarını MMC/SD karttaki syscnfg.bin<br>dosyasına kaydeder.<br><b>Not:</b> Analizörle birlikte verilen MMC/SD kartı,<br>syscnfg.bin dosyasında fabrika varsayılan ayarlarını<br>içerir.                                                                 |
| UPDATE SYSTEM SOFTWARE<br>(SİSTEM YAZILIMINI GÜNCELLE)                   | Bir yazılım güncellemesi yükler. Yazılım güncelleme<br>prosedürü için üreticiyle veya distribütörle iletişime<br>geçin.                                                                                                    |

### 6.12 Menüler için güvenlik parolaları belirleme

Menü düzeyine erişimi kısıtlamak için gerektiği şekilde dört basamaklı bir parola (0001 - 9999) belirleyin. Aşağıdaki bir veya daha fazla menü düzeyi için bir parola belirleyin:

- OPERATION (ÇALIŞMA)
- CALIBRATION (KALİBRASYON)
- DIAGNOSTICS (TANILAMALAR)
- COMMISSIONING (İŞLETMEYE ALMA)
- SYSTEM CONFIGURATION (SISTEM YAPILANDIRMASI)

- 1. MAINTENANCE (BAKIM) > SYSTEM CONFIGURATION (SİSTEM YAPILANDIRMASI) > PASSWORD (Parola) öğesini seçin.
- **2.** Bir menü düzeyi seçin ve 4 basamaklı bir parola girin. *Not: Bir parola 0000 (varsayılan) olarak ayarlandığında, parola devre dışı bırakılır.*

### 6.13 Yazılım sürümünün ve seri numarasının gösterilmesi

Analiz cihazının teknik destek, yazılım sürümü veya seri numarası için iletişim bilgilerini gösterir.

- 1. MAINTENANCE (BAKIM) > COMMISSIONING (İŞLETMEYE ALMA) > INFORMATION (Bilgi) öğesini seçin.
- **2.** Bir seçenek belirleyin.

| Seçenek                                     | Açıklama                                                                                                 |
|---------------------------------------------|----------------------------------------------------------------------------------------------------|
| CONTACT INFORMATION<br>(İLETİŞİM BİLGİLERİ) | Teknik destek iletişim bilgilerini gösterir.                                                             |
| SOFTWARE (YAZILIM)                          | Analiz cihazına yüklü olan yazılım sürümünü gösterir.<br>Yazılım sürümünün yayınlandığı tarihi gösterir. |
| IDENTIFICATION (TANIMLAMA)                  | Analiz cihazının seri numarasını gösterir.                                                               |

## 7.1 Sıfır kalibrasyonu veya sıfır kontrolünün başlatılması

Bir bakım görevinden veya reaktif değişimi ya da eklenmesinden sonra sıfır kalibrasyonunu başlatın. Bakım sonrasında analiz cihazındaki kontaminasyonu gidermek için sıfır kalibrasyonu yapmadan önce suyu on kez ölçün.

Sıfır kalibrasyonu sıfır ofset değerlerini ayarlar. Analiz cihazı tarafından ayarlanan sıfır ofset değerlerinin gerekli şekilde doğru olup olmadığını görmek için bir sıfır kontrolü başlatın.

Sıfır ayarı değerleri, aşağıdaki öğelerin ölçüm sonuçları üzerindeki etkisini ortadan kaldırır:

- Analizörde kontaminasyon
- Asit reaktifi ve baz reaktifinde organik karbon ve azot kontaminasyonu
- Baz reaktifte emilmiş CO<sub>2</sub>
- 1. CALIBRATION (KALİBRASYON) > ZERO CALIBRATION (SIFIR KALİBRASYONU) öğesini seçin.
- 2. Bir seçenek belirleyin.

| Seçenek                                                                    | Açıklama                                                                                                    |
|----------------------------------------------------------------------------|----------------------------------------------------------------------------------------------------|
| TOC ZERO ADJUST<br>(TOK SIFIR AYARI)<br>TN ZERO ADJUST (TN<br>SIFIR AYARI) | (İsteğe bağlı) Sıfır kalibrasyonları için sıfır ayarı değerlerini her<br>aralık (1, 2 ve 3) ve her parametre için manuel olarak ayarlar. Sıfır<br>ayarı değerleri manuel olarak girildiğinde, analizör bilgileri yanıt<br>arşivine "ZM" önekiyle (sıfır manuel) kaydeder.                                                              |
| ,                                                                          | <b>Not:</b> TOK sıfır ayarı değerleri, CO <sub>2</sub> analizörü tarafından ölçülen mgC/L cinsinden sıfır ofset değerleridir. TN sıfır ayarı değeri, çift hücreli fotometre tarafından ölçülen sıfır ofset emilim değeridir.                                                                                                    |
| RUN REAGENTS<br>PURGE (REAKTİF<br>TAHLİYESİNİ<br>ÇALIŞTIR)                 | Analizördeki reaktifleri hazırlayan bir reaktif tahliye döngüsü<br>başlatır.<br><b>Not:</b> Reaktif tahliye döngüsünün pompa çalışma süresini<br>değiştirmek için MAINTENANCE (BAKIM) > SYSTEM<br>CONFIGURATION (SİSTEM YAPILANDIRMASI) > SEQUENCE<br>PROGRAM (SEKANS PROGRAMI) > REAGENTS PURGE<br>(REAKTİF TAHLİYESİ) öğesini seçin. |

| Seçenek                                                       | Açıklama                                                                                                    |
|---------------------------------------------------------------|----------------------------------------------------------------------------------------------------|
| RUN ZERO<br>CALIBRATION (SIFIR<br>KALİBRASYONUNU<br>ÇALIŞTIR) | Her aralık (1, 2 ve 3) ve her parametre için sıfır ayarı değerlerini<br>otomatik olarak ayarlayan bir sıfır kalibrasyonu başlatır. Sıfır<br>kalibrasyonu reaksiyonları "ZC" önekine sahiptir. Sıfır<br>kalibrasyonu başlatılmadan önce ölçümleri durdurun.                                                                                                    |
|                                                               | <b>Not:</b> Sıfır kalibrasyonu reaksiyonu normal reaksiyonla aynıdır<br>ancak sıfır su ölçülür ve numune pompası ters yönde çalışmaz.                                                                                                    |
|                                                               | Sıfır kalibrasyon başlatılmadan önce deiyonize suyu (< 5 ppb<br>TOK) SIFIR SU bağlantı parçasına bağladığınızdan emin olun.<br><b>Not:</b> Sıfır kalibrasyonu yeya sıfır kontrolü icin yaklasık 500 ila                                                                                                    |
|                                                               | 800 mL deiyonize su kullanılır.                                                                                                    |
|                                                               | Sıfır kalibrasyonunun sonunda, analizör aşağıdaki işlemleri yapar:                                                                                                    |
|                                                               | <ul> <li>TOK sıfır ayar değeri—Analiz cihazı kalibre edilmemiş TOK<br/>ölçümünü (ekranda gösterilen sonuçları değil) kullanarak yeni<br/>sıfır ayarı değerlerini hesaplar ve ayarlar.</li> </ul>                                                                                                    |
|                                                               | TN sıfır ayar değeri—Analiz cihazı kalibre edilmemiş TN<br>emilim verilerini (ekranda gösterilen sonuçları değil)<br>kullanarak yeni sıfır ayarı değerini hesaplar ve ayarlar.                                                                                                    |
|                                                               | CO2 LEVEL (CO2 SEVITESI) ayarı—Ahaliz cinazi<br>CO2 LEVEL (CO2 SEVİYESİ) ayarını REACTION CHECK<br>(REAKSİYON KONTROLÜ) ekranında AUTO (otomatik)<br>olarak ayarlar. Ardından yeni bir reaksiyon kontrolü CO <sub>2</sub>                                                                                                    |
|                                                               | <ul> <li>CO<sub>2</sub> düzeyi—Analiz cihazı, CO<sub>2</sub> düzeyini BASE CO2 ALARM<br/>(BAZ CO2 ALARMI) menüsünde bulunan FAULT SETUP<br/>(ARIZA AYARI) ayarıyla karşılaştırır. Ölçülen CO<sub>2</sub> seviyesi<br/>BASE CO2 ALARM (BAZ CO2 ALARMI) değerinden<br/>yüksekse bir 52_HIGH CO2 IN BASE (BAZDA YÜKSEK<br/>CO2) uyarısı oluşur.</li> </ul>                                                                                                    |
| RUN ZERO CHECK<br>(SIFIR KONTROLÜNÜ<br>ÇALIŞTIR)              | Sıfır kontrolünü başlatır. Sıfır kontrolü sıfır kalibrasyonuyla aynıdır<br>ancak analizör sıfır ayarı değerlerini veya CO2 LEVEL<br>(CO2 SEVİYESİ) ayarlarını değiştirmez. Sıfır kontrolü<br>reaksiyonları "ZK" önekine sahiptir. Sıfır kontrolü başlatılmadan<br>önce ölçümleri durdurun.                                                                                                    |
|                                                               | Sıfır kontrolü başlatılmadan önce deiyonize suyu SIFIR SU<br>bağlantı parçasına bağladığınızdan emin olun.                                                                                                    |
|                                                               | Sıfır kontrolünün sonunda, analizör aşağıdaki işlemleri yapar:                                                                                                    |
|                                                               | <ul> <li>Analizör her aralıktaki sıfır yanıtını belirler ve önerilen sıfır<br/>ayar değerlerini analizör tarafından ayarlanan sıfır ayar<br/>değerlerinin yanında parantez içinde "[]" gösterir.<br/><i>Not: Gerekirse RUN ZERO CHECK (SIFIR KONTROLÜNÜ<br/>ÇALIŞTIR) ekranında sıfır ayarı değeri ayarlarını manuel<br/>olarak değiştirin.</i></li> <li>Analiz cihazı, CO<sub>2</sub> düzeyini BASE CO2 ALARM (BAZ<br/>CO2 ALARMI) menüsünde bulunan FAULT SETUP (ARIZA<br/>AYARI) ayarıyla karşılaştırır. Ölçülen CO<sub>2</sub> seviyesi BASE<br/>CO2 ALARM (BAZ CO2 ALARMI) değerinden yüksekse bir<br/>52_HIGH CO2 IN BASE (BAZDA YÜKSEK CO2) uyarısı<br/>oluşur.</li> </ul> |

| Seçenek                          | Açıklama                                                                                                    |
|----------------------------------|----------------------------------------------------------------------------------------------------|
| ZERO PROGRAM<br>(SIFIR PROGRAMI) | <b>Not:</b> Gerekli olmadığı sürece varsayılan ayarı değiştirmeyin.<br>Değişiklikler, sıfır ayarı değerleri üzerinde olumsuz bir etkiye sahip<br>olabilir.                                       |
|                                  | Her çalışma aralığı (R1, R2 ve R3) için sıfır kalibrasyonu veya sıfır<br>kontrolü sırasında gerçekleştirilen sıfır reaksiyonlarının sayısını<br>ayarlar.                                         |
|                                  | <b>Not:</b> Analizör, 0 olarak ayarlanan çalışma aralıklarında sıfır<br>reaksiyonu gerçekleştirmez. Analizör, 0 olarak ayarlanan çalışma<br>aralıkları için sıfır ayarlama değerlerini hesaplar. |
| ZERO AVERAGE (SIFIR<br>ORTALAMA) | <b>Not:</b> Gerekli olmadığı sürece varsayılan ayarı değiştirmeyin.<br>Değişiklikler, sıfır ayarı değerleri üzerinde olumsuz bir etkiye sahip<br>olabilir.                                       |
|                                  | Tüm ölçülen parametreler için sıfır döngülerinin sonunda her<br>çalışma aralığı için ortalaması alınan sıfır reaksiyon sayısını<br>ayarlar.                                                      |

### 7.1.1 Deiyonize suyu ölçme

Sıfır kalibrasyonunun doğru olduğundan emin olmak için deiyonize suyu aşağıdaki şekilde beş kez ölçün:

- 1. Deiyonize suyu MANUEL bağlantı elemanına bağlayın.
- Analiz cihazını, çalışma aralığı 1'de beş reaksiyon uygulayacak şekilde ayarlayın. Bkz. Anlık numune ölçümü sayfa 78.

Ölçümlerin sonuçları 0 mgC/L CO<sub>2</sub>'ye yakınsa sıfır kalibrasyonu doğrudur.

- 3. Ölçümlerin sonuçları 0 mgC/L CO<sub>2</sub>'ye yakın değilse aşağıdaki adımları uygulayın:
  - **a.** pH testi yapın. Numune için deiyonize su kullanın. Bakım ve Sorun Giderme Kılavuzu'nda bulunan *pH testinin yapılması* bölümüne bakın.
  - **b.** TİK pH değerini ölçün. TİK pH değerinin 2'den az olduğundan emin olun.
  - **c.** BAZ pH değerini ölçün. BAZ pH değerinin 12'den fazla olduğundan emin olun.
  - d. TOK pH değerini ölçün. TOK pH değerinin 2'den az olduğundan emin olun.
  - e. Deiyonize suyu iki kez daha ölçün. Bkz. adım 2.
  - f. Reaktif hacimlerinin ayarlanması sayfa 47 bölümündeki adımları tekrarlayın.

## 7.2 Aralık kalibrasyonu veya aralık kontrolünün başlatılması

Aralık kalibrasyonları için çalışma aralığını ve kalibrasyon standartlarını ayarlayın. Ölçüm sonuçlarını ayarlayan aralık ayarlama değerlerini belirlemek için bir aralık kalibrasyonu başlatın. Analizöre kaydedilen aralık ayarlama değerlerinin doğru olup olmadığını belirlemek için bir aralık kontrolü başlatın.

- 1. CALIBRATION (KALİBRASYON) > SPAN CALIBRATION (ARALIK KALİBRASYONU) öğesini seçin.
- 2. Bir seçenek belirleyin.

| Seçenek                                                                                                    | Açıklama                                                                                                    |
|----------------------------------------------------------------------------------------------------|----------------------------------------------------------------------------------------------------|
| TIC SPAN ADJUST (TİK<br>ARALIĞI AYARI)<br>TOC SPAN ADJUST<br>(TOK ARALIĞI AYARI)<br>TN SPAN ADJUST (TN<br>ARALIĞI AYARI) | (İsteğe bağlı) Aralık kalibrasyonları için her aralığın TİK, TOK ve<br>TN aralığı ayar değerlerini manuel olarak ayarlar.<br><b>STANDARD (STANDART)</b> —Kalibrasyon standardını (mg/L) ve<br>her bir aralık (1, 2 ve 3) için kalibre edilmiş ortalama reaksiyon<br>sonucunu girin. |
|                                                                                                    | ortalama reaksiyon sonucunu girin.<br>Analizör, her aralığın her bir parametresinin aralık ayar<br>değerlerini hesaplamak için STANDARD (STANDART) ve<br>RESULT (SONUÇ) değerlerini kullanır.                                                                                       |
|                                                                                                    | <b>Not:</b> Aralık ayar değerlerini 1,00 olarak ayarlamak amacıyla<br>STANDARD (STANDART) ve RESULT (SONUÇ) için 0,0 girin.                                                                                                    |
| RUN SPAN<br>CALIBRATION (ARALIK<br>KALIBRASYONUNU<br>ÇALIŞTIR)                                                           | Aralık ayar değerlerini otomatik olarak ayarlayan bir aralık<br>kalibrasyonu başlatır. Aralık kalibrasyonu reaksiyonları "SC"<br>önekine sahiptir. Bir aralık kalibrasyonu başlatılmadan önce<br>ölçümlerin durdurulduğundan emin olun.                                             |
|                                                                                                    | Aralık kalibrasyonu başlatılmadan önce kalibrasyon standardını<br>yüklediğinizden emin olun. Kalibrasyon standardı tesisatının<br>bağlanması sayfa 69 bölümüne bakın.                                                                                                    |
|                                                                                                    | <b>Not:</b> Aralık ayar değerleri manuel olarak değiştirilmediği sürece<br>analizör, diğer aralıklar için seçilen RANGE (ARALIK) için<br>hesaplanan aynı aralık ayar değerini kullanır.                                                                                             |
|                                                                                                    | Aralık kalibrasyonu reaksiyonu normal reaksiyonla aynıdır ancak<br>hazırlanan kalibrasyon standardı ölçülür ve numune pompası<br>ters yönde çalışmaz.                                                                                                    |
| RUN SPAN CONTROL<br>(ARALIK KONTROLÜNÜ<br>ÇALIŞTIR)                                                                      | Aralık kontrolü başlatır. Aralık kontrolü aralık kalibrasyonuyla<br>aynıdır ancak analizör aralık ayar değerlerini değiştirmez. Aralık<br>kontrolü reaksiyonları "SK" önekine sahiptir. Aralık kontrolünü<br>başlatmadan önce ölçümleri durdurun.                                   |
|                                                                                                    | Aralık kontrolünü başlatmadan önce kalibrasyon standardını<br>yüklediğinizden emin olun. Kalibrasyon standardı tesisatının<br>bağlanması sayfa 69 bölümüne bakın.                                                                                                    |
|                                                                                                    | Aralık kontrolünün sonunda, analizör her aralıktaki aralık yanıtını<br>belirler ve önerilen aralık ayar değerlerini analizör tarafından<br>ayarlanan aralık ayar değerlerinin yanında parantez içinde "[]"<br>gösterir.                                                             |
|                                                                                                    | <b>Not:</b> Gerekirse RUN SPAN CONTROL (ARALIK KONTROLÜNÜ<br>ÇALIŞTIR) ekranında açıklık ayarı değeri ayarlarını manuel<br>olarak değiştirin.                                                                                                    |
| SPAN PROGRAM<br>(ARALIK PROGRAMI)                                                                                        | <b>Not:</b> Gerekli olmadığı sürece varsayılan ayarı değiştirmeyin.<br>Değişiklikler, aralık ayarı değerleri üzerinde olumsuz bir etkiye<br>sahip olabilir.                                                                                                    |
|                                                                                                    | Aralık kalibrasyonu ve aralık kontrolü sırasında uygulanan açıklık reaksiyonlarının sayısını ayarlar (varsayılan: 6).                                                                                                    |

| Seçenek                                                          | Açıklama                                                                                                    |
|------------------------------------------------------------------|----------------------------------------------------------------------------------------------------|
| SPAN AVERAGE<br>(ARALIK ORTALAMASI)                              | <b>Not:</b> Gerekli olmadığı sürece varsayılan ayarı değiştirmeyin.<br>Değişiklikler, aralık ayarı değerleri üzerinde olumsuz bir etkiye<br>sahip olabilir.                                                                                                    |
|                                                                  | Analizörün aralık ayar değerleri için kullanılan ortalama değeri<br>hesaplamak amacıyla kullandığı reaksiyon sayısını ayarlar<br>(varsayılan: 3).                                                                                                    |
| RANGE (ARALIK)                                                   | Aralık kalibrasyonu reaksiyonları ve aralık kontrolü reaksiyonları<br>için çalışma aralığını ayarlar (varsayılan: 1). Numune akışları için<br>normal ölçümlere uygun çalışma aralığını seçin.                                                                                                    |
|                                                                  | Çalışma aralıklarını görmek için Sistem Aralığı Verileri ekranına<br>bakın. OPERATION (ÇALIŞMA) > SYSTEM RANGE DATA<br>(SİSTEM ARALIĞI VERİLERİ) öğesini seçin.<br><b>Not:</b> RANGE (ARALIK) ayarı; TİK, TOK ve TN STANDARD<br>(STANDART) ayarı için geçerli değilse analizör şu uyarıyı<br>gösterir: "CAUTION! REACTION RANGE OR STANDARD<br>(DİKKAT! REAKSİYON ARALIĞI VEYA STANDART)IS<br>INCORRECT (YANLIŞ)". |
| TIC STANDARD (TİK<br>STANDARDI)                                  | Aralık kalibrasyonları için TİK, TOK ve TN kalibrasyon<br>standartlarının konsantrasyonlarını ayarlar.                                                                                                    |
| TOC STANDARD (TOK<br>STANDARDI)<br>TN STANDARD (TN<br>STANDARDI) | RANGE (ARALIK) ayarında seçilen çalışma aralığı için tam ölçek<br>değerinin %50'sinden fazla olan konsantrasyonları girin. Örneğin<br>TİK veya TOK için çalışma aralığı 0 - 250 mgC/L ise tam ölçek<br>değerinin %50'si 125 mgC/L'dir.                                                                                                    |
| ,                                                                | Seçilen bir kalibrasyon standardı 0,0 mgC/L ise analizör bu<br>parametre için aralık ayar değerini değiştirmez.                                                                                                    |

## 7.3 Kalibrasyon standardı tesisatının bağlanması

Kalibrasyon standardı kabını MANUEL bağlantı parçasına bağlayın.

- 1. Kalibrasyon standardını hazırlayın. Kalibrasyon standardının hazırlanması sayfa 69 bölümüne bakın.
- **2.** 1/4 inç dış çap x 1/8 inç iç çap PFA hortumunu MANUEL bağlantı parçasına bağlayın. Hortum uzunluğunun 2 - 2,5 (6,5 - 8,2 fit) olduğundan emin olun.
- **3.** MANUEL bağlantı elemanına bağlı hortumu kalibrasyon standardı kabına koyun. Kabı, numune pompasıyla aynı yükseklikte olacak şekilde analizör içine koyun.

### 7.4 Kalibrasyon standardının hazırlanması

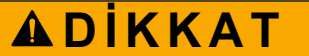

Kimyasal maddelere maruz kalma tehlikesi. Laboratuvar güvenlik talimatlarına uyun ve kullanılan kimyasallara uygun tüm kişisel koruma ekipmanlarını kullanın. Güvenlik protokolleri için mevcut güvenlik veri sayfalarına (MSDS/SDS) başvurun.

# **A**DİKKAT

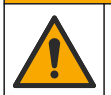

Kimyasal maddelere maruz kalma tehlikesi. Kimyasal maddeleri ve atıkları yerel, bölgesel ve ulusal yönetmeliklere uygun şekilde atın.

### Gerekli araç gereçler:

- Deiyonize su, 5 L
- Balon joje, 1 L (5 adet)
- Kişisel koruyucu ekipman (bkz. MSDS/SDS)

#### Başlamadan önce:

- Suyun tamamının çıkması için tüm higroskopik kimyasalları kristal formunda 105°C'lik bir fırında 3 saat bekletin.
- Hazırlanan çözeltileri bir manyetik karıştırıcı ile karıştırın veya kristallerin tümü tamamen çözünene kadar çözeltileri ters çevirin.
- Kullanılacak kimyasalın saflığı aşağıdaki adımlarda verilen kimyasal saflığından farklıysa kullanılan kimyasal miktarını ayarlayın. Örnek için bkz. Tablo 17.

#### Kalibrasyon standartlarının raf ömrü ve saklanması:

- Potasyum hidrojen ftalat (KHP) ile hazırlanan TOK standartları, 4°C'de kapalı bir cam kapta tutulduğunda normalde 1 ay stabil kalır.
- Diğer tüm standartlar (örn. Asetik asit, TİK ve TN standartlarından hazırlanan TOK) 48 saat içinde kullanılmalıdır.

TİK/TOK/TN aralık kalibrasyonları ve aralık kontrolleri için kalibrasyon standardını aşağıdaki gibi hazırlayın. Kullanıma hazır bir TOK standart çözeltisi kullanmayın.

**Not:** Aralık kalibrasyonları ve aralık kontrolleri için kalibrasyon standartlarının konsantrasyonu ve çalışma aralığı ayarları, SPAN CALIBRATION (ARALIK KALİBRASYONU) ekranında ayarlanır. Bkz. Aralık kalibrasyonu veya aralık kontrolünün başlatılması sayfa 68.

#### Prosedür:

- 1. Güvenlik veri sayfasında (MSDS/SDS) belirtilen kişisel koruyucu ekipmanı giyin.
- 2. 1000-mgC/L TOK standart çözeltisini aşağıdaki gibi hazırlayın:
  - Aşağıdaki kimyasallardan birini temiz bir 1-L balon jojeye ekleyin.
     Not: 1000-mgC/L'den daha yüksek bir TOK standardı konsantrasyonu hazırlamak için bkz. Tablo 18.
    - KHP (potasyum hidrojen ftalat, C<sub>8</sub>H<sub>5</sub>KO<sub>4</sub>)— 2,13 g (%99,9 saflık); suda çözünürlük: 20°C'de 80 g/l
    - Asetik asit (C<sub>2</sub>H<sub>4</sub>O<sub>2</sub>)—2,51 g (%99,8 saflık); suda çözünürlük: tüm oranlarda karıştırılabilir
    - Glikoz (C<sub>6</sub>H<sub>12</sub>O<sub>6</sub>)—2,53 g (%99 saflık); suda çözünürlük: 25°C'de 512 g/l
  - **b.** Jojeyi %80 deiyonize suyla 1-L işaretine kadar doldurun. Kristaller tamamen çözündüğünde jojeyi deiyonize suyla 1-L işaretine kadar doldurun.
- 3. 1000-mgC/L TİK standart çözeltisini aşağıdaki gibi hazırlayın:
  - a. Aşağıdaki kimyasallardan birini temiz bir 1-L balon jojeye ekleyin.
    - Sodyum karbonat (Na<sub>2</sub>CO<sub>3</sub>)—8,84 g (%99,9 saflık)
    - Sodyum hidrojen karbonat (NaHCO<sub>3</sub>)—7,04 g (%99,5 saflık)
    - Potasyum karbonat (K<sub>2</sub>CO<sub>3</sub>)—11,62 g (%99,0 saflık)
  - b. Jojeyi deiyonize suyla 1-L işaretine kadar doldurun.
- 4. 1000-mgN/L TN standart çözeltisini aşağıdaki gibi hazırlayın:
  - a. Aşağıdaki kimyasallardan birini temiz bir 1-L balon jojeye ekleyin.
    - Nitrik asit (HNO<sub>3</sub>)—6,43 g (%70 saflık)
    - Sezyum nitrat, (CsNO<sub>3</sub>)—14,05 g (%99 saflık)
    - Sodyum nitrat, (NaNO<sub>3</sub>)—6,07 g (%99 saflık)
  - **b.** Jojeyi deiyonize suyla 1-L işaretine kadar doldurun.
- 5. TİK/TOK/TN kalibrasyon standardı hazırlayın.

Örneğin, bir 50-mgC/L TOK ve 10-mgN/L TN hazırlamak için 1000-mgC/L TOK standardının 5 g'nı ve 1000-mgN/L standardının 10 g'nı 1-L'lik temiz bir balon jojeye koyun. Jojeyi deiyonize suyla 1-L işaretine kadar doldurun.
**6.** Yalnızca 1000-mgC/L'den düşük konsantrasyonda bir TOK standardı hazırlamak için hazırlama standartlarını deiyonize suyla seyreltin.

Örneğin, 50 mg/L standart solüsyon hazırlamak için 1000-mg/L hazırlanmış standardın 50 g'ını 1 L'lik temiz bir balon jojeye koyun. Jojeyi deiyonize suyla 1-L işaretine kadar doldurun.

**7.** 5 mg/L'den düşük bir konsantrasyonda bir standart hazırlamak için standardı iki veya daha fazla seyreltme adımıyla hazırlayın.

Örneğin, 1-mgC/L (ppm) standardı hazırlamak için önce 100-mgC/L standardı hazırlayın. Ardından 1-mgC/L standardını hazırlamak için 100-mgC/L standardını kullanın. 100-mgC/L standardın 10 g'ını temiz bir 1 L'lik balon jojeye koyun. Jojeyi deiyonize suyla 1-L işaretine kadar doldurun.

**8.** μg/l (ppb) düzeylerinde konsantrasyona sahip bir standart hazırlamak için birden fazla seyreltme adımı kullanın.

#### Tablo 17 1000-mgC/L standardı hazırlamak için farklı saflık değerlerinde KHP miktarı

| KHP saflığı | KHP miktarı |
|-------------|-------------|
| %100        | 2.127 g     |
| %99,9       | 2.129 g     |
| %99,5       | 2.138 g     |
| %99,0       | 2.149 g     |

#### Tablo 18 Farklı konsantrasyonlarda TOK standardı hazırlamak için KHP miktarı

| TOK standardı konsantrasyonu | %99,9 KHP miktarı |
|------------------------------|-------------------|
| 1000 mgC/L                   | 2.129 g           |
| 1250 mgC/L                   | 2.661 g           |
| 1500 mgC/L                   | 3.194 g           |
| 2000 mgC/L                   | 4.258 g           |
| 5000 mgC/L                   | 10.645 g          |
| 10000 mgC/L                  | 21.290 g          |

# Bölüm 8 Kullanıcı arayüzü ve gezinme

## 8.1 Tuş takımı açıklaması

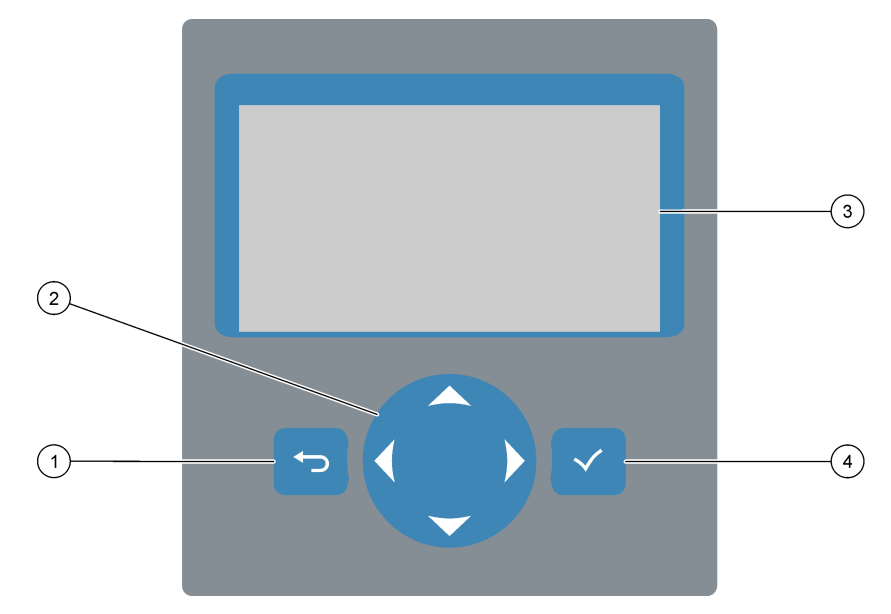

| 1 | <b>Geri tuşu</b> —Önceki ekrana dönmek veya değişiklikleri iptal etmek için basın. Ana menüye dönmek için 1 saniye boyunca basın. | 3 | Ekran                                                         |
|---|----------------------------------------------------------------------------------------------------|---|---------------------------------------------------------------|
| 2 | <b>Ok tuşları</b> —Menü seçeneklerini belirlemek veya sayı ve harf girmek için basın.                                             | 4 | Enter tuşu—Onaylamak ve bir sonraki ekrana geçmek için basın. |

## 8.2 Reaksiyon Verileri ekranı

Reaksiyon Verileri ekranı varsayılan (ana) ekrandır. Reaksiyon Verileri ekranı, mevcut reaksiyon bilgilerini ve son 25 reaksiyonun sonuçlarını gösterir. Şekil 21 bölümüne bakın. **Not:** 15 dakika boyunca herhangi bir tuşa basılmazsa ekran Reaksiyon Verileri ekranına geri döner.

✓ düğmesine basarak Reaktif Durumu ekranını ve ardından ana menüyü görüntüleyin.

**Not:** Son 25 reaksiyondan fazlasını görmek için enter tuşuna basarak ana menüye gidin, ardından OPERATION (ÇALIŞMA) > REACTION ARCHIVE (REAKSİYON ARŞİVİ) öğesini seçin. Ekranda gösterilecek ilk reaksiyon için reaksiyon tarihini girin.

#### Şekil 21 Reaksiyon Verileri ekranı

| $\bigcirc$ |            |                   |                   |
|------------|------------|-------------------|-------------------|
| (1)        | _          | SYSTEM RUNNING    | 09:17:28 12-09-02 |
| -          | (2)        |                   | REACTION START    |
| (3)        | <u> </u>   | TIC&TOC STREAM1   | REACTION TYPE     |
| C          | $\bigcirc$ | ТОС               | REACTION PHASE    |
| $\bigcirc$ | 4          | 1                 | RANGE             |
| (5)-       | $\bigcirc$ | 2 6 6 s           | REACTION TIME     |
| ~          | (6)        |                   | REACTION DURATION |
| (7)-       |            | 1                 |                   |
| $\bigcirc$ |            | REACTION RESULT   | TICmgC/l TOCmgC/l |
|            |            | 09:07:02 12-09-02 | s1√ 130.0 540.0   |
| $\frown$   |            | 09:01:02 12-09-02 | s 2 √ 3.6 3.6     |
| (8)-       |            | 08:55:02 12-09-02 | s 3√ 7.2 7.2      |
| $\bigcirc$ |            | 08:49:02 12-09-02 | S4x 10.7 10.7     |
|            |            | 08:43:02 12-09-02 | s5x 14.3 14.3     |
|            | L          | 08:37:02 12-09-02 | CF 0.9 7.9        |

| 1 Durum mesaji (bkz. Durum mesajları sayfa 74) | 5 Çalışma aralığı (1, 2 veya 3)                                                                                                  |
|------------------------------------------------|----------------------------------------------------------------------------------------------------|
| 2 Reaksiyon başlangıç saati ve tarihi          | 6 Başlangıçtan itibaren reaksiyon süresi (saniye)                                                                                |
| 3 Reaksiyon tipi                               | 7 Toplam reaksiyon süresi (saniye)                                                                                               |
| 4 Reaksiyon aşaması                            | 8 Son 25 reaksiyonun sonuçları: Başlangıç saati, tarihi,<br>kayıt türü <sup>14</sup> ve sonuçlar. Kayıt türleri için bkzTablo 19 |

Tablo 19 Kayıt türleri

| Sembol       | Açıklama                                                                              | Sembol | Açıklama                                         |
|--------------|---------------------------------------------------------------------------------------|--------|--------------------------------------------------|
| S1 S6        | Numune Akışı 1 - 6                                                                    | ZC     | Sıfır kalibrasyonu                               |
| M1 M6        | Manuel Akış 1 - 6                                                                     | ZK     | Sıfır kontrolü                                   |
| $\checkmark$ | Numune var veya numune akışında veya manuel<br>akıştaki hava kabarcığı miktarı az.    | ZM     | Sıfır ayarı değeri manuel olarak ayarlanır       |
| x            | Numune yok veya numune akışında veya manuel<br>akıştaki hava kabarcığı miktarı fazla. | SC     | Aralık kalibrasyonu                              |
| CF           | Tam temizlik reaksiyonu                                                               | SK     | Aralık kontrolü                                  |
| RW           | Reaktör yıkama reaksiyonu                                                             | SM     | Aralık ayarı değeri manuel olarak ayarlanır      |
| RS           | Uzaktan bekleme reaksiyonu                                                            | A1 A6  | 24 saatlik ortalama sonuç, Numune Akışı 1 -<br>6 |

## 8.3 Durum mesajları

Reaksiyon Verileri ekranı ve Reaktif Durumu ekranının sol üst köşesinde bir durum mesajı görüntülenir. Durum mesajlarının Tablo 20 üzerinde gösterilen sırası, önceliği en yüksekten en düşüğe doğru gösterir.

<sup>&</sup>lt;sup>14</sup> TİK, TOK, TK ve VOC. Ayrıca DISPLAY (EKRAN) ayarı COD PROGRAM (KOİ PROGRAMI) ve/veya BOD PROGRAM (BOİ PROGRAMI) menüsünden EVET olarak (varsayılan: KAPALI) ayarlandığında hesaplanan sonuçlar (KOİ ve BOİ) ekranda gösterilir.

| Açıklama                                                                                                    |
|----------------------------------------------------------------------------------------------------|
| Cihaz bakım modundadır. Bakım şalteri (Giriş 22) açık konuma ayarlanmıştır.                                                                                                    |
| Cihazın hemen incelenmesi gerekir. Ölçümler devam etmez. 4–20 mA çıkışlar FAULT<br>LEVEL (ARIZA SEVİYESİ) ayarına ayarlanmıştır (varsayılan: 1 mA). Arıza rölesi (Röle 20)<br>açıktır.                                                                                                    |
| Sistem arızasını tespit etmek amacıyla ✔ düğmesine basarak ana menüye gidin, ardından<br>OPERATION (ÇALIŞMA) > FAULT ARCHIVE (ARIZA ARŞİVİ)öğesini seçin. Başında "*"<br>işareti bulunan arızalar ve uyarılar aktiftir.                                                                                                    |
| Analizörü yeniden başlatmak için Bakım ve Sorun Giderme Kılavuzu'ndaki sorun giderme<br>adımlarını tamamlayın.                                                                                                    |
| <b>Not:</b> "FAULT LOGGED (ARIZA KAYDEDİLDİ)" mesajı, tarih ve saatin gösterildiği ekranın sağ üst<br>köşesinde aralıklı olarak gösterilir.                                                                                                    |
| İleride hata oluşmasını engellemek için sistemin hemen incelenmesi gerekir. Ölçümler devam eder. Arıza rölesi (Röle 20) açıktır.                                                                                                    |
| Uyarıyı tespit etmek amacıyla ✔ düğmesine basarak ana menüye gidin, ardından<br>OPERATION (ÇALIŞMA) > FAULT ARCHIVE (ARIZA ARŞİVİ)öğesini seçin. Başında "*"<br>işareti bulunan arızalar ve uyarılar aktiftir.                                                                                                    |
| Bakım ve Sorun Giderme Kılavuzu'ndaki sorun giderme adımlarını tamamlayın.                                                                                                    |
| <b>Not:</b> "FAULT LOGGED (ARIZA KAYDEDİLDİ)" mesajı, tarih ve saatin gösterildiği ekranın sağ üst<br>köşesinde aralıklı olarak gösterilir.                                                                                                    |
| Bir bildirim mevcuttur. Bildirim ekranda görüntülenir (ör. 86_POWER UP (GÜCÜ AÇMA).<br><b>Not:</b> "FAULT LOGGED (ARIZA KAYDEDİLDİ)" mesajı, tarih ve saatin gösterildiği ekranın sağ üst<br>köşesinde aralıklı olarak gösterilir.                                                                                               |
| Cihaz kalibrasyon modundadır (aralık kalibrasyonu, aralık kontrolü, sıfır kalibrasyonu veya<br>sıfır kontrolü).                                                                                                    |
| Normal çalışma                                                                                                    |
| Cihaz tuş takımı kullanılarak durduruldu veya bir arıza oluştu.                                                                                                    |
| Cihaz, uzaktan bekleme için isteğe bağlı dijital girişle uzaktan beklemeye alındı. Analog çıkışlar ve röleler değişmez. Ölçümlerin başlatılması veya durdurulması sayfa 77 başlığında bulunan REMOTE STANDBY (UZAKTAN BEKLEME) bölümüne bakın.<br><b>Not:</b> Cihaz uzaktan bekleme modundayken anlık numune ölcümü yapılabilir. |
|                                                                                                    |

#### Tablo 20 Durum mesajları

## 8.4 Reaksiyon Grafiği ekranı

Reaksiyon Grafiği ekranına gitmek için 🗢 düğmesine basın. Reaksiyon Grafiği ekranı devam eden reaksiyonu gösterir. Şekil 22 bölümüne bakın.

Not: Reaksiyon Verileri ekranına geri dönmek için enter tuşuna basın.

#### Şekil 22 Reaksiyon Grafiği ekranı

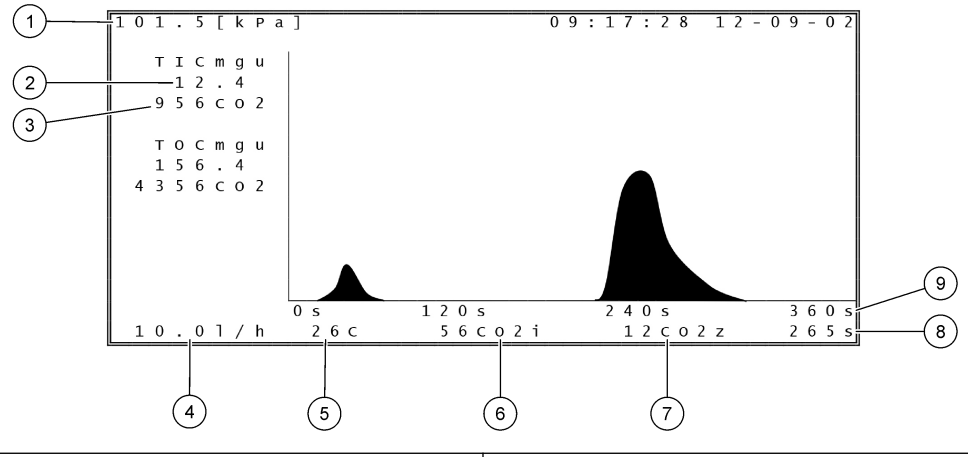

| 1 | Atmosfer basıncı                                                    | 6 | CO <sub>2</sub> anlık (i) ölçülen değeri        |
|---|---------------------------------------------------------------------|---|-------------------------------------------------|
| 2 | TİK mgC/L kalibre edilmemiş (mgu), atmosfer basıncı için telafi yok | 7 | Reaksiyon başlangıcında $CO_2$ sıfır (z) değeri |
| 3 | CO <sub>2</sub> tepe değeri                                         | 8 | Başlangıçtan itibaren reaksiyon süresi (saniye) |
| 4 | Oksijen akışı (L/saat)                                              | 9 | Toplam reaksiyon süresi                         |
| 5 | Analiz cihazının sıcaklığı (°C)                                     |   |                                                 |

# 9.1 Ölçümlerin başlatılması veya durdurulması

- 1. ✓ Düğmesine basarak ana menüye gidin, ardından OPERATION (ÇALIŞMA) > START,STOP (BAŞLAT,DURDUR) öğesini seçin.
- 2. Bir seçenek belirleyin.

|  | Seçenek                                   | Açıklama                                                                                                    |
|--|-------------------------------------------|----------------------------------------------------------------------------------------------------|
|  | REMOTE<br>STANDBY<br>(UZAKTAN<br>BEKLEME) | Analizörü uzak beklemeye almak için isteğe bağlı bir dijital giriş kullanılır<br>(ör. bir akış anahtarından). Analiz cihazı uzaktan bekleme modundayken:                                                                                                    |
|  |                                           | <ul> <li>Reaksiyon Verileri ekranının sol ust koşesinde ve Reaktif Durumu<br/>ekranında "REMOTE STANDBY (UZAKTAN BEKLEME)" mesaji<br/>görüntülenir.</li> </ul>                                                                                                    |
|  |                                           | <ul> <li>Ölçümler durur ve analog çıkışlar ile röleler değişmez.</li> <li>Analizör, RS &gt; PRESSURE/FLOW TEST (BASINÇ/AKIŞ TESTİ)<br/>menüsünde, SYSTEM CONFIGURATION (SİSTEM<br/>YAPILANDIRMASI) menüsünde ayarlanan saatte (varsayılan: 08:15)<br/>24 saatlik aralıklarla bir uzaktan bekleme (SEQUENCE PROGRAM<br/>(SEKANS PROGRAMI)) reaksiyonu gerçekleştirir.</li> <li>Numune uzaktan bekleme reaksiyonu sırasında kullanılmaz, yalnızca<br/>asit reaktifi ve baz reaktifi kullanılır.</li> <li>Anında numune ölçümü yapılabilir.</li> </ul> |
|  |                                           | REMOTE STANDBY (UZAKTAN BEKLEME) seçimi kaldırıldığında,<br>analizör tuş takımıyla durdurulmadığı veya bir arıza oluşmadığı sürece<br>analiz cihazı ölçümleri başlatır.                                                                                                    |
|  | START<br>(BAŞLAT)                         | Analiz cihazını başlatır. Analizör bir ozon tahliyesi, basınç testi, akış testi, reaktör tahliyesi ve analizör tahliyesi gerçekleştirir, ardından programlanan akış sekansında ilk akışın analizini başlatır. Bir arıza meydana geldiğinde, arıza giderilene kadar analiz cihazı başlatılamaz.                                                                                                    |
|  |                                           | <b>Not:</b> Analiz cihazını basınç testi veya akış testi (hızlı başlatma) olmadan<br>başlatmak için aynı anda START (BAŞLAT) öğesini seçin ve sağ ok<br>tuşuna basın. Hızlı başlatma yapıldığında 28_NO PRESSURE TEST<br>(BASINÇ TESTİ YOK) uyarısı oluşur. Uyarı basınç testi geçilene kadar<br>etkin kalır.                                                                                                    |
|  |                                           | Ozon tahliyesi—Artık ozonu ozon imha cihazı aracılığıyla iter.                                                                                                    |
|  |                                           | <ul> <li>Basınç testi—Analizörde gaz sızıntısı olup olmadığını belirler.</li> <li>Akış testi—Gaz egzozunda veya numune çıkış hatlarında tıkanıklık olup olmadığını belirler.</li> </ul>                                                                                                    |
|  |                                           | <ul> <li>Reaktör tahliyesi—NUMUNE ÇIKIŞ bağlantı elemanı aracılığıyla<br/>reaktördeki sıvıyı çıkarır.</li> </ul>                                                                                                    |
|  |                                           | <ul> <li>Analizör tahliyesi—CO<sub>2</sub> gazını CO<sub>2</sub> analizöründen EGZOZ bağlantı<br/>elemanı aracılığıyla çıkarır.</li> </ul>                                                                                                    |
|  |                                           | <b>Not:</b> Uzaktan bekleme sinyali etkinken analizör başlatılırsa analizör<br>uzaktan bekleme moduna geçer.                                                                                                    |
|  | FINISH & STOP<br>(BİTİR VE<br>DURDUR)     | Son reaksiyon tamamlandıktan sonra analiz cihazını durdurun. Analizör<br>ozon tahliyesi, reaktör tahliyesi ve analizör tahliyesi işlemi yapar ve<br>ardından durur.                                                                                                    |
|  | EMERGENCY<br>STOP (ACİL<br>DURDURMA)      | Son reaksiyon tamamlanmadan önce analiz cihazını durdurur. Analizör<br>ozon tahliyesi, reaktör tahliyesi ve analizör tahliyesi işlemi yapar ve<br>ardından durur.<br><b>Not:</b> EMERGENCY STOP (ACİL DURDURMA) seçildikten kısa bir süre<br>sonra FINISH & STOP (BİTİR VE DURDUR) seçilirse EMERGENCY<br>STOP (ACİL DURDURMA) işlemi gerçekleştirilir.                                                                                                    |
|  |                                           |                                                                                                    |

## 9.2 Anlık numune ölçümü

Anlık numune ayarları, analizör çalışırken aşağıdaki durumlar haricinde değiştirilebilir:

- Son reaksiyon tamamlandığında manuel mod (anlık ölçüm) sekansı başlayacak şekilde programlanmıştır.
- Manuel mod sekansı başlamıştır.

Analiz cihazının anlık numune ölçümünü aşağıdaki şekilde bağlayın ve yapılandırın:

 Anlık ölçüm konteynerlerini bir MANUEL bağlantı elemanına bağlamak için 1/4 inç Dış Çap x 1/8 inç iç çapa sahip PFA hortumu kullanın.

Numune teknik özellikleri için bkz. Teknik özellikler sayfa 3.

- **2.** Hortumu numuneye yerleştirin. Numuneyi analizördeki numune pompası ile aynı yüksekliğe yerleştirin.
- Doğru ileri ve geri çalışma sürelerini belirlemek amacıyla manuel akışlar için bir numune pompası testi yapın. Numune pompası testinin yapılması sayfa 52 bölümüne bakın.
- **4.** Manuel akışlar için numune pompası zamanlarını ayarlayın. Numune pompası zamanlarının ayarlanması sayfa 51 bölümüne bakın.
- 5. OPERATION (ÇALIŞMA) > MANUAL PROGRAM öğesini seçin.
- 6. Bir seçenek belirleyin.

| Seçenek                         | Açıklama                                                                                                    |
|---------------------------------|----------------------------------------------------------------------------------------------------|
| RUN AFTER NEXT                  | Bir sonraki reaksiyondan sonra manuel mod (anlık ölçüm)                                                                                                    |
| REACTION (BİR                   | sekansını başlatır. Analiz cihazı durdurulursa manuel mod sekansı                                                                                                    |
| SONRAKİ                         | hemen başlar.                                                                                                    |
| REAKSİYONDAN<br>SONRA ÇALIŞTIR) | <b>Not:</b> Analiz cihazında Manual-AT Line (Manuel AT Hat) seçeneği<br>varsa RUN AFTER NEXT REACTION (BİR SONRAKİ<br>REAKSİYONDAN SONRA ÇALIŞTIR) öğesini seçmek için yeşil<br>düğmeye basın. Manual-AT Line (Manuel-AT Hat) seçeneği<br>yalnızca yeşil düğmesi bulunan küçük bir kutudur. Manual-AT Line<br>(Manuel-AT Hat) kablosu analiz cihazına bağlanır. |
|                                 | <b>Not:</b> Manuel mod sekansı başladığında, tüm temizleme döngüsü,<br>basınç/akış testleri, sıfır veya aralık döngüleri geçici olarak durur.<br>Ayrıca, numune pompasının ters çalışması devre dışı bırakılır<br>(varsayılan).                                                                                                    |
| RUN AFTER (ÇALIŞMA              | Manuel mod (anlık ölçüm) sekansını seçilen bir zamanda başlatır                                                                                                    |
| SAATİ)                          | (varsayılan: 00:00).                                                                                                    |
| RETURN TO ON-LINE               | Analiz cihazını, manuel mod sekansı tamamlandığında duracak                                                                                                    |
| SAMPLING (ÇEVRİMİÇİ             | veya çevrimiçi çalışmaya geri dönecek şekilde ayarlar. <b>YES</b>                                                                                                    |
| NUMUNE ALMAYA                   | (EVET)—Analizör çevrimiçi çalışmaya geri döner. NO (HAYIR)                                                                                                    |
| GERİ DÖN)                       | (varsayılan)—Analiz cihazı durur.                                                                                                    |

| Seçenek                                              | Açıklama                                                                                                    |
|------------------------------------------------------|----------------------------------------------------------------------------------------------------|
| RESET MANUAL<br>PROGRAM (MANUEL<br>PROGRAMI SIFIRLA) | MANUAL PROGRAM ayarlarını, varsayılan fabrika ayarlarına geri<br>döndürür.                                                                                                    |
| MANUAL (MANUEL) x,<br>x                              | Her bir manuel (anlık ölçüm) akış için reaksiyon sayısını ve<br>çalışma aralığını ayarlar.                                                                                                    |
| RANGE (ARALIK) x                                     | MANUAL (MANUEL) (MANUEL)—İlk ayar manuel valf<br>numarasıdır (ör. MANUAL VALVE (MANUEL VALF) 1, analizörün<br>yan tarafındaki MANUEL 1 bağlantı elemanına bağlıdır). İkinci<br>ayar, analizörün bir sonraki manuel akışta reaksiyon uygulamadan<br>önce manuel akışta uygulanan reaksiyon sayısıdır.                                                                              |
|                                                      | RANGE (ARALIK) : Her bir manuel akış için çalışma aralığını<br>ayarlar. Seçenekler: 1, 2 veya 3 (varsayılan). Çalışma aralıklarını<br>görmek için SYSTEM RANGE DATA (SİSTEM ARALIĞI<br>VERİLERİ) ekranına bakın. OPERATION (ÇALIŞMA) > SYSTEM<br>RANGE DATA (SİSTEM ARALIĞI VERİLERİ) öğesini seçin. Anlık<br>ölçüm konsantrasyonu bilinmiyorsa AUTO (OTOMATİK) öğesini<br>seçin. |
|                                                      | <b>Not:</b> RANGE (ARALIK) AUTO (OTOMATİK) olarak ayarlanırsa<br>analiz cihazının en iyi çalışma aralığını bulabilmesi için reaksiyon<br>sayısı olarak 5 girin. İlk iki veya üç analiz sonucunun göz ardı<br>edilmesi gerekebilir.                                                                                                    |
|                                                      | <b>Not:</b> MANUAL (MANUEL) "- , -" olarak ayarlandığında ve RANGE (ARALIK) "-" olarak ayarlandığında manuel akış ölçülmez.                                                                                                    |

## 9.3 Verilerin bir MMC/SD karta kaydedilmesi

Reaksiyon arşivini, arıza arşivini, yapılandırma ayarlarını ve/veya tanılama verilerini bir MMC/SD karta kaydedin.

- 1. Verilen MMC/SD kartını MMC/SD kart yuvasına yerleştirin. MMC/SD kart yuvası üst kapağın kenarında yer alan bir açıklıktır.
- 2. MAINTENANCE (BAKIM) > DIAGNOSTICS (TANILAMALAR) > DATA OUTPUT (VERİ ÇIKIŞI) öğesini seçin.
- **3.** Bir seçenek belirleyin.

| Seçenek                         | Açıklama                                                                                                    |
|---------------------------------|----------------------------------------------------------------------------------------------------|
| OUTPUT DEVICE<br>(ÇIKIŞ CİHAZI) | Analiz cihazının verileri nereye göndereceğini ayarlar. Seçenekler:<br>PRINTER (YAZICI), PC veya MMC/SD CARD (MMC/SD KART)<br>(varsayılan).<br><b>Not:</b> PRINTER (YAZICI) ve PC kullanılmaz.                                                                                                    |
|                                 | MMC/SD kartın ayarlarını yapılandırmak için MAINTENANCE<br>(BAKIM) > COMMISSIONING (İŞLETMEYE ALMA) > DATA<br>PROGRAM (VERİ PROGRAMI) öğesini seçin. İletişim ayarlarının<br>yapılandırılması sayfa 61 bölümüne bakın.                                                                                                 |
|                                 | MMC/SD kartın FAT, FAT12/16 veya FAT32 dosya sistemleriyle<br>yapılandırıldığından emin olun. Alternatif olarak bir SDHC kartı<br>kullanın. Veriler bir MMC/SD karta metin formatında kaydedilir. Kart<br>üzerindeki ikili dosyalar, sistem ürün yazılımı (sysfrmw.hex) ve<br>sistem yapılandırmasıdır (sysscnfg.bin). |

| Seçenek                                                    | Açıklama                                                                                                    |
|------------------------------------------------------------|----------------------------------------------------------------------------------------------------|
| SEND REACTION<br>ARCHIVE<br>(REAKSİYON<br>ARŞİVİNİ GÖNDER) | Reaksiyon arşivinin içeriğini çıktı aygıtına gönderir. Başlangıç<br>tarihini ve gönderilecek giriş sayısını ayarlayın ve START<br>SENDING (GÖNDERMEYE BAŞLA) öğesini seçin. OUTPUT<br>ITEMS (ÇIKIŞ ÖĞELERİ) gönderilen giriş sayısını gösterir. Analiz<br>cihazı, verileri görüntüleme dilinde gönderir. |
|                                                            | PAUSE SENDING (GÖNDERMEYİ DURDUR) seçiliyse girişler<br>60 saniye boyunca ya da PAUSE SENDING (GÖNDERMEYİ<br>DURDUR) yeniden seçilene kadar gönderilmez.                                                                                                    |
|                                                            | Çıkış cihazı bir MMC/SD kartsa reaksiyon arşivi RARCH.txt<br>dosyasına kaydedilir.                                                                                                    |
|                                                            | <b>Not:</b> Reaksiyon arşivini görmek için ana menüye gidin, ardından<br>OPERATION (ÇALIŞMA) > REACTION ARCHIVE (REAKSİYON<br>ARŞİVİ) öğesini seçin.                                                                                                    |
|                                                            | Gönderilen verilerin açıklamaları için bkz. Tablo 21 ve Tablo 22.<br>Standart veya mühendislik verilerini seçmek için DATA PROGRAM<br>(VERİ PROGRAMI) > PRINT MODE (YAZDIRMA MODU) öğesini<br>seçin.                                                                                                    |
| SEND FAULT<br>ARCHIVE (ARIZA<br>ARŞİVİNİ GÖNDER)           | Arıza arşivinin içeriğini çıktı aygıtına gönderir. START SENDING<br>(GÖNDERMEYE BAŞLA) öğesini seçin. OUTPUT ITEMS (ÇIKIŞ<br>ÖĞELERİ) gönderilen giriş sayısını gösterir. Veriler görüntüleme<br>dilinde gönderilir.                                                                                     |
|                                                            | PAUSE SENDING (GÖNDERMEYİ DURDUR) seçiliyse girişler<br>60 saniye boyunca ya da PAUSE SENDING (GÖNDERMEYİ<br>DURDUR) yeniden seçilene kadar gönderilmez.                                                                                                    |
|                                                            | Çıkış cihazı bir MMC/SD kartsa arıza arşivi FARCH.txt dosyasına<br>kaydedilir.                                                                                                    |
|                                                            | <b>Not:</b> Arıza arşivini görmek için ana menüye gidin, ardından<br>OPERATION (ÇALIŞMA) > FAULT ARCHIVE (ARIZA ARŞİVİ)<br>öğesini seçin. Arıza arşivi son 99 arızayı ve uyarıyı içerir.                                                                                                    |
| SEND<br>CONFIGURATION<br>(YAPILANDIRMAYI<br>GÖNDER)        | Analiz cihazı ayarlarını çıkış cihazına gönderir. START SENDING<br>(GÖNDERMEYE BAŞLA) öğesini seçin. OUTPUT ITEMS (ÇIKIŞ<br>ÖĞELERİ) gönderilen giriş sayısını gösterir. Veriler görüntüleme<br>dilinde gönderilir.                                                                                      |
|                                                            | PAUSE SENDING (GÖNDERMEYİ DURDUR) seçiliyse girişler<br>60 saniye boyunca ya da PAUSE SENDING (GÖNDERMEYİ<br>DURDUR) yeniden seçilene kadar gönderilmez.                                                                                                    |
|                                                            | Çıkış cihazı bir MMC/SD kartsa analizör ayarları CNFG.txt<br>dosyasına kaydedilir.                                                                                                    |
| SEND ALL DATA<br>(TÜM VERILERI<br>GÖNDER)                  | Reaksiyon arşivini, arıza arşivini, analizör ayarlarını ve tanılama<br>verilerini çıkış cihazına gönderir. START SENDING<br>(GÖNDERMEYE BAŞLA) öğesini seçin. Veriler İngilizce olarak<br>gönderilir.                                                                                                    |
|                                                            | PAUSE SENDING (GÖNDERMEYİ DURDUR) seçiliyse girişler<br>60 saniye boyunca ya da PAUSE SENDING (GÖNDERMEYİ<br>DURDUR) yeniden seçilene kadar gönderilmez.                                                                                                    |
|                                                            | Çıkış cihazı bir MMC/SD kartsa analizör ayarları ALLDAT.txt<br>dosyasına kaydedilir.                                                                                                    |
| DATA PROGRAM<br>(VERİ PROGRAMI)                            | Çıkış cihazları MMC/SD kart ve Modbus iletişim ayarlarını yapmak<br>için MAINTENANCE (BAKIM) > COMMISSIONING (İŞLETMEYE<br>ALMA) > DATA PROGRAM (VERİ PROGRAMI) menüsüne gider.                                                                                                    |

| Parça        | Açıklama                                                                                                    |
|--------------|----------------------------------------------------------------------------------------------------|
| TIME (SAAT)  | Reaksiyonun başladığı saat                                                                                                    |
| DATE (TARİH) | Reaksiyonun başladığı tarih                                                                                                    |
| S1:2         | Reaksiyon tipi (örn. Akış 1) ve çalışma aralığı (örn., 2)                                                                                                    |
| TCmgC/L      | mgC/L cinsinden kalibre edilmiş (TK, TİK + NPOC + POC'dir)                                                                                                    |
| TICmgC/L     | mgC/L cinsinden kalibre edilmiş TİK değeri                                                                                                    |
| TOCmgC/L     | <b>TİK + TOK analizi</b> : mgC/L cinsinden kalibre edilmiş TOK değeri (TOK NPOC'dir)<br><b>VOC analizi</b> —mgC/L cinsinden hesaplanan TOK değeri (TOK, TK – TİK olarak hesaplanır) |
| TNmgN/L      | mgN/L cinsinden kalibre edilmiş TN değeri                                                                                                    |
| KOİ/BOİmgO/L | mgO/L cinsinden hesaplanan KOİ ve/veya BOİ değeri (COD PROGRAM (KOİ PROGRAMI) ve/veya BOD<br>PROGRAM (BOİ PROGRAMI) menüsünde açık olarak ayarlanmışsa)                             |
| VOCmgC/L     | mgC/L cinsinden hesaplanan VOC değeri (VOC, TK – TİK – NPOC olarak hesaplanır)                                                                                                    |

#### Tablo 21 Reaksiyon arşiv verileri—Standart mod

### Tablo 22 Reaksiyon arşiv verileri—Mühendislik modu (TİK + TOK analizi)

| Parça                         | Açıklama                                                                                                    |
|-------------------------------|----------------------------------------------------------------------------------------------------|
| TIME (SAAT)                   | Reaksiyonun başladığı saat                                                                                                    |
| DATE (TARİH)                  | Reaksiyonun başladığı tarih                                                                                                    |
| S1:2                          | Reaksiyon tipi (örn. Akış 1) ve çalışma aralığı (örn., 2)                                                                                                    |
| CO2z                          | Son reaksiyonda $\rm CO_2$ analizörü için sıfır ayar değeri                                                                                                    |
| CO2p                          | CO <sub>2</sub> tepe notasının maksimum yüksekliği                                                                                                    |
| mgu                           | mgC/L cinsinden kalibre edilmemiş değer                                                                                                    |
| mgc                           | mgC/L cinsinden kalibre edilmiş değer                                                                                                    |
| KOİ/BOİmgO/L                  | mgO/L cinsinden hesaplanan KOİ ve/veya BOİ değeri (COD PROGRAM (KOİ PROGRAMI)<br>ve/veya BOD PROGRAM (BOİ PROGRAMI) menüsünde açık olarak ayarlanmışsa)                                                                                    |
| DegC (Derece)                 | Analizör sıcaklığı (°C)                                                                                                    |
| Atmosfer                      | Atmosfer basıncı (kPa)                                                                                                    |
| SAMPLE (NUMUNE)               | SAMPLE STATUS (NUMUNE DURUMU) çıkışını etkinleştirmek için kullanılan Numune<br>Sensörü sinyalinden numune kalitesi (%)                                                                                                    |
| SMPL PUMP (NUMUNE<br>POMPASI) | Numara kodlu veya numara verisi olan beş öğe, numune pompası hakkında aşağıdaki<br>şekilde bilgi verir:                                                                                                    |
|                               | 1) Çalışma modu (0 = zaman modu veya 1 = darbe modu)                                                                                                    |
|                               | 2) Çalışma sırasında darbe sayısı (örn. enjeksiyon)                                                                                                    |
|                               | 3) Toplam darbe sayısı için toplam süre (milisaniye)                                                                                                    |
|                               | 4) Son darbe için süre (milisaniye)                                                                                                    |
|                               | 5) Hata sayacı (0 - 6). Bir darbe uygulanmadığında veya tanımlanmadığında, pompa söz<br>konusu çalışma için zaman moduna geçer (örn. enjeksiyon veya senkronizasyon). Pompa<br>uyarısı yalnızca art arda altı arıza olduğunda gerçekleşir. |
| ACID PUMP (ASİT<br>POMPASI)   | Asit pompası için hata sayacı. SMPL PUMP (NUMUNE POMPASI) açıklamasına bakın.                                                                                                    |
| BASE PUMP (BAZ<br>POMPASI)    | Baz pompası için hata sayacı. SMPL PUMP (NUMUNE POMPASI) açıklamasına bakın.                                                                                                    |
| COOLER (SOĞUTUCU)             | Soğutucunun durumu (ör., KAPALI).                                                                                                    |
| O3 HEATER (O3 ISITICI)        | Ozon imha ısıtıcısının durumu (ör. KAPALI).                                                                                                    |

| Parça              | Açıklama                                                                                                    |
|--------------------|----------------------------------------------------------------------------------------------------|
| N PUMP (N POMPASI) | Azot pompası için hata sayacı. SMPL PUMP (NUMUNE POMPASI) açıklamasına bakın.                               |
| TNSS0              | lşık kaynağı kapalıyken TN numunesinde azot sinyali dalga boyunda yoğunluk ölçümü<br>(varsayılan: 217 nm).  |
| TNSS1              | lşık kaynağı açıkken TN numunesinde azot sinyali dalga boyunda yoğunluk ölçümü<br>(varsayılan: 217 nm).     |
| TNSRO              | lşık kaynağı kapalıyken TN numunesinde azot referans dalga boyunda yoğunluk ölçümü<br>(varsayılan: 265 nm). |
| TNSR1              | lşık kaynağı açıkken TN numunesinde azot referans dalga boyunda yoğunluk ölçümü<br>(varsayılan: 265 nm).    |
| NWS0               | lşık kaynağı kapalıyken DI suda azot sinyali dalga boyunda yoğunluk ölçümü (varsayılan:<br>217 nm).         |
| NWS1               | lşık kaynağı açıkken DI suda azot sinyali dalga boyunda yoğunluk ölçümü (varsayılan:<br>217 nm).            |
| NWR0               | lşık kaynağı kapalıyken DI suda azot referans dalga boyunda yoğunluk ölçümü (varsayılan: 265 nm).           |
| NWR1               | lşık kaynağı açıkken DI suda azot referans dalga boyunda yoğunluk ölçümü (varsayılan: 265 nm).              |

## Tablo 22 Reaksiyon arşiv verileri—Mühendislik modu (TİK + TOK analizi) (devamı)

HACH COMPANY World Headquarters

P.O. Box 389, Loveland, CO 80539-0389 U.S.A. Tel. (970) 669-3050 (800) 227-4224 (U.S.A. only) Fax (970) 669-2932 orders@hach.com www.hach.com

#### HACH LANGE GMBH

Willstätterstraße 11 D-40549 Düsseldorf, Germany Tel. +49 (0) 2 11 52 88-320 Fax +49 (0) 2 11 52 88-210 info-de@hach.com www.de.hach.com

#### HACH LANGE Sàrl 6, route de Compois 1222 Vésenaz SWITZERLAND Tel. +41 22 594 6400 Fax +41 22 594 6499

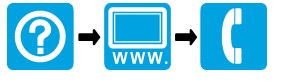

© Hach Company/Hach Lange GmbH, 2020–2021, 2024–2025. Tüm hakları saklıdır. Basım yeri: İrlanda.